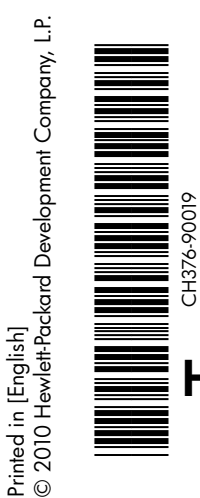

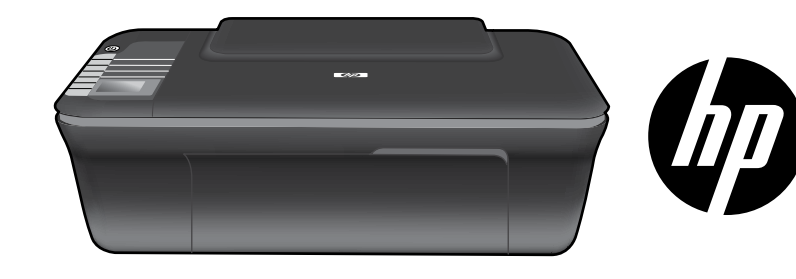

# HP DESKJET 3050 ALL-IN-ONE J610 SERIES

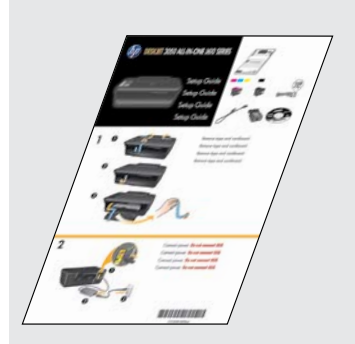

Start by following the setup instructions in the **Setup Guide**.

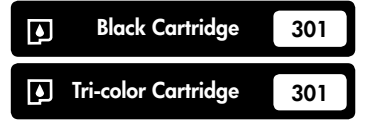

www.hp.com/support

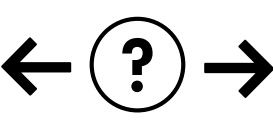

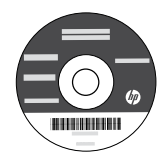

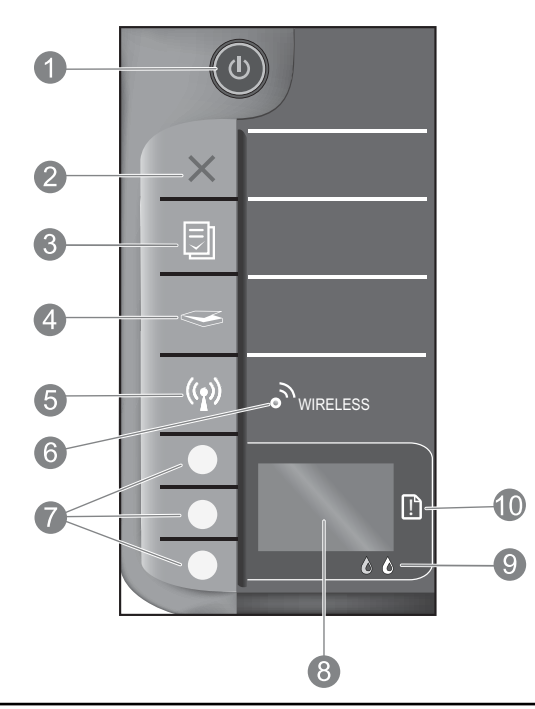

| 1  | <b>On</b> button and light: Turns the product on or off. When the product is off, a minimal amount of power is still used. To completely remove power, turn off the product, then unplug the power cord.                                                                                                    |
|----|----------------------------------------------------------------------------------------------------|
| 2  | <b>Cancel:</b> Stops the current operation. Returns you to previous screen of printer display. Returns copy settings to default copy settings.                                                                                                    |
| 3  | <b>Quick Forms:</b> Shows Quick Forms menu on printer display. Use Selection buttons to select the form that you want to print. If Quick Forms menu is not displayed when you press this button, press the Cancel button until you see Setup on the printer display, and then press the Quick Forms button.        |
| 4  | <b>Scan:</b> Shows scan menu on printer display. If this menu is not displayed when you press this button, press the Cancel button until you see Setup on the printer display, and then press the Scan button.                                                                                                    |
| 5  | Wireless button: Shows wireless menu on printer display. If wireless menu is not displayed when you press this button, press the Cancel button until you see Setup on the printer display, and then press the Wireless button.                                                                                     |
| 6  | Wireless light: Signals if there is a wireless connection. The printer is wirelessly connected to a network when the blue light is steady on.                                                                                                    |
| 7  | Selection buttons: Use buttons to select menu items on the printer display.                                                                                                    |
| 8  | <b>Printer display:</b> Displays menus for copying, Quick Forms, wireless connections, and other product features.<br>To view different menus, make sure the printer display shows Setup before pressing the Quick Forms, Scan, or<br>Wireless button. Pressing the Cancel button returns you to the Setup screen. |
| 9  | Cartridge lights: Indicate low ink or a print cartridge problem.                                                                                                    |
| 10 | Attention light: Indicates that there is a paper jam, the printer is out of paper, or some event that requires your attention.                                                                                                    |

# Change the HP Deskjet from a USB connection to a network connection

If you first install the HP Deskjet with a USB connection, you can later change it to a wireless network connection.

### Windows

- 1. Click Start > All Programs > HP > HP Deskjet 3050 J610 series, then select Connect new Printer.
- 2. On the Connectivity Choice screen, click Network.
- When prompted to connnect the USB cabel, check the box for USB cable is already connected to continue.
- 4. Use the wireless connection setup wizard. You need to know your wireless network name (SSID) and Wireless Password (WPA passphrase or WEP key) if you are using either of these wireless security methods. In some cases, the software may be able to find these for you.

Note: When finished, you have both a USB and network printer icon in the printer's folder. You can choose to keep or delete the USB printer icon.

### Mac

- 1. Insert the product CD in the computer CD/DVD drive.
- 2. On the desktop, open the CD and then double-click **HP Installer** and follow the on-screen instructions.

# Connect to additional computers on a network

You can share the HP Deskjet with other computers which are also connected to your home network. If the HP Deskjet is already connected to your home network and installed on a network computer, for each additional computer you only need to install the HP Deskjet software. During the software installation, the software will automatically discover the HP Deskjet over the network. Since the HP Deskjet is already connected to your network, you do not need to configure it again when installing the HP Deskjet software on additional computers.

# Wireless setup tips

- If you have a wireless router with a WiFi Protected Setup (WPS) button, press the button during initial setup to connect wirelessly to your printer. See the router documentation to determine if your router has a WPS button.
- When a wireless connection between the HP Deskjet and the wireless router is successful, the blue wireless light on the printer will turn on and stay on. If your router does not support WiFi Protected Setup (WPS) or WPS does not successfully connect, the software installation will guide you through getting a wireless connection for the HP Deskjet.

### Find more information

For setup information, see the Setup Guide. All other product information can be found in the electronic Help and Readme. The electronic Help is automatically installed during printer software installation. Electronic Help includes instructions on product features and troubleshooting. It also provides product specifications, legal notices, environmental, regulatory, and support information. The Readme file contains HP support contact information, operating system requirements, and the most recent updates to your product information. For computers without a CD/DVD drive, please go to <u>www.hp.com/support</u> to download and install the printer software.

#### Install electronic Help

To install the electronic Help, insert the software CD in your computer and follow the on-screen instructions. If you have installed the software as a web download, the electronic Help is already installed along with the software.

### Windows:

#### Find electronic Help

After software installation, click Start > All Programs > HP > HP Deskjet 3050 J610 series > Help.

#### **Find Readme**

Insert software CD. On software CD locate ReadMe.chm. Click ReadMe.chm to open and then select ReadMe in your language.

### Mac:

#### Find electronic Help

Mac OS X v10.5 and v10.6: From **Help**, choose **Mac Help**. In the **Help Viewer**, click and hold the Home button, and then choose the Help for your device.

#### **Find Readme**

Insert the software CD, and then double-click the Read Me folder located at the top-level of the software CD.

#### Register your HP Deskjet

Get quicker service and support alerts by registering at <u>http://www.register.hp.com</u>.

### Ink usage

**Note:** Ink from the cartridges is used in the printing process in a number of different ways, including in the initialization process, which prepares the device and cartridges for printing, and in printhead servicing, which keeps print nozzles clear and ink flowing smoothly. In addition, some residual ink is left in the cartridge after it is used. For more information see **www.hp.com/go/inkusage**.

### **Power specifications:**

Power adapter: 0957-2286 Input voltage: 100-240Vac (+/- 10%) Input frequency: 50/60Hz (+/- 3Hz)

Note: Use only with the power adapter supplied by HP.

Power adapter: 0957-2290 Input voltage: 200-240Vac (+/- 10%) Input frequency: 50/60Hz (+/- 3Hz)

### Windows:

#### If you are unable to print a test page:

- If your printer is connected directly to your computer with a USB cable, make sure the cable connections are secure.
- Make sure the printer is powered on. The (1) [On button] will be lit green.

# Make sure the printer is set as your default printing device:

- Windows® 7: From the Windows Start menu, click Devices and Printers.
- Windows Vista®: On the Windows taskbar, click Start, click Control Panel, and then click Printer.
- Windows XP®: On the Windows taskbar, click Start, click Control Panel, and then click Printers and Faxes.

Make sure that your printer has a check mark in the circle next to it. If your printer is not selected as the default printer, right-click the printer icon and choose **Set as Default Printer** from the menu.

#### If your printer is connected directly to your computer with a USB cable and you are still unable to print, or the Windows software installation fails:

- Remove the CD from the computer's CD/DVD drive, and then disconnect the USB cable from the computer.
- 2. Restart the computer.
- Insert the printer software CD in the computer's CD/DVD drive, then follow the on-screen instructions to install the printer software. Do not connect the USB cable until you are told to do so.
- 4. After the installation finishes, restart the computer.

Windows XP, and Windows Vista are U.S. registered trademarks of Microsoft Corporation. Windows 7 is either a registered trademark or trademark of Microsoft Corporation in the United States and/or other countries.

### Mac:

### If you are unable to print a test page:

- If your printer is connected to your computer with a USB cable, make sure the cable connections are secure.
- Make sure the printer is powered on. The (1) [On button] will be lit green.

# If you are still unable to print, uninstall and reinstall the software:

**Note**: The uninstaller removes all of the HP software components that are specific to the device. The uninstaller does not remove components that are shared by other products or programs.

### To uninstall the software:

- 1. Disconnect the HP product from your computer.
- 2. Open the Applications: Hewlett-Packard folder.
- 3. Double-click **HP Uninstaller**. Follow the on-screen instructions.

### To install the software:

- 1. Connect the USB cable.
- 2. Insert the HP software CD into your computer's CD/DVD drive.
- 3. On the desktop, open the CD and then double-click **HP Installer.**
- 4. Follow the on-screen and the printed setup instructions that came with the HP product.

### The product cannot be found during software installation

If the HP software is unable to find your product on the network during software installation, try the following troubleshooting steps.

#### Wireless connections

**1**: Determine if the product is connected to the network by pressing the Wireless button. If the printer has been idle, you may need to press the wireless button twice to display the wireless menu.

If the printer is connected, you will see the IP address (for example, 192.168.0.3) on the printer display. If the printer in not connected, you will see Not Connected on the printer display. From the printer display, select **Print Reports** to print the network test page and the network information page.

2: If you determined in Step 1 that the product is not connected to a network and this is the first time you are installing the product, you will need to follow the on-screen instructions during software installation to connect the product to the network.

To connect the product to a network

- 1. Insert the product Software CD in the computer CD/DVD drive.
- 2. Follow the instructions on the computer screen. On the **Connection Choice** screen, choose **Network**. Then when prompted, temporarily connect a USB cable between your network connected computer and printer to establish a connection. If the connection fails, follow the prompts to correct the problem, and then try again.
- 3. When the setup is finished, you will be prompted to disconnect the USB cable and test the wireless network connection. Once the product connects successfully to the network, install the software on each computer that will use the product over the network.

#### If the device is unable to join your network, check for these common issues:

- You might have picked the wrong network or typed in your network name (SSID) incorrectly. Check and make sure that you enter the same SSID as the computer is using.
- You might have typed in your wireless password (WPA passphrase or WEP key) incorrectly (if you are using encryption).
   Note: If the network name or the wireless password are not found automatically during installation, and if you don't know them, you can download an application from <u>www.hp.com/go/networksetup</u> that might help you locate them. This application works for only Windows Internet Explorer and is only available in English.
- You might have a router problem. Try restarting both the product and the router by turning off the power for each of them, and then on again.

# Network troubleshooting

- **3**: Check for and resolve the following possible conditions:
- Your computer might not be connected to your network. Make sure that the computer is connected to the same network to which the HP Deskjet is connected. If you are connected wirelessly, for example, it is possible that your computer is connected to a neighbor's network by mistake.
- Your computer might be connected to a Virtual Private Network (VPN). Temporarily disable the VPN before proceeding with the installation. Being connected to a VPN is like being on a different network; you will need to disconnect the VPN to access the product over the home network.
- Security software might be causing problems. Security software installed on your computer is designed to protect your computer against threats that can come from outside your home network. A security software suite can contain different types of software such as an anti-virus, anti-spyware, firewall and child protection applications. Firewalls can block communication between devices connected on the home network and can cause problems when using devices like network printers and scanners.

Problems you might see includes:

- The printer cannot be found over the network when installing the printer software.
- You suddenly can't print to the printer even though you could the day before.
- The printer shows that it is OFFLINE in the printer and faxes folder.
- The software shows the printer status is "disconnected" even though the printer is connected to the network.
- If you have an All-in-One, some functions work, like print and others don't, like scan.

A quick troubleshooting technique is to disable your firewall and check if the problem goes away.

Here are some basic guidelines for using security software:

- If your firewall has a setting called trusted zone, use it when your computer is connected to your home network.
- Keep your firewall up to date. Many security software vendors provide updates which correct known issues.
- If your firewall has a setting to **not show alert messages**, you should disable it. When installing the HP software and using the HP printer, you may see alert messages from your firewall software. Your should allow any HP software which causes an alert. The alert message may provide options to **allow**, **permit** or **unblock**. Also, if ther alert has a **remember this action** or **create a rule for this** selection, make sure and select it. This is how the firewall learns what can be trusted on your home network.

### Windows only

### Other network problems after software installation

If the HP Deskjet has been successfully installed, and you are experiencing problems such as not being able to print, try the following:

- Turn off the router, product, and computer, and then turn them back on in this order: router first, then the product, and finally the computer. Sometimes, cycling the power will recover a network communication issue.
- If the previous step does not solve the problem and you have successfully installed the HP Deskjet Software on your computer, run the Network Diagnostic Utility.

#### To locate the Network Diagnostic tool

Go to the electronic Help: **Start** > **Programs** or **All Programs** > **HP** > **HP Deskjet 3050 J610 series** > **Help**. In the electronic Help, search for **Networking**. Then click on the link provided to go online for the Network Diagnostics Tool.

| HP product                                                                 | Duration of limited warranty                                                                                                    |
|----------------------------------------------------------------------------|----------------------------------------------------------------------------------------------------|
| Software Media                                                             | 90 days                                                                                                    |
| Printer                                                                    | 1 year                                                                                                    |
| Print or Ink cartridges                                                    | Until the HP ink is depleted or the "end of warranty" date printed<br>on the cartridge has been reached, whichever occurs first. This<br>warranty does not cover HP ink products that have been refilled,<br>remanufactured, refurbished, misused, or tampered with. |
| Printheads (only applies to products with customer replaceable printheads) | 1 year                                                                                                    |
| Accessories                                                                | 1 year unless otherwise stated                                                                                                    |

A. Extent of limited warranty

- Hewlett-Packard (HP) warrants to the end-user customer that the HP products specified above will be free from defects in materials and workmanship for the duration specified above, which duration begins on the date of purchase by the customer.
- For software products, HP's limited warranty applies only to a failure to execute programming instructions. HP does not warrant that the operation of any product will be interrupted or error free.
- 3. HP's limited warranty covers only those defects that arise as a result of normal use of the product, and does not cover any other problems, including those that arise as a result of:
  - a. Improper maintenance or modification;
  - b. Software, media, parts, or supplies not provided or supported by HP;
  - c. Operation outside the product's specifications;
  - d. Unauthorized modification or misuse.
- 4. For HP printer products, the use of a non-HP cartridge or a refilled cartridge does not affect either the warranty to the customer or any HP support contract with the customer. However, if printer failure or damage is attributable to the use of a non-HP or refilled cartridge or an expired ink cartridge, HP will charge its standard time and materials charges to service the printer for the particular failure or damage.
- If HP receives, during the applicable warranty period, notice of a defect in any product which is covered by HP's warranty, HP shall either repair or replace the product, at HP's option.
- 6. If HP is unable to repair or replace, as applicable, a defective product which is covered by HP's warranty, HP shall, within a reasonable time after being notified of the defect, refund the purchase price for the product.
- 7. HP shall have no obligation to repair, replace, or refund until the customer returns the defective product to HP.
- Any replacement product may be either new or like-new, provided that it has functionality at least equal to that of the product being replaced.
- 9. HP products may contain remanufactured parts, components, or materials equivalent to new in performance.
- 10. HP's Limited Warranty Statement is valid in any country where the covered HP product is distributed by HP. Contracts for additional warranty services, such as on-site service, may be available from any authorized HP service facility in countries where the product is distributed by HP or by an authorized importer.
- B. Limitations of warranty TO THE EXTENT ALLOWED BY LOCAL LAW, NEITHER HP NOR ITS THIRD PARTY SUPPLIERS MAKES ANY OTHER WARRANTY OR CONDITION OF ANY KIND, WHETHER EXPRESS OR IMPLIED WARRANTIES OR CONDITIONS OF MERCHANTABILITY, SATISFACTORY QUALITY, AND FITNESS FOR A PARTICULAR PURPOSE.
- C. Limitations of liability
  - 1. To the extent allowed by local law, the remedies provided in this Warranty Statement are the customer's sole and exclusive remedies.
  - 2. TO THE EXTENT ALLOWED BY LOCAL LAW, EXCEPT FOR THE OBLIGATIONS SPECIFICALLY SET FORTH IN THIS WARRANTY STATEMENT, IN NO EVENT SHALL HP OR ITS THIRD PARTY SUPPLIERS BE LIABLE FOR DIRECT, INDIRECT, SPECIAL, INCIDENTAL, OR CONSEQUENTIAL DAMAGES, WHETHER BASED ON CONTRACT, TORT, OR ANY OTHER LEGAL THEORY AND WHETHER ADVISED OF THE POSSIBILITY OF SUCH DAMAGES.
- D. Local law
  - This Warranty Statement gives the customer specific legal rights. The customer may also have other rights which vary from state to state in the United States, from province to province in Canada, and from country to country elsewhere in the world.
  - 2. To the extent that this Warranty Statement is inconsistent with local law, this Warranty Statement shall be deemed modified to be consistent with such local law. Under such local law, certain disclaimers and limitations of this Warranty Statement may not apply to the customer. For example, some states in the United States, as well as some governments outside the United States (including provinces in Canada), may:
    - Preclude the disclaimers and limitations in this Warranty Statement from limiting the statutory rights of a consumer (e.g., the United Kingdom);
    - b. Otherwise restrict the ability of a manufacturer to enforce such disclaimers or limitations; or
    - c. Grant the customer additional warranty rights, specify the duration of implied warranties which the manufacturer cannot disclaim, or allow limitations on the duration of implied warranties.
  - THE TERMS IN THIS WARRANTY STATEMENT, EXCEPT TO THE EXTENT LAWFULLY PERMITTED, DO NOT EXCLUDE, RESTRICT, OR MODIFY, AND ARE IN ADDITION TO, THE MANDATORY STATUTORY RIGHTS APPLICABLE TO THE SALE OF THE HP PRODUCTS TO SUCH CUSTOMERS. HP Limited Warranty

Dear Customer,

You will find below the name and address of the HP entity responsible for the performance of the HP Limited Warranty in your country.

#### You may have additional statutory rights against the seller based on your purchase agreement. Those rights are not in any way affected by this HP Limited Warranty.

Ireland: Hewlett-Packard Ireland Limited, 63-74 Sir John Rogerson's Quay, Dublin 2 United Kingdom: Hewlett-Packard Ltd, Cain Road, Bracknell, GB-Berks RG12 1HN Malta: Hewlett-Packard International Trade B.V., Malta Branch, 48, Amery Street, Sliema SLM 1701, MALTA South Africa: Hewlett-Packard South Africa Ltd, 12 Autumn Street, Rivonia, Sandton, 2128, Republic of South Africa

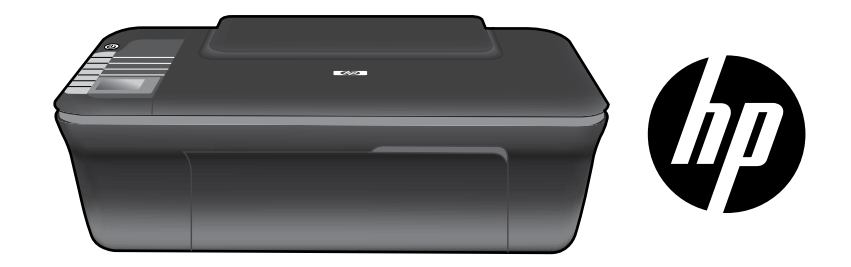

# HP DESKJET 3050 ALL-IN-ONE J610 SERIES

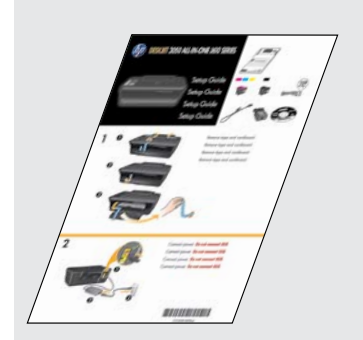

Beginnen Sie mit den Einrichtungsanweisungen im **Setup-Handbuch**.

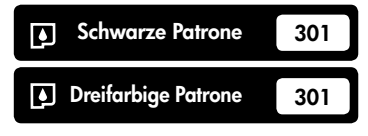

www.hp.com/support

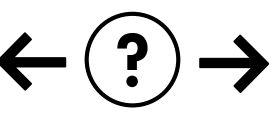

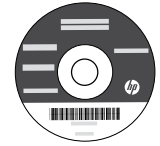

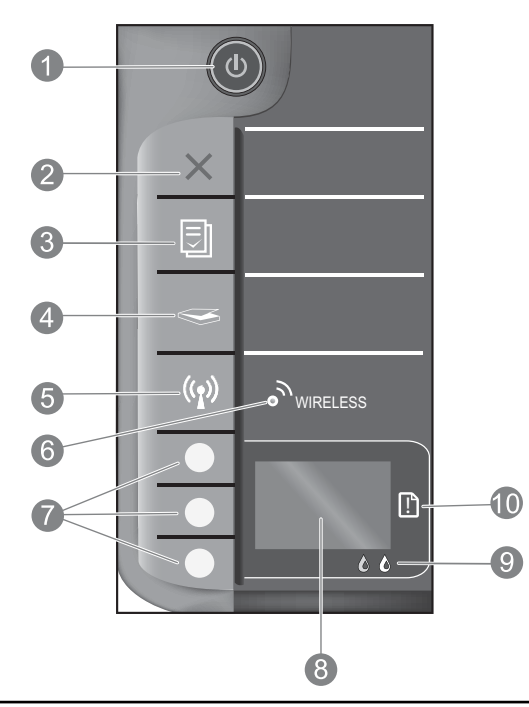

| 1  | <b>Ein</b> Taste und LED: Hiermit schalten Sie das Produkt ein oder aus. Auch wenn das Produkt ausgeschaltet ist, verbraucht es noch geringfügig<br>Strom. Damit die Stromzufuhr zum Produkt vollständig unterbrochen wird, schalten Sie es aus, und ziehen Sie das Netzkabel ab.                                                                                                    |
|----|----------------------------------------------------------------------------------------------------|
| 2  | <b>Abbrechen:</b> Stoppt den aktuellen Vorgang. Ruft wieder den vorherigen Bildschirm auf dem Druckerdisplay auf.<br>Setzt die Kopiereinstellungen auf die Standardwerte zurück.                                                                                                    |
| 3  | Schnellformulare: Zeigt das Menü "Schnellformulare" auf dem Druckerdisplay an. Drücken Sie die Tasten "Auswahl", um das zu<br>druckende Formular auszuwählen. Wenn nach dem Drücken dieser Taste das Menü "Schnellformulare" nicht angezeigt wird, drücken<br>Sie die Taste "Abbrechen", bis "Einrichtung" auf dem Druckerdisplay angezeigt wird. Drücken Sie dann die Taste "Schnellformulare".                   |
| 4  | <b>Scannen:</b> Zeigt das Scanmenü auf dem Druckerdisplay an. Wenn nach dem Drücken dieser Taste das Menü nicht angezeigt wird, drücken Sie die Taste "Abbrechen", bis "Einrichtung" auf dem Druckerdisplay angezeigt wird. Drücken Sie dann die Taste "Scannen".                                                                                                    |
| 5  | Taste "Wireless": Zeigt das Menü "Wireless" auf dem Druckerdisplay an. Wenn nach dem Drücken dieser Taste das Menü nicht angezeigt<br>wird, drücken Sie die Taste "Abbrechen", bis "Einrichtung" auf dem Druckerdisplay angezeigt wird. Drücken Sie dann die Taste "Wireless".                                                                                                    |
| 6  | <b>LED "Wireless":</b> Zeigt an, ob eine kabellose Verbindung vorhanden ist. Der Drucker ist kabellos mit dem Netzwerk verbunden, wenn die blaue LED durchgehend leuchtet.                                                                                                    |
| 7  | Tasten "Auswahl": Diese Tasten dienen zum Auswählen von Menüpunkten auf dem Druckerdisplay.                                                                                                    |
| 8  | <b>Druckerdisplay:</b> Zeigt Menüs für Kopieren, Schnellformulare, kabellose Verbindungen und weitere Produktfunktionen an. Wenn andere Menüs angezeigt werden sollen, vergewissern Sie sich, dass "Einrichtung" auf dem Druckerdisplay angezeigt wird, bevor Sie die Taste "Schnellformulare", "Scannen" oder "Wireless" drücken. Drücken Sie die Taste "Abbrechen", um zur Anzeige "Einrichtung" zurückzukehren. |
| 9  | Patronen-LEDs: Zeigen niedrigen Tintenfüllstand oder ein Druckpatronenproblem an.                                                                                                    |
| 10 | Achtung-LED: Zeigt an, dass ein Papierstau vorliegt, kein Papier im Drucker eingelegt ist oder ein anderes<br>Ereignis aufgetreten ist, das einen Benutzereingriff erfordert.                                                                                                    |

# Wechseln von einer USB-Verbindung zu einer Netzwerkverbindung beim HP Deskjet

Wenn Sie den HP Deskjet anfänglich über eine USB-Verbindung installieren, können Sie dennoch später zu einer kabellosen Netzwerkverbindung wechseln.

### Windows

- Klicken Sie auf Start > Alle Programme > HP > HP Deskjet 3050 J610 Series, und wählen Sie dann Neuen Drucker verbinden aus.
- 2. Klicken Sie in der Anzeige Verbindungsoptionen auf Netzwerk.
- Wenn Sie aufgefordert werden, das USB-Kabel anzuschließen, aktivieren Sie das Kontrollkästchen USB-Kabel ist bereits angeschlossen, um fortzufahren.
- 4. Verwenden Sie den Wireless-Einrichtungsassistenten. Sie müssen den Namen des Wireless-Netzwerks (SSID) und das Kennwort für das Wireless-Netzwerk (WPA-Kennwortschlüssel oder WEP-Schlüssel) kennen, wenn Sie eine dieser beiden Sicherheitsmethoden für kabellose (Wireless-) Netzwerke verwenden. In einigen Fällen werden diese Kennwörter automatisch von der Software ermittelt.

Hinweis: Nach dem Fertigstellen befindet sich ein Symbol für einen USB-Drucker und für einen Netzwerkdrucker im Druckerordner. Sie können das Symbol für den USB-Drucker beibehalten oder löschen.

### Mac

- 1. Legen Sie die Produkt-CD in das CD/DVD-Laufwerk ein.
- Starten Sie die CD über den Desktop, und doppelklicken Sie auf HP Installationsprogramm. Befolgen Sie danach die angezeigten Anweisungen.

# Verbinden mit zusätzlichen Computern im Netzwerk

Sie können den HP Deskjet mit anderen Computern gemeinsam nutzen, die ebenfalls mit Ihrem Heimnetzwerk verbunden sind. Wenn der HP Deskjet bereits mit Ihrem Heimnetzwerk verbunden und auf einem Netzwerkcomputer installiert ist, müssen Sie für jeden weiteren Computer nur die HP Deskjet Software installieren. Während der Softwareinstallation wird der HP Deskjet von der Software automatisch im Netzwerk erkannt. Da der HP Deskjet bereits mit dem Netzwerk verbunden ist, müssen Sie diesen nicht erneut konfigurieren, wenn Sie die HP Deskjet Software auf weiteren Computern installieren.

# Tipps zur Einrichtung des kabellosen Betriebs

- Wenn Sie einen Wireless Router mit WPS-Taste (WiFi Protected Setup) besitzen, drücken Sie diese Taste während der anfänglichen Einrichtung, um eine kabellose Verbindung zum Drucker herzustellen. Der Dokumentation zum Router können Sie entnehmen, ob Ihr Router mit einer WPS-Taste ausgestattet ist.
- Wenn eine kabellose Verbindung zwischen dem HP Deskjet und dem Wireless Router hergestellt wurde, leuchtet die blaue LED "Wireless" am Drucker durchgehend. Wenn WiFi Protected Setup (WPS) nicht vom Router unterstützt wird oder keine Verbindung über WPS herstellbar ist, werden Sie beim Installieren der Software durch die Arbeitsschritte geführt, mit denen eine kabellose Verbindung zum HP Deskjet hergestellt wird.

# Weitere Informationsquellen

Weitere Informationen zur Einrichtung finden Sie im Setup-Handbuch. Alle weiteren Produktinformationen finden Sie in der elektronischen Hilfe und in der Readme-Datei. Die elektronische Hilfe wird beim Installieren der Druckersoftware automatisch installiert. Die elektronische Hilfe umfasst Anweisungen zu den Produktfunktionen und zur Fehlerbehebung. Darüber hinaus enthält sie die Produktspezifikationen, rechtliche Hinweise sowie Hinweise zum Umweltschutz und zur Konformität und Informationen zum Support. Die Readme-Datei enthält die Informationen zur Kontaktaufnahme mit dem HP Support, die Betriebssystemanforderungen sowie die neuesten Aktualisierungen in Bezug auf die Produktinformationen. Rufen Sie bei Computern ohne CD/DVD-Laufwerk die Website <u>www.hp.com/support</u> auf, um die Druckersoftware herunterzuladen und zu installieren.

#### Installieren der elektronischen Hilfe

Legen Sie zum Installieren der elektronischen Hilfe die Software-CD in den Computer ein, und befolgen Sie die angezeigten Anweisungen. Wenn die Software als Web-Download installiert wurde, wurde die elektronische Hilfe bereits zusammen mit der Software installiert.

### Windows:

#### Aufrufen der elektronischen Hilfe

Klicken Sie nach dem Installieren der Software auf Start > Alle Programme > HP > HP Deskjet 3050 J610 Series > Hilfe.

#### Aufrufen der Readme-Datei

Legen Sie die CD mit der Software ein. Suchen Sie auf der Software-CD nach der Datei ReadMe.chm. Klicken Sie zum Öffnen auf die Datei ReadMe.chm, und wählen Sie dann die Readme-Datei in Ihrer Sprache aus.

### Mac:

#### Aufrufen der elektronischen Hilfe

Mac OS X v10.5 und v10.6: Klicken Sie im Menü **Hilfe** auf **Mac Hilfe**. Halten Sie im **Help Viewer** die Taste "Startanzeige" gedrückt. Wählen Sie dann die Hilfe für Ihr Gerät aus.

#### Aufrufen der Readme-Datei

Legen Sie die CD mit der Software ein, und doppelklicken Sie auf den Readme-Ordner, der sich im obersten Verzeichnis auf der CD mit der Software befindet.

#### **Registrieren Ihres HP Deskjet**

Lassen Sie den Drucker für schnelleren Service und Support unter folgender Adresse registrieren: http://www.register.hp.com.

### **Tintenverbrauch**

Hinweis: Die Tinte in den Patronen wird für das Druckverfahren in verschiedener Weise verwendet. Dazu zählen der Initialisierungsprozess, mit dem das Produkt und die Patronen auf den Druck vorbereitet werden, und die Druckkopfwartung, durch die die Druckdüsen frei gehalten werden und ein ungestörter Tintenfluss sichergestellt wird. Darüber hinaus verbleiben nach der Verwendung Tintenrückstände in den Patronen. Weitere Informationen erhalten Sie unter <u>www.hp.com/go/inkusage</u>.

# Stromversorgung-Spezifikationen:

Netzteil: 0957-2286 Eingangsspannung: 100-240 V Wechselstrom (+/- 10%) Netzfrequenz: 50/60 Hz (+/- 3 Hz) Netzteil: 0957-2290 Eingangsspannung: 200-240 V Wechselstrom (+/- 10%) Netzfrequenz: 50/60 Hz (+/- 3 Hz)

Hinweis: Verwenden Sie das Produkt ausschließlich mit dem von HP gelieferten Netzteil.

### Windows:

### Wenn sich keine Testseite drucken lässt:

- Wenn der Drucker über ein USB-Kabel direkt mit dem Computer verbunden ist, überprüfen Sie die Kabelverbindungen auf festen Sitz.
- Vergewissern Sie sich, dass der Drucker eingeschaltet ist und mit Strom versorgt wird. Die Taste () [Taste Ein] leuchtet grün.

#### Vergewissern Sie sich, dass der Drucker als Standarddrucker festgelegt ist:

- Windows® 7: Klicken Sie im Windows-Menü Start auf Geräte und Drucker.
- Windows Vista®: Klicken Sie in der Windows-Taskleiste auf Start. Klicken Sie dann auf Systemsteuerung und Drucker.
- Windows XP®: Klicken Sie in der Windows-Taskleiste auf Start. Klicken Sie dann auf Systemsteuerung und Drucker und Faxgeräte.

Vergewissern Sie sich, dass der Kreis neben dem Drucker markiert ist. Wenn Ihr Drucker nicht als Standarddrucker ausgewählt ist, klicken Sie mit der rechten Maustaste auf das Druckersymbol, und wählen Sie im daraufhin angezeigten Menü die Option **Als Standarddrucker festlegen** aus.

#### Wenn der Drucker über ein USB-Kabel direkt mit dem Computer verbunden oder weiterhin kein Druck möglich ist oder die Windows-Software sich nicht installieren lässt:

- Nehmen Sie die CD aus dem CD/DVD-Laufwerk des Computers heraus, und lösen Sie das USB-Kabel vom Computer.
- 2. Führen Sie einen Neustart des Computers aus.
- Legen Sie die CD mit der Druckersoftware in das CD/ DVD-Laufwerk des Computers ein, und befolgen Sie die angezeigten Anweisungen, um die Druckersoftware zu installieren. Schließen Sie das USB-Kabel erst an, wenn Sie dazu aufgefordert werden.
- 4. Starten Sie den Computer nach Abschluss der Installation neu.

Windows XP und Windows Vista sind in den USA eingetragene Marken der Microsoft Corporation. Windows 7 ist in den USA und/oder anderen Ländern eine eingetragene Marke oder eine Marke der Microsoft Corporation.

### Mac:

### Wenn sich keine Testseite drucken lässt:

- Wenn der Drucker über ein USB-Kabel mit dem Computer verbunden ist, überprüfen Sie die Kabelverbindungen auf festen Sitz.
- Vergewissern Sie sich, dass der Drucker eingeschaltet ist und mit Strom versorgt wird. Die Taste (1) [Taste Ein] leuchtet grün.

#### Wenn weiterhin kein Druck möglich ist, deinstallieren Sie die Software, und installieren Sie diese erneut:

**Hinweis**: Vom Deinstallationsprogramm werden alle speziellen HP Softwarekomponenten für das jeweilige Gerät entfernt. Vom Deinstallationsprogramm werden keine Komponenten entfernt, die mit anderen Produkten oder Programmen gemeinsam genutzt werden.

### So deinstallieren Sie die Software:

- 1. Trennen Sie die Verbindung zwischen dem HP Produkt und dem Computer.
- 2. Öffnen Sie den Ordner "Programme: Hewlett-Packard".
- 3. Doppelklicken Sie auf **HP Deinstallationsprogramm**. Befolgen Sie die angezeigten Anweisungen.

### So installieren Sie die Software:

- 1. Schließen Sie das USB-Kabel an.
- 2. Legen Sie die CD mit der HP Software in das CD/ DVD-Laufwerk Ihres Computers ein.
- 3. Öffnen Sie die CD auf dem Desktop, und doppelklicken Sie dann auf **HP Installationsprogramm.**
- Befolgen Sie die angezeigten Anweisungen und die gedruckten Einrichtungsanweisungen, die mit dem HP Produkt geliefert wurden.

### Das Produkt kann während der Softwareinstallation nicht gefunden werden

Wenn das Produkt während der Softwareinstallation von der HP Software nicht im Netzwerk gefunden werden kann, probieren Sie die folgenden Schritte zum Beheben des Fehlers.

### Kabellose Verbindungen

1: Stellen Sie fest, ob das Produkt mit dem Netzwerk verbunden ist, indem Sie die Taste "Wireless" drücken. Wenn der Drucker inaktiv war, müssen Sie die Taste "Wireless" ggf. zweimal drücken, um das Menü "Wireless" anzuzeigen.

Wenn eine Verbindung zum Drucker besteht, wird die IP-Adresse auf dem Druckerdisplay angezeigt (z. B. 192.168.0.3). Wenn keine Verbindung zum Drucker besteht, wird "Nicht verbunden" auf dem Druckerdisplay angezeigt. Wählen Sie auf dem Druckerdisplay die Option **"Berichte drucken"** aus, um die Netzwerktestseite oder die Netzwerkinformationsseite zu drucken.

2: Wenn in Schritt 1 festgestellt wurde, dass das Produkt nicht mit einem Netzwerk verbunden ist, und Sie das Produkt zum ersten Mal installieren, müssen Sie die während der Softwareinstallation angezeigten Anweisungen befolgen, um das Produkt mit dem Netzwerk zu verbinden.

So verbinden Sie das Produkt mit einem Netzwerk

- 1. Legen Sie die CD mit der Produktsoftware in das CD/DVD-Laufwerk des Computers ein.
- 2. Befolgen Sie die auf dem Computerbildschirm angezeigten Anweisungen. W\u00e4hlen Sie auf der Anzeige Verbindungsoptionen die Option Netzwerk aus. Schlie\u00dfen Sie dann nach der entsprechenden Anweisung vor\u00fcbergehend ein USB-Kabel zwischen dem Netzwerkcomputer und dem Drucker an, um eine Verbindung herzustellen. Wenn die Verbindung nicht m\u00f6glich ist, befolgen Sie die Anweisungen, um das Problem zu beheben. Versuchen Sie danach erneut, eine Verbindung herzustellen.
- Nach Abschluss der Einrichtung werden Sie aufgefordert, das USB-Kabel zu entfernen und die kabellose Netzwerkverbindung zu testen. Sobald die Verbindung mit dem Netzwerk hergestellt wurde, installieren Sie die Software auf jedem Computer, der über das Netzwerk auf das Produkt zugreift.

### Wenn sich das Gerät nicht zum Netzwerk hinzufügen lässt, prüfen Sie, ob folgende Probleme vorliegen:

- Das falsche Netzwerk wurde ausgewählt, oder der Netzwerkname (SSID) wurde falsch eingegeben. Vergewissern Sie sich, dass Sie dieselbe SSID wie für den Computer eingeben.
- Das Kennwort für das kabellose Netzwerk (WPA-Kennwortschlüssel oder WEP-Schlüssel) wurde falsch eingegeben (wenn Sie mit Verschlüsselung arbeiten).
   Hinweis: Wenn der Netzwerkname oder das Kennwort für das kabellose Netzwerk während der Installation nicht automatisch gefunden wird und Sie die erforderlichen Daten nicht kennen, können Sie unter <u>www.hp.com/go/networksetup</u> eine Anwendung herunterladen, die Sie beim Suchen nach diesen Werten unterstützt. Diese Anwendung funktioniert ausschließlich in Kombination mit dem Windows Internet Explorer, und sie ist nur in englischer Sprache erhältlich.
- Es liegt ein Problem mit dem Router vor. Schalten Sie das Produkt und den Router aus und dann wieder ein, um das Produkt und den Router neu zu starten.

# Fehlerbehebung bei Netzwerkproblemen

- 3: Überprüfen Sie, ob folgende Probleme vorliegen, und lösen Sie diese ggf:
- Der Computer ist nicht mit dem Netzwerk verbunden. Vergewissern Sie sich, dass der Computer mit dem Netzwerk verbunden ist, mit dem auch der HP Deskjet verbunden ist. Bei einer Funkverbindung ist es beispielsweise möglich, dass der Computer versehentlich mit dem Netzwerk eines Nachbarn verbunden wurde.
- Der Computer ist mit einem VPN-Netzwerk (Virtual Private Network) verbunden. Versuchen Sie zunächst, das VPN vorübergehend zu deaktivieren, bevor Sie mit der Installation fortfahren. Eine Verbindung zu einem VPN hat dieselben Auswirkungen wie die Verbindung zu einem anderen Netzwerk. Sie müssen die Verbindung zum VPN trennen, um über das eigene Netzwerk auf das Produkt zugreifen zu können.
- Die Probleme werden durch Sicherheitssoftware verursacht. Die auf Ihrem Computer installierte Sicherheitssoftware ist so konzipiert, dass Ihr Computer gegen Bedrohungen geschützt wird, die von außerhalb des Heimnetzwerks stammen. Eine Suite mit Sicherheitssoftware kann verschiedene Typen von Software wie Anti-Virus-, Anti-Spyware-, Firewall- und Kindersicherungsanwendungen beinhalten. Firewalls können die Kommunikation zwischen Geräten blockieren, die mit dem Heimnetzwerk verbunden sind, und Probleme verursachen, wenn Sie Geräte wie Netzwerkdrucker oder -scanner verwenden.

Folgende Probleme können auftreten:

- Der Drucker kann beim Installieren der Druckersoftware nicht über das Netzwerk gefunden werden.
- Sie können plötzlich nicht mehr mit dem Drucker drucken, obwohl dies am Tag zuvor noch möglich war.
- Im Ordner Drucker und Faxgeräte wird der Drucker als OFFLINE angezeigt.
- In der Software wird der Drückerstatus "Nicht verbunden" angezeigt, obwohl der Drücker mit dem Netzwerk verbunden ist.
- Bei einem All-in-One funktionieren einige Funktionen wie Drucken, während andere wie Scannen nicht funktionieren.

Eine schnelle Methode zur Fehlerbehebung besteht darin, die Firewall zu deaktivieren und zu prüfen, ob das Problem dann weiterhin besteht.

Im Folgenden finden Sie einige grundlegende Richtlinien zur Verwendung von Sicherheitssoftware:

- Wenn Ihre Firewall über eine Einstellung wie **Vertrauenswürdige Zone** verfügt, verwenden Sie diese, wenn Ihr Computer mit dem Heimnetzwerk verbunden ist.
- Halten Sie Ihre Firewall stets auf dem aktuellen Stand. Viele Hersteller von Sicherheitssoftware stellen Aktualisierungen zum Beheben bekannter Probleme zur Verfügung.
- Wenn Ihre Firewall über eine Einstellung für **Keine Warnmeldungen anzeigen** verfügt, müssen Sie diese deaktivieren. Wenn Sie die HP Software installieren und den HP Drucker verwenden, werden ggf. Warnmeldungen der Firewallsoftware angezeigt. Lassen Sie sämtliche HP Software zu, die Warnmeldungen verursacht. In der Warnmeldung werden ggf. Optionen zum **Zulassen, Gestatten** oder **Entsperren** angezeigt. Die Warnung kann auch über eine Option wie **Aktion merken** oder **Regel hierfür erstellen** verfügen. Vergewissern Sie sich, dass Sie diese auswählen. Auf diese Weise wird der Firewall mitgeteilt, welche Komponenten im Heimnetzwerk als vertrauenswürdig einzustufen sind.

### **Nur Windows**

### Weitere Netzwerkprobleme nach der Softwareinstallation

Wenn der HP Deskjet erfolgreich installiert wurde, aber Probleme wie fehlende Druckbereitschaft auftreten, probieren Sie Folgendes:

- Schalten Sie den Router, das Produkt und den Computer aus, und schalten Sie diese in dieser Reihenfolge wieder ein: Zuerst den Router, dann das Produkt und zuletzt den Computer. Manchmal können Probleme mit der Netzwerkkommunikation durch Aus- und Einschalten behoben werden.
- Wenn sich das Problem durch diesen Schritt nicht beheben lässt und die HP Deskjet-Software auf dem Computer installiert ist, führen Sie das Netzwerkdiagnoseprogramm durch.

#### So führen Sie das Netzwerkdiagnoseprogramm durch

Öffnen Sie die elektronische Hilfe: **Start** > **Programme** oder **Alle Programme** > **HP** > **HP Deskjet 3050 J610 Series** > **Hilfe**. Suchen Sie in der elektronischen Hilfe nach **Netzwerk**. Klicken Sie dann auf den Link, der bereitgestellt wird, um für das Netzwerkdiagnoseprogramm zum Onlinebetrieb zu wechseln.

| HP Produkt                                                                                  | Dauer der beschränkten Gewährleistung                                                                                                    |
|---------------------------------------------------------------------------------------------|----------------------------------------------------------------------------------------------------|
| Softwaremedien                                                                              | 90 Tage                                                                                                    |
| Drucker                                                                                     | 1 Jahr                                                                                                    |
| Druckpatronen                                                                               | Bis die HP Tinte verbraucht oder das auf der Druckpatrone<br>angegebene Enddatum für die Garantie erreicht ist, je nachdem,<br>welcher Fall zuerst eintritt. Diese Garantie gilt nicht für nachgefüllte,<br>nachgearbeitete, recycelte, zweckentfremdete oder in anderer<br>Weise manipulierte HP Tintenprodukte. |
| Druckköpfe (gilt nur für Produkte, deren Druckkopf vom<br>Kunden ausgewechselt werden kann) | 1 Jahr                                                                                                    |
| Zubehör                                                                                     | 1 Jahr (wenn nicht anders angegeben)                                                                                                    |

- A. Umfang der beschränkten Gewährleistung
   1. Hewlett-Packard (HP) gewährleistet dem Endkunden, dass die oben genannten HP Produkte während des oben genannten Gewährleistungszeitraums frei von Material- und Verarbeitungsfehlern sind. Der Gewährleistungszeitraum beginnt mit dem Kaufdatum
  - 2. Bei Softwareprodukten gilt die eingeschränkte Garantie von HP nur für die Nichtausführung von Programmieranweisungen.
  - HP übernimmt keine Garantie dafür, dass die Verwendung jeglicher Produkte unterbrechungsfrei bzw. ohne Fehler verläuft. Die beschränkte Gewährleistung von HP gilt nur für Mangel, die sich bei normaler Benutzung des Produkts ergeben, und erstreckt sich nicht auf Fehler, die durch Folgendes verursacht wurden:

     Unsachgemäße Wartung oder Abänderung des Produkts;
     Software, Druckmedien, Ersatzteile oder Verbrauchsmaterial, die nicht von HP geliefert oder unterstützt werden;

    - Betrieb des Produkts, der nicht den technischen Daten entspricht; c.
  - d. Unberechtigte Abänderung oder falsche Verwendung.
     8. Bei HP-Druckerprodukten wirkt sich die Verwendung einer nicht von HP hergestellten bzw. einer aufgefüllten Patrone nicht auf die Garantie für den Kunden bzw. auf jegliche Unterstützungsverträge mit dem Kunden aus. Wenn der Ausfall bzw. die Beschädigung des Druckers jedoch auf die Verwendung einer nicht von HP hergestellten bzw. einer aufgefüllten Patrone oder einer abgelaufenen Tintenpatrone zurückzuführen ist, stellt HP für die Wartung des Druckers bei diesem Ausfall bzw. dieser Beschädigung die standardmäßigen Arbeits- und Materialkosten in Rechnung. 5. Wenn HP während des jeweils zutreffenden Gewährleistungszeitraums von einem Schaden an einem unter die
  - Gewährleistung von HP fallenden Produkt in Kenntnis gesetzt wird, wird das betreffende Produkt nach Wahl von HP entweder repariert oder ersetzt.
  - Sollte HP nicht in der Lage sein, ein fehlerhaftes, unter die Gewährleistung fallendes Produkt zu reparieren oder zu ersetzen, erstattet HP innerhalb eines angemessenen Zeitraums nach Benachrichtigung über den Schaden den vom Endkunden bezahlten Kaufpreis für das Produkt zurück.
  - HP ist erst dann verpflichtet, das mangelhafte Produkt zu reparieren, zu ersetzen oder den Kaufpreis zurückzuerstatten, 7. wenn der Endkunde dieses an HP zurückgesandt hat.
  - 8. Ersatzprodukte können entweder neu oder neuwertig sein, solange sie über mindestens denselben Funktionsumfang verfügen wie das zu ersetzende Produkt.
  - 9. HP Produkte können aufgearbeitete Teile, Komponenten oder Materialien enthalten, die in der Leistung neuen Teilen entsprechen
  - Die Erklärung zur beschränkten Gewährleistung von HP gilt in jedem Land, in dem die aufgeführten Produkte von HP vertrieben werden. Weitergehende auf der Gewährleistung beruhende Dienstleistungen (z.B. Vor-Ort-Service) können mit jeder autorisierten HP Serviceeinrichtung in den Ländern vereinbart werden, in denen das Produkt durch HP oder einen autorisierten Importeur vertrieben wird.
- B. Einschränkungen der Gewährleistung WEDER HP NOCH DESSEN ZULIEFERER ÜBERNEHMEN ÜBER DAS NACH GELTENDEM RECHT ZULÄSSIGE AUSMASS HINAUS ANDERE AUSDRÜCKLICHE ODER STILLSCHWEIGENDE GEWÄHRLEISTUNGEN ODER ZUSICHE-RUNGEN HINSICHTLICH DER MARKTGÄNGIGKEIT, ZUFRIEDEN STELLENDEN QUALITÄT UND EIGNUNG FÜR EINEN BESTIMMTEN ZWECK
- C. Haftungsbeschränkung
  - 1. Sofern durch die geltende Gesetzgebung keine anderen Bestimmungen festgelegt sind, stehen dem Endkunden über die in
  - Solehl dulle gelende Gesetzgebing kane einderen Desimmangen togensgening den gelende des zu dieser Gewährleistung vereinbenten Leistungen hinaus keine weiteren Ansprüche zu.
     IN DEM NACH GELTENDEM RECHT ZULÄSSIGEN MASS UND MIT AUSNAHME DER IN DIESER GEWÄHRLEISTUNGSVEREINBARUNG AUSDRÜCKLICH ANGEGEBENEN VERPFLICHTUNGEN SIND WEDER HP DENEMMENTENDEN DENEMMENTEN UND DIESER NOCH DESSEN ZULIEFERER ERSATZPFLICHTIG FÜR DIREKTE, INDIREKTE, BESONDERE, ZUFÄLLIGE ODER FOLGESCHÄDEN, UNABHÄNGIG DAVON, OB DIESE AUF DER GRUNDLAGE VON VERTRÄGEN, UNERLAUBTEN HANDLUNGEN ODER ANDEREN RECHTSTHEORIEN GELTEND GEMACHT WERDEN UND OB HP ODER DESSEN ZULIEFERER VON DER MÖGLICHKEIT EINES SOLCHEN SCHADENS UNTERRICHTET WORDEN SIND.
- D Geltendes Recht
  - 1. Diese Gewährleistungsvereinbarung stattet den Endkunden mit bestimmten Rechten aus. Der Endkunde hat unter Umständen noch weitere Rechte, die in den Vereinigten Staaten von Bundesstaat zu Bundesstaat, in Kanada von Provinz zu Provinz, und allgemein von Land zu Land verschieden sein können.
  - Soweit diese Gewährleistungsvereinbarung nicht dem geltenden Recht entspricht, soll sie als dahingehend abgeändert gelten, dass die hierin enthaltenen Bestimmungen dem geltenden Recht entsprechen. Unter dem geltenden Recht treffen bestimmte Erklärungen und Einschränkungen dieser Gewährleistungsvereinbarung möglicherweise nicht auf den Endkunden zu. In einigen US-Bundesstaaten und in einigen anderen Ländern (sowie in einigen kanadischen Provinzen): a. werden die Rechte des Verbrauchers nicht durch die Erklärungen und Einschränkungen dieser

    - Gewährleistungsvereinbarung beschränkt (z.B. in Großbritannien); b. ist ein Hersteller nicht berechtigt, solche Erklärungen und Einschränkungen durchzusetzen;
  - verfügt ein Endkunde über weitere Gewährleistungsansprüche; insbesondere kann die Dauer stillschweigender Gewährleistungen durch das geltende Recht geregelt sein und darf vom Hersteller nicht eingeschränkt werden, oder eine zeitliche Einschränkung der stillschweigenden Gewährleistung ist zulässig. 3. DURCH DIESE GEWÄHRLEISTUNGSVEREINBARUNG WERDEN DIE ANSPRÜCHE DES ENDKUNDEN, DIE DURCH
  - DAS IN DIESEN LÄNDERN GELTENDE RECHT IM ZUSAMMENHANG MIT DEM KAUF VON HP PRODUKTEN GEWÄHRT WERDEN, NUR IM GESETZLICH ZULÄSSIGEN RAHMEN AUSGESCHLOSSEN, EINGESCHRÄNKT ODER GEÄNDERT. DIE BEDINGUNGEN DIESER GEWÄHRLEISTUNGSVEREINBARUNG GELTEN ZUSÄTZLICH ZU DEN GESETZLICHEN ENDKUNDENRECHTEN.

#### HP Herstellergarantie

Sehr geehrter Kunde.

Als Anlage finden Sie die Namen und Adressen der jeweiligen HP Gesellschaft, die in Ihrem Land die HP Herstellergarantie gewährt. Über die Herstellergarantie hinaus haben Sie gegebenenfalls Mängelansprüche gegenüber Ihrem Verkäufer aus dem

Kaufvertrag, die durch diese Herstellergarantie nicht eingeschränkt werden.

Deutschland: Hewlett-Packard GmbH, Herrenberger Straße 140, D-71034 Böblingen

Luxemburg: Vegacenter, 75, Parc d'Activités Capellen, L-8308 Capellen

Österreich: Hewlett-Packard Ges.m.b.H., Wienerbergstrasse 41 A-1120 Wien

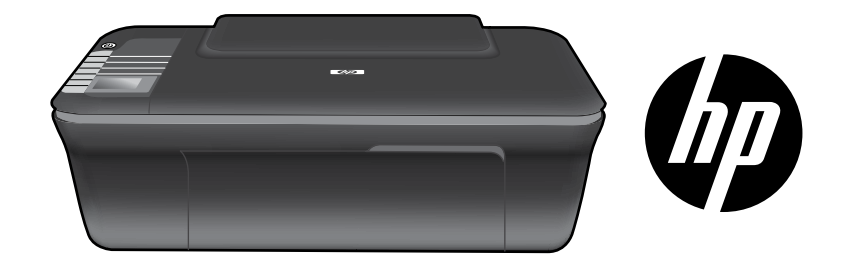

# HP DESKJET 3050 TOUT-EN-UN SÉRIE J610

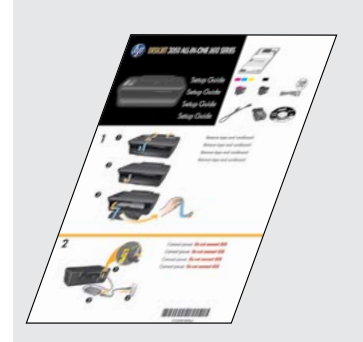

Suivez les instructions de configuration contenues dans le **Guide de configuration**.

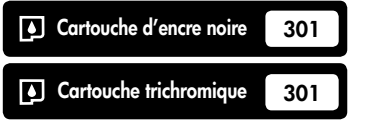

www.hp.com/support

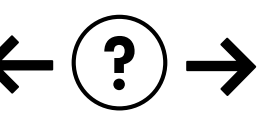

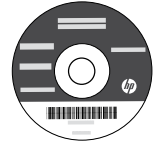

### Panneau de configuration

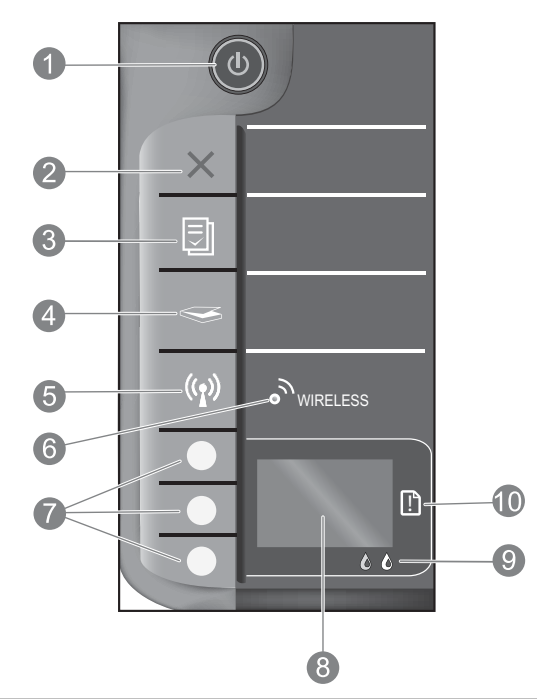

1

2

Bouton et voyant **Marche/arrêt** : Permet de mettre le produit sous tension ou hors tension. Lorsque le produit est hors tension, il continue à recevoir une quantité minimale de courant. Pour supprimer toute alimentation, mettez le produit hors tension, puis débranchez le cordon d'alimentation.

Annuler : Interrompt l'opération en cours. Permet de revenir à l'écran précédent sur l'imprimante. Restaure les paramètres de copie par défaut.

| 3 | Formulaires rapides : Affiche le menu Formulaires rapides sur l'écran de l'imprimante. Utilisez les boutons de     |
|---|----------------------------------------------------------------------------------------------------|
| - | sélection pour sélectionner le formulaire à imprimer. Si le menu Formulaires rapides ne s'affiche pas lorsque vous |
|   | appuyez sur ce bouton, appuyez sur le bouton Annuler jusqu'à ce que vous voyiez Configuration sur l'écran de       |
|   | l'imprimante, puis appuyez sur le bouton Formulaires rapides.                                                      |

- 4 **Numériser :** Affiche le menu Numérisation sur l'écran de l'imprimante. Si ce menu ne s'affiche pas lorsque vous appuyez sur ce bouton, appuyez sur le bouton Annuler jusqu'à ce que vous voyiez Configuration sur l'écran de l'imprimante, puis appuyez sur le bouton Numériser.
- 5 **Bouton de liaison sans fil :** Affiche le menu de liaison sans fil sur l'écran de l'imprimante. Si le menu Sans fil ne s'affiche pas lorsque vous appuyez sur ce bouton, appuyez sur le bouton Annuler jusqu'à ce que vous voyiez Configuration sur l'écran de l'imprimante, puis appuyez sur le bouton de liaison sans fil.
- 6 **Voyant sans fil :** Signale une connexion sans fil active. L'imprimante est connectée à un réseau sans fil lorsque le voyant bleu est allumé.
- 7 **Boutons de sélection :** Utilisez les boutons pour sélectionner les options de menu sur l'écran de l'imprimante.
- 8 Écran de l'imprimante : Affiche les menus pour la copie, les formulaires rapides, les connexions sans fil et d'autres fonctionnalités liées au produit. Pour afficher différents menus, assurez-vous que l'écran de l'imprimante affiche Configuration avant d'appuyer sur le bouton Formulaires rapides, Numériser ou Sans fil. Appuyer sur le bouton Annuler vous renvoie à l'écran Configuration.

### 9 Voyants des cartouches : Indiquent un faible niveau d'encre ou un incident affectant une cartouche d'impression.

10 **Voyant d'avertissement :** Indique qu'un bourrage papier s'est produit, que l'imprimante est à court de papier ou qu'un événement nécessitant votre attention est survenu.

# À propos de la connexion réseau

### Pour faire passer l'appareil HP Deskjet d'une connexion USB à une connexion réseau

Si vous commencez par configurer l'appareil HP Deskjet avec une connexion USB, vous pourrez passer ultérieurement à une connexion réseau sans fil.

### Windows

- Cliquez sur Démarrer > Tous les programmes > HP > HP Deskjet 3050 série J610, puis sélectionnez Connecter une nouvelle imprimante.
- Sur l'écran Choix de la connectivité, cliquez sur Réseau.
- Lorsque vous êtes invité à connecter le câble USB, cochez la case correspondant au câble USB déjà connecté pour continuer.
- 4. Utilisez l'Assistant de configuration de connexion sans fil. Vous devez connaître votre nom de réseau sans fil (SSID) et le mot de passe sans fil (phrase passe WPA ou clé WEP) si vous utilisez l'une de ces méthodes de sécurité sans fil. Dans certains cas, le logiciel peut trouver ces informations pour vous.

Remarque : Lorsque vous avez terminé, des icônes d'imprimante réseau et USB apparaissent dans le dossier de l'imprimante. Vous pouvez choisir de conserver ou de supprimer l'icône d'imprimante USB.

### Mac

- 1. Insérez le CD du produit dans le lecteur CD/DVD de l'ordinateur.
- Sur le Bureau, ouvrez le CD, cliquez deux fois sur Programme d'installation HP et suivez les instructions à l'écran.

# Connexion à d'autres ordinateurs sur un réseau

Vous pouvez partager l'imprimante HP Deskjet avec d'autres ordinateurs qui sont déjà connectés à votre réseau domestique. Si l'imprimante HP Deskjet est déjà connectée à votre réseau domestique et installée sur un ordinateur en réseau, vous n'avez qu'à installer le logiciel HP Deskjet sur chaque ordinateur supplémentaire. Durant l'installation du logiciel, celui-ci découvre automatiquement l'imprimante HP Deskjet sur le réseau. Puisque l'imprimante HP Deskjet est déjà connectée à votre réseau, vous n'avez pas besoin de la configurer à nouveau lors de l'installation du logiciel HP Deskjet sur des ordinateurs supplémentaires.

# Conseils pour la configuration sans fil

- Si vous disposez d'un routeur sans fil avec un bouton WPS (WiFi Protected Setup), appuyez sur le bouton au cours de la configuration initiale pour vous connecter via une connexion sans fil à l'imprimante. Consultez la documentation du routeur pour déterminer si votre routeur dispose du bouton WPS.
- Lorsque la connexion sans fil entre l'imprimante HP Deskjet et le routeur sans fil est effectuée, le voyant des périphériques sans fil de l'imprimante s'allume et reste allumé. Si votre routeur ne prend pas en charge la fonctionnalité WPS (WiFi Protected Setup) ou que le WPS ne se connecte pas correctement, l'installation logicielle vous guidera pour savoir comment obtenir une connexion sans fil pour votre imprimante HP Deskjet.

# Sources d'informations supplémentaires

Pour plus d'informations, reportez-vous au Guide de configuration. Toutes les autres informations relatives au produit figurent dans l'aide en ligne et le fichier Lisez-moi. L'installation de l'aide en ligne a lieu automatiquement en même temps que celle du logiciel d'imprimante. L'aide en ligne contient des instructions relatives aux fonctionnalités et au dépannage du produit. Elle décrit également les caractéristiques du produit, des notices légales, ainsi que des informations d'ordre environnemental, réglementaire et d'assistance. Le fichier Lisez-moi contient des informations permettant de contacter l'assistance HP et décrit la configuration requise pour le système d'exploitation, ainsi que les mises à jour les plus récentes des informations sur votre produit. Sur les ordinateurs non équipés d'un lecteur de CD/DVD, visitez le site **www.hp.com/support** pour télécharger et installer le logiciel d'imprimante.

#### Installation de l'aide en ligne

Pour installer l'aide en ligne, insérez le CD du logiciel dans votre ordinateur et suivez les instructions qui s'affichent à l'écran. Si vous avez installé le logiciel à partir d'un téléchargement sur Internet, l'aide en ligne est déjà installée avec le logiciel.

### Windows :

### Recherche de l'aide en ligne

Après installation du logiciel, cliquez sur **Démarrer > Tous** les programmes > HP > HP Deskjet 3050 série J610 > Aide.

### Recherche du fichier Lisez-Moi

Insérez le CD de logiciel. Sur le CD du logiciel, recherchez le fichier ReadMe.chm. Cliquez sur ReadMe. chm pour ouvrir le fichier, puis sélectionnez le fichier Lisez-Moi dans votre langue.

### Mac :

#### Recherche de l'aide en ligne

Mac OS X v10.5 et v10.6 : Dans l'**Aide**, sélectionnez **Aide sur le Mac**. Dans l'**Afficheur d'aide**, cliquez sur le bouton Accueil en maintenant la sélection, puis sélectionnez l'aide relative à votre périphérique.

#### Recherche du fichier Lisez-Moi

Insérez le CD du logiciel, puis double-cliquez sur le dossier fichier Lisez-Moi situé à la racine du CD.

#### Enregistrement de votre imprimante HP Deskjet

Pour obtenir un service plus rapide et des alertes d'assistance, enregistrez-vous sur le site http://www.register.hp.com.

# Utilisation de l'encre

**Remarque :** L'encre contenue dans les cartouches est utilisée de différentes manières au cours du processus d'impression, y compris lors de l'initialisation, qui prépare le périphérique et les cartouches en vue de l'impression, ou encore lors de l'entretien des têtes d'impression, qui permet de nettoyer les buses et d'assurer que l'encre s'écoule en douceur. En outre, une certaine quantité d'encre demeure dans la cartouche après utilisation. Pour plus d'informations, voir **www.hp.com/go/inkusage**.

# Spécifications relatives à l'alimentation :

Adaptateur de tension : 0957-2286 Tension d'alimentation : 100-240 Vac (+/- 10 %) Fréquence d'entrée : 50/60 Hz (+/- 3 Hz) Adaptateur de tension : 0957-2290 Tension d'alimentation : 200-240 Vac (+/- 10 %) Fréquence d'entrée : 50/60 Hz (+/- 3 Hz)

Remarque : Utilisez uniquement l'adaptateur secteur fourni par HP.

# Dépannage de l'installation

### Windows :

#### Si vous ne parvenez pas à imprimer une page de test :

- Si votre imprimante est connectée directement à votre ordinateur avec un câble USB, assurez-vous que les connexions du câble sont sécurisées.
- Assurez-vous que l'imprimante est sous tension. Le (1) [bouton Marche/arrêt] s'allume en vert.

# Assurez-vous que l'imprimante est définie en tant que périphérique d'impression par défaut :

- Windows® 7 : Dans le menu Démarrer de Windows, cliquez sur Périphériques et imprimantes.
- Windows Vista<sup>®</sup>: Dans la barre des tâches de Windows, cliquez sur Démarrer, sélectionnez Panneau de configuration, puis Imprimantes.
- Windows XP<sup>®</sup>: Dans la barre des tâches de Windows, cliquez sur Démarrer, sélectionnez Panneau de configuration, puis Imprimantes et fax.

Assurez-vous que le cercle jouxtant le nom de votre imprimante comporte une marque de sélection. Si votre imprimante n'est pas sélectionnée en tant qu'imprimante par défaut, cliquez avec le bouton droit sur l'icône de l'imprimante et sélectionnez **Définir comme imprimante par défaut** dans le menu.

#### Si votre imprimante est connectée directement à votre ordinateur avec un câble USB et que vous ne pouvez toujours pas imprimer ou que l'installation logicielle de Windows échoue :

- Retirez le CD de l'unité de CD/DVD de votre ordinateur, puis débranchez le câble USB de l'ordinateur.
- 2. Redémarrez l'ordinateur.
- Insérez le CD du logiciel d'impression dans le lecteur CD/DVD de l'ordinateur, puis suivez les instructions à l'écran pour installer le logiciel d'impression. Ne branchez le câble USB que lorsque vous y êtes invité.
- 4. Une fois l'installation terminée, redémarrez l'ordinateur.

Windows XP et Windows Vista sont des marques déposées de Microsoft Corporation aux États-Unis. Windows 7 est une marque ou une marque déposée de Microsoft Corporation aux États-Unis et/ou dans d'autres pays.

### Mac :

#### Si vous ne parvenez pas à imprimer une page de test :

- Si votre imprimante est connectée à votre ordinateur avec un câble USB, assurez-vous que les connexions du câble sont sécurisées.
- Assurez-vous que l'imprimante est sous tension. Le (bouton Marche/arrêt) s'allume en vert.

#### Si vous ne parvenez toujours pas à effectuer d'impression, désinstallez, puis réinstallez le logiciel :

**Remarque** : Tous les composants logiciels HP propres au périphérique sont supprimés par le programme de désinstallation. Le programme de désinstallation ne supprime pas les composants partagés par d'autres produits ou d'autres programmes.

### Pour désinstaller le logiciel :

- 1. Déconnectez le produit HP de votre ordinateur.
- 2. Ouvrez le dossier Applications : Hewlett-Packard.
- Double-cliquez sur Programme de désinstallation HP. Suivez les instructions à l'écran.

### Pour installer le logiciel :

- 1. Branchez le câble USB.
- 2. Insérez le CD du logiciel HP dans le lecteur CD/DVD de votre ordinateur.
- 3. Sur le bureau, ouvrez le CD, puis double-cliquez sur **Programme d'installation HP**.
- Suivez les instructions affichées à l'écran, ainsi que celles de la documentation imprimée fournie avec votre produit HP.

# Dépannage des problèmes de réseau

### Le produit n'est pas détecté durant l'installation du logiciel

Si le logiciel HP ne parvient pas à détecter votre produit lors de l'installation du logiciel, essayez d'appliquer la procédure de dépannage suivante.

### **Connexions sans fil**

1 : Détermine si le produit est connecté au réseau en appuyant sur le bouton de liaison sans fil. Si l'imprimante a été désactivée, vous devrez peutêtre appuyer sur le bouton de liaison sans fil deux fois pour afficher le menu Sans fil.

Si l'imprimante est connectée, vous verrez l'adresse IP (par exemple, 192.168.0.3) sur l'écran de l'imprimante. Si l'imprimante n'est pas connectée, vous verrez Non connectée sur l'écran de l'imprimante. Depuis l'écran de l'imprimante, sélectionnez **Rapports d'impression** pour imprimer la page de test et d'informations réseau.

2 : Si vous avez déterminé à l'étape 1 que le produit n'était pas relié au réseau et si c'est la première fois que vous installez le produit, vous devez suivre les instructions à l'écran durant l'installation du logiciel afin de connecter le produit au réseau.

Pour connecter le produit à un réseau

- 1. Insérez le CD/DVD du logiciel du produit dans le lecteur de l'ordinateur.
- 2. Suivez les instructions affichées sur l'écran de l'ordinateur. Sur l'écran Choix de la connectivité, choisissez Réseau. Puis, lorsque vous y êtes invité, connectez temporairement un câble USB entre votre ordinateur connecté en réseau et l'imprimante pour établir une connexion. Si la connexion échoue, suivez les instructions des invites pour corriger le problème, puis effectuez une nouvelle tentative.
- 3. Une fois la configuration terminée, vous serez invité à déconnecter le câble USB afin de tester la connexion sans fil. Une fois que le produit est connecté au réseau, installez le logiciel sur chaque ordinateur qui l'utilisera sur le réseau.

# Si le périphérique ne parvient pas à se connecter à votre réseau, déterminez si l'un des incidents courants suivants s'est produit :

- Vous ne vous êtes peut-être pas connecté au bon réseau ou vous avez saisi un nom de réseau (SSID) incorrect. Assurezvous que vous avez saisi le même SSID que celui utilisé par votre ordinateur.
- Vous avez peut-être tapé votre mot de passe sans fil (phrase passe WPA ou clé WEP) de manière incorrecte (si vous utilisez le chiffrement).

**Remarque :** Si le nom de réseau ou le mot de passe sans fil ne sont pas trouvés automatiquement au cours de l'installation et si vous ne les connaissez pas, vous pouvez télécharger sur le site <u>www.hp.com/go/networksetup</u> une application pouvant vous aider à les localiser. Cette application fonctionne uniquement sous Windows Internet Explorer et est disponible en anglais seulement.

• Un incident s'est peut-être produit au niveau du routeur. Essayez de redémarrer le produit et le routeur après les avoir successivement mis hors tension, puis de nouveau sous tension.

# Dépannage des problèmes de réseau

- **3** : Déterminez si les erreurs suivantes se sont produites et, le cas échéant, tentez de les résoudre :
- Votre ordinateur n'est peut-être pas connecté à votre réseau. Assurez-vous que l'ordinateur est connecté au même réseau que l'appareil HP Deskjet. Si vous vous connectez via une liaison sans fil, par exemple, il se peut que votre ordinateur se soit connecté par erreur à un réseau avoisinant.
- Votre ordinateur est peut-être connecté à un réseau privé virtuel (VPN). Désactivez temporairement le VPN avant de poursuivre l'installation. Etre connecté à un VPN s'apparente à être sur un réseau différent ; vous devrez vous déconnecter du VPN pour accéder au produit sur le réseau domestique.
- Il se peut que le logiciel de sécurité engendre des problèmes. Le logiciel de sécurité installé sur votre ordinateur est conçu pour le protéger contre des menaces extérieures à votre réseau domestique. Une suite logicielle de sécurité peut contenir différents types de logiciel tels que des applications anti-virus, anti-logiciel espion, de pare-feu et de protection enfant. Les pare-feu peuvent bloquer les communications entre les périphériques connectés au réseau domestique et risquent de provoquer des problèmes lors de l'utilisation de périphériques tels que des scanners et des imprimantes réseau.

Les problèmes que vous rencontrez peuvent être les suivants :

- L'imprimante est introuvable sur le réseau lors de l'installation du logiciel d'impression.
- Soudain, vous ne pouvez plus imprimer même si vous pouviez la veille.
- L'imprimante indique qu'elle est HORS-LIGNE dans le dossier Imprimantes et télécopieurs.
- Le logiciel affiche l'état de l'imprimante « déconnecté » même si l'imprimante est connectée au réseau.
- Si vous disposez d'une imprimante Tout-en-un, certaines fonctionnalités peuvent être utilisées telles que l'impression et d'autres ne peuvent pas être utilisées telles que la numérisation.

Une technique de dépannage rapide consiste à désactiver votre pare-feu et à vérifier si le problème disparaît.

Voici quelques-unes des instructions de base pour l'utilisation d'un logiciel de sécurité :

- Si votre pare-feu comporte un paramètre appelé **zone de confiance**, utilisez-le lorsque votre ordinateur est connecté à votre réseau domestique.
- Gardez votre pare-feu à jour. De nombreux fabricants de logiciels de sécurité fournissent des mises à niveau qui corrigent des problèmes connus.
- Si votre pare-feu comporte un paramètre indiquant de **ne pas afficher des messages d'alerte**, vous devrez le désactiver. Lors de l'installation du logiciel HP et de l'utilisation de l'imprimante HP, il se peut que vous voyiez des messages d'alerte provenant de votre logiciel de pare-feu. Vous devriez autoriser tout logiciel HP qui provoque une alerte. Le message d'alerte peut fournir des options permettant des opérations d'**autorisation**, de **permission** ou de **déblocage**. En outre, si l'alerte se **rappelle de cette action** ou **crée une règle pour cette** sélection, vérifiez-la et sélectionnez-la. C'est de cette façon que le pare-feu sait ce qui peut être approvvé sur votre site domestique.

### Windows uniquement

### Autres problèmes de réseau faisant suite à l'installation du logiciel

Si l'installation de l'appareil HP Deskjet a réussi, mais que vous rencontrez des problèmes tels que l'impossibilité d'imprimer, essayez d'appliquer la procédure suivante :

- Mettez le routeur, le produit et l'ordinateur hors tension, puis mettez-les de nouveau sous tension en respectant l'ordre suivant : mettez le routeur sous tension en premier, suivi du produit et de l'ordinateur. Parfois, le cycle de mise sous tension permet d'effectuer une reprise après une erreur de communication réseau.
- Si l'étape précédente ne permet pas de résoudre le problème et que le logiciel HP Deskjet est installé sur l'ordinateur, exécutez l'Utilitaire de diagnostic réseau.

#### Pour localiser l'Utilitaire de diagnostic réseau

Accédez à l'aide en ligne : Démarrer > Programmes ou Tous les programmes > HP > HP Deskjet 3050 série J610 > Aide. Dans l'aide en ligne, recherchez Connexion réseau. Puis, cliquez sur le lien fourni pour consulter en ligne l'outil de diagnostique réseau.

### Déclaration de garantie limitée de l'imprimante HP

| Produit HP                                                                                                    | Durée de la garantie limitée                                                                                                    |
|----------------------------------------------------------------------------------------------------|----------------------------------------------------------------------------------------------------|
| Supports logiciels                                                                                                    | 90 jours                                                                                                    |
| Imprimante                                                                                                    | 1 an                                                                                                    |
| Cartouches d'encre                                                                                                    | Jusqu'à épuisement de l'encre HP ou jusqu'à expiration de la<br>date de garantie imprimée sur la cartouche (selon le cas qui se<br>produira en premier). Cette garantie ne couvre pas les produits<br>utilisant de l'encre HP qui ont été reconditionnés, mal utilisés ou<br>altérés. |
| Têtes d'impression (ne s'applique qu'aux produits avec<br>des têtes d'impression pouvant être remplacées par le client) | 1 an                                                                                                    |
| Accessoires                                                                                                    | 1 an, sauf indication contraire                                                                                                    |

A Extension de garantie limitée

- 1. Hewlett-Packard (HP) garantit au client utilisateur final que les produhits HP décrits précédemment sont exempts de défauts de matériaux et malfaçons pendant la durée indiquée ci-dessus, à compter de la date d'achat par le client. 2. Pour les logiciels, la garantie limitée HP est valable uniquement en cas d'impossibilité d'exécuter les instructions de programmation. HP ne
- garantit pas que le fonctionnement du logiciel ne connaîtra pas d'interruptions ni d'erreurs.
- La garantie limitée HP ne couvre que les défauts qui apparaissent dans le cadre de l'utilisation normale du produit et ne couvre aucun autre problème, y compris ceux qui surviennent du fait :
  - a. d'une mauvaise maintenance ou d'une modification :
- de logiciels, de supports, de pièces ou de consommables non fournis ou non pris en charge par HP ; du fonctionnement du produit hors de ses caractéristiques ; ou b.
- c. d'une modification non autorisée ou d'une mauvaise utilisation
- 4. Pour les imprimantes HP, l'utilisation d'une cartouche d'un autre fournisseur ou d'une cartouche rechargée n'entraîne pas la résiliation de la garantie ni d'un contrat de support HP. Toutefois, si la panne ou les dégâts peuvent être attribués à l'utilisation d'une cartouche d'un autre fournisseur, d'une cartouche rechargée ou d'une cartouche périmée, HP facturera les montants correspondant au temps et au matériel nécessaires à la réparation de l'imprimante.
- 5. Si, pendant la période de garantie applicable, HP est informé d'une défaillance concernant un produit couvert par la garantie HP, HP choisira de réparer ou de remplacer le produit défectueux.
- 6. Si HP est dans l'incapacité de réparer ou de remplacer, selon le cas, un produit défectueux couvert par la garantie HP, HP devra, dans un délai raisonnable après avoir été informé du défaut, rembourser le prix d'achat du produit.
- 7. HP ne sera tenu à aucune obligation de réparation, de remplacement ou de remboursement tant que le client n'aura pas retourné le produit défectueux à HP
- 8. Tout produit de remplacement peut être neuf ou comme neuf, pourvu que ses fonctionnalités soient au moins équivalentes à celles du produit remplacé.
- 9. Les produits HP peuvent contenir des pièces, des composants ou des matériels reconditionnés équivalents à des neufs en termes de performances.
- De La garantie limitée HP est valable dans tout pays dans lequel le produit HP couvert est distribué par HP. Des contrats apportant des cardia da martie supplémentaires, tels que la réparation sur site, sont disponibles auprès des services de maintenance agréés par HP dans les pays dans lequel le produit est distribué par HP ou par un importateur agréé.

#### B. Restrictions de garantie

- DANS LA MESURE OÙ LES LOIS LOCALES L'AUTORISENT, HE OU SES FOURNISSEURS TIERS NE FONT AUCUNE AUTRE GARANTIE OU CONDITION, EXPRESSE OU IMPLICITE, EN CE QUI CONCERNE LES PRODUITS HP ET NIENT TOUTE GARANTIE IMPLICITE DE COMMERCIALISATION, DE QUALITÉ SATISFAISANTE OU D'ADAPTATION À UN BUT PARTICULIER. C. Restrictions de responsabilité
  - 1. Dans la mesure où les lois locales l'autorisent, les recours énoncés dans cette déclaration de garantie constituent les recours exclusifs du client
  - 2. DANS LA MESURE OÙ LES LOIS LOCALES L'AUTORISENT. EXCEPTION FAITE DES OBLIGATIONS SPÉCIFIQUEMENT ÉNONCÉES DANS LA PRÉSENTE DÉCLARATION DE GARANTIE, HP OU SES FOURNISSEURS TIERS NE POURRONT ÊTRE TENUS POUR BESPONSABLES DE DOMMAGES DIRECTS, INDIRECTS, SPÉCIAUX OU ACCIDENTELS, QU'ILS SOIENT BASÉS SUR UN
- CONTRAT, UN PRÉJUDICE OU TOUTE AUTRE THÉORIE LÉGALE, QUE CES DOMMAGES SOIENT RÉPUTÉS POSSIBLES OU NON. D. Lois locales
  - 1. Cette déclaration de garantie donne au client des droits juridiques spécifiques. Le client peut également posséder d'autres droits selon les états des Etats-Unis, les provinces du Canada, et les autres pays ou régions du monde.
  - 2. Si cette déclaration de garantie est incompatible avec les lois locales, elle sera considérée comme étant modifiée pour être conforme à la loi locale. Selon ces lois locales, entraines renonciations et limitations de cette déclaration de garantie peuvent ne pas s'apoliquer au client. Par exemple, certains états des Etats-Unis, ainsi que certains gouvernements hors des Etats-Unis (y compris certaines provinces du Canada), peuvent :
    - a. exclure les renonciations et limitations de cette déclaration de garantie des droits statutaires d'un client (par exemple au Royaume-Uni); b. restreindre d'une autre manière la possibilité pour un fabricant d'imposer ces renonciations et limitations ; ou
    - accorder au client des droits de garantie supplémentaires, spécifier la durée des garanties implicites que le fabricant ne peut nier, ou ne pas autoriser les limitations portant sur la durée des garanties implicites. C.
  - EXCEPTÉ DANS LA MESURE AUTORISÉE PAR LA LÉGISLATION, LES TERMES DE LA PRÉSENTE DÉCLARATION DE GARANTIE N'EXCLUENT, NE LIMITENT NI NE MODIFIENT LES DROITS STATUTAIRES OBLIGATOIRES APPLICABLES À LA VENTE DES PRODUITS HP AUXDITS CLIENTS, MAIS VIENNENT S'Y AJOUTER

#### Garantie du fabricant HP

#### Cher client

Vous trouverez, ci-après, les coordonnées de l'entité HP responsable de l'exécution de la garantie fabricant relative à votre matériel HP dans votre pays

En vertu de votre contrat d'achat, il se peut que vous disposiez de droits légaux supplémentaires à l'encontre de votre vendeur. Ceux-ci ne sont aucunement affectés par la présente garantie du fabricant HP.

### En particulier, si vous êtes un consommateur domicilié en France (départements et territoires d'outre-mer (DOM-TOM) inclus dans la limite des textes qui leur sont applicables), le vendeur reste tenu à votre égard des défauts de conformité du bien au contrat et des vices rédhibitoires hidnans les conditions prévues aux articles 1641 à 1649 du Code civil.

Code de la consommation : "Art. 2:114.- Le vendour est tenu de livrer un bien conforme au contrat et répond des défauts de conformité existant lors de la délivrance. Il répond également des défauts de conformité résultant de l'emballage, des instructions de montage ou de l'installation lorsque celle-ci a été mise à sa charge par le contrat ou a été réalisée sous sa responsabilité."

Art.L 215.- Pour être conforme au contrat, le bien doit : 1<sup>4</sup> Etre propre à l'usage habituellement attendu d'un bien semblable et, le cas échéant correspondre à la description donnée par le vendeur et posséder les qualités que celui-ci a présentér 1<sup>4</sup> Etre propre à l'usage habituellement attendre ou de modèle; - présenter les qualités qu'un acheteur peut légitimement attendre eu égard aux déclarations publiques faites par le vendeur, par le producteur ou par son représentant, notamment dans la publicité ou féderutes 2<sup>4</sup> Ou présenter les caractéristiques définies d'un commun accord par les parties ou être propre à tout usage spécial recherché par l'acheteur, porté à la connaissance du vendeur et que cé deminer accordité.

"Art. L.211-12. – L'action résultant du défaut de conformité se prescrit par deux ans à compter de la délivrance du bien."

Code civil : Code civil Article 1641 : Le vendeur est tenu de la garantie à raison des défauts cachés de la chose vendue qui la rendent impropre à l'usage auquel on la destine, ou qui diminuent tellement cet usage, que l'acheteur ne l'aurait pas acquise, ou n'en aurait donné qu'un moindre prix, s'il les avait connus.

"Code civil Article 1648 : L'action résultant des vices rédhibitoires doit être intentée par l'acquéreur dans un délai de deux ans à compter de la découverte du vice."

France : Hewlett-Packard France, SAS 80, rue Camille Desmoulins 92788 Issy les Moulineaux Cedex 9 Belgique : Hewlett-Packard Belgique BVBA/SPRL, Hermeslaan 1A, B-1831 Brussels Luxembourg: Hewlett-Packard Luxembourg SCA, Vegacenter, 75, Parc d'Activités Capellen, L-8308 Capellen

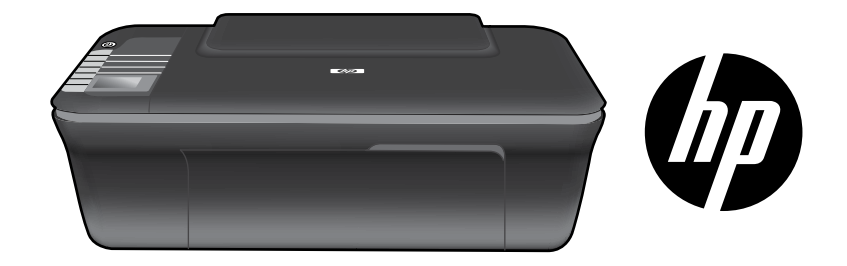

# HP DESKJET 3050 ALL-IN-ONE J610 SERIES

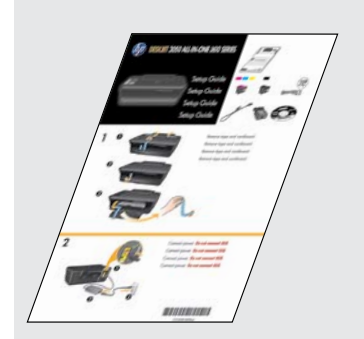

Iniziare seguendo le istruzioni per l'installazione nella **Guida all'installazione**.

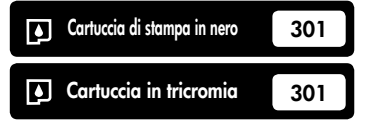

www.hp.com/support

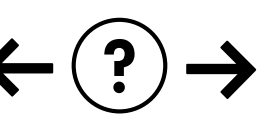

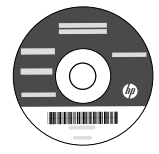

# Pannello di controllo

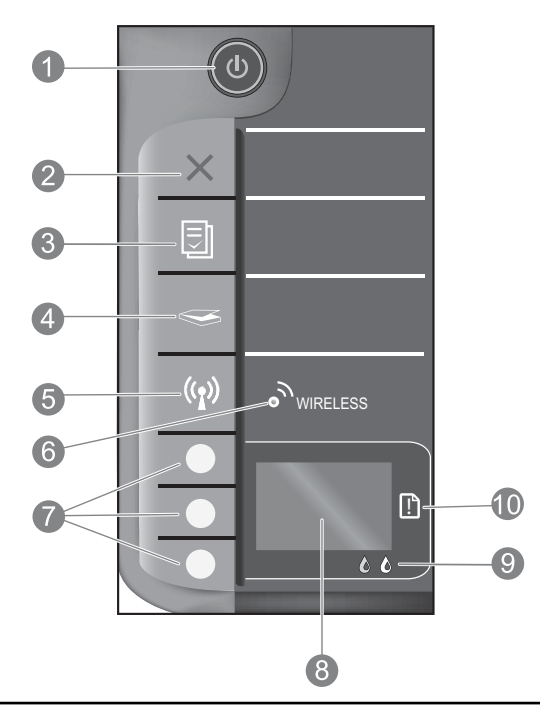

| 1  | Tasto e spia <b>On</b> : consente di accendere o spegnere l'unità. Quando l'unità è spenta, l'alimentazione continua comunque a essere usata dalla periferica in quantità minima. Per staccare completamente l'alimentazione dall'unità, spegnerla e scollegare il cavo di alimentazione.                                                                        |
|----|----------------------------------------------------------------------------------------------------|
| 2  | Annulla: interrompe l'operazione corrente. Ritorna alla schermata precedente. Riporta le impostazioni di stampa a quelle predefinite.                                                                                                    |
| 3  | <b>Moduli rapidi:</b> mostra il menu Moduli rapidi sul display della stampante. Usare i pulsanti di selezione per selezionare il modulo che si desidera stampare. Se premendo questo pulsante il menu Moduli rapidi non compare, premere il pulsante Annulla fino a che sul display compare Impostazioni. A questo punto premere il pulsante Moduli rapidi.      |
| 4  | Scansione: mostra il menu di scansione sul display della stampante. Se premendo questo pulsante il menu non compare, premere il pulsante Annulla fino a che sul display compare Impostazioni. A questo punto premere il pulsante Scansione.                                                                                                    |
| 5  | Tasto wireless: mostra il menu wireless sul display della stampante. Se premendo questo pulsante il menu wireless non compare, premere il pulsante Annulla fino a che sul display compare Impostazioni. A questo punto premere il pulsante Wireless.                                                                                                    |
| 6  | <b>Spia wireless:</b> indica la presenza di una connessione wireless. Quando la spia, di colore blu, è accesa in modo stabile, la stampante è connessa alla rete in modalità wireless.                                                                                                    |
| 7  | Pulsanti di selezione: usare questi pulsanti per selezionare le voci di menu sul display della stampante.                                                                                                    |
| 8  | <b>Display della stampante:</b> visualizza i menu per la copia, i Moduli rapidi, le connessioni wireless e altre funzionalità del prodotto. Per visualizzare menu diversi, verificare che sul display compaia Impostazioni prima di premere i pulsanti Moduli rapidi, Scansione o Wireless. Premendo il pulsante Annulla si ritorna alla schermata Impostazioni. |
| 9  | Spie delle cartucce di stampa: indicano che l'inchiostro è in esaurimento o che si è verificato un problema con le cartucce di stampa.                                                                                                    |
| 10 | Spia di attenzione: indica la presenza di un inceppamento, l'assenza di carta o altri eventi che richiedono attenzione.                                                                                                    |

# Informazioni sulla rete

# Dal collegamento USB al collegamento in rete della stampante HP Deskjet

Se la HP Deskjet viene installata la prima volta con un collegamento USB, è possibile passare successivamente al collegamento in rete wireless.

### Windows

- Fare clic su Start > Tutti i programmi > HP > HP Deskjet 3050 J610 series, quindi selezionare Collega nuova stampante.
- 2. Sulla schermata **Scelta collegamento** fare clic su **Rete**.
- Quando viene richiesto di collegare il cavo USB, selezionare la casella che indica che il cavo USB è già collegato e proseguire.
- 4. Uso dell'installazione guidata della connessione wireless. Occorre conoscere il nome della rete wireless (SSID) e la password wireless (passphrase WPA o chiave WPE) qualora si utilizzi uno di questi due metodi di protezione della rete. In alcuni casi, il software può riuscire a determinare automaticamente questi parametri. Nota: al termine della procedura, nella cartella

della stampante compariranno sia l'icona di una stampante USB che quella di una in rete. È possibile scegliere di mantenere oppure di rimuovere l'icona della stampante USB.

### Mac

- Inserire il CD del prodotto nell'unità CD/DVD del computer.
- 2. Sul desktop, aprire il CD, fare doppio clic su **HP Installer** e seguire le istruzioni visualizzate a video.

# Collegamento ad altri computer in rete

È possibile condividere la HP Deskjet con altri computer anch'essi collegati alla rete domestica. Se la HP Deskjet è già collegata alla rete domestica e installata su un computer della rete, per ogni ulteriore computer sarà solo necessario installare il software della HP Deskjet. Durante l'installazione, il software rileverà automaticamente la stampante HP Deskjet sulla rete. Poiché la HP Deskjet è già collegata alla rete, non occorre configurarla di nuovo quando il software della HP Deskjet viene installato su ulteriori computer.

# Suggerimenti per la configurazione wireless

- Se si dispone di un router wireless con un pulsante WiFi Protected Setup (WPS), premerlo durante la configurazione iniziale per collegare la stampante in modalità wireless. Si veda la documentazione del router per verificare se esso sia dotato di funzionalità WPS.
- Una volta stabilita la connessione wireless tra la HP Deskjet e il router wireless, sulla stampante si accenderà la spia blu della connessione wireless (non lampeggiante). Se il router non supporta il WiFi Protected Setup (WPS) o se il collegamento tramite WPS non ha successo, il software di installazione guiderà l'utente a impostare una connessione wireless per la HP Deskjet.

# Informazioni aggiuntive

Per le informazioni sull'installazione, vedere la Guida all'installazione. Per tutte le altre informazioni relative al prodotto, fare riferimento alla Guida elettronica e al file Leggimi. La Guida elettronica viene installata automaticamente durante l'installazione del software della stampante. La Guida elettronica include istruzioni relative alle funzioni del prodotto e alla risoluzione dei problemi. Fornisce inoltre specifiche del prodotto, avvisi legali, informazioni relative al supporto, alla normativa e informazioni per la tutela dell'ambiente. Il file Leggimi contiene le informazioni relative all'assistenza HP, i requisiti del sistema operativo e gli aggiornamenti più recenti alle informazioni relative al prodotto. Per i computer senza unità CD/DVD, visitare il sito <u>www.hp.com/support</u> da cui è possibile scaricare e installare il software della stampante.

#### Installazione della Guida elettronica

Per installare la Guida elettronica, inserire il CD del software nel computer e seguire le istruzioni visualizzate sullo schermo. Se si è installato il software scaricandolo dal web, la Guida elettronica è già stata installata insieme al software.

### Windows:

#### Come trovare la Guida elettronica

Al termine dell'installazione, fare clic su **Start** > **Tutti i programmi** > **HP** > **HP Deskjet 3050 J610 series** > **Guida**.

#### Come trovare il file Leggimi

Inserire il CD del software. Sul CD del software cercare il file ReadMe.chm. Fare clic su ReadMe.chm per aprire e selezionare il file Leggimi nella propria lingua.

### Mac:

#### Come trovare la Guida elettronica

Mac OS X v10.5 e v10.6: Da **Aiuto**, scegliere **Aiuto Mac**. Nel **Visore aiuto**, premere e mantenere premuto il pulsante Home, quindi scegliere il tipo di Aiuto per il dispositivo in uso.

#### Come trovare il file Leggimi

Inserire il CD del software, quindi fare doppio clic sulla cartella Read Me posizionata sul livello superiore del CD del software.

#### Registrazione di HP Deskjet

Per poter usufruire di un servizio più veloce e avvisi di supporto, eseguire la registrazione sul sito http://www.register.hp.com.

# Utilizzo dell'inchiostro

**Nota:** durante il processo di stampa, l'inchiostro delle cartucce viene utilizzato in diversi modi, fra cui la procedura di inizializzazione, che prepara la stampante e le cartucce per la stampa, e la fase di manutenzione della testina, che mantiene puliti gli ugelli e garantisce che l'inchiostro scorra senza problemi. Inoltre, resta dell'inchiostro nella cartuccia dopo che questa è stata utilizzata. Per ulteriori informazioni, visitare il sito Web <u>www.hp.com/go/inkusage</u>.

# Specifiche di alimentazione:

Adattatore di alimentazione: 0957-2286 Tensione in entrata: 100-240 Vac (+/- 10%) Frequenza in entrata: 50/60 Hz (+/- 3 Hz)

Nota: da utilizzare solo con l'adattatore fornito da HP.

Adattatore di alimentazione: 0957-2290 Tensione in entrata: 200-240 Vac (+/- 10%) Frequenza in entrata: 50/60 Hz (+/- 3 Hz)

# Risoluzione dei problemi di installazione

### Windows:

#### Se non si riesce a stampare una pagina di prova:

- Se la stampante è collegata direttamente al computer tramite un cavo USB, verificare lo stato delle connessioni del cavo.
- Assicurarsi che la stampante sia accesa. La (1) [pulsante **On**] deve essere accesa con luce verde.

#### Assicurarsi che la stampante sia impostata come unità di stampa predefinita:

- Windows® 7: Dal menu Start di Windows, fare clic su Dispositivi e stampanti.
- Windows Vista<sup>®</sup>: Sulla barra delle applicazioni di Windows, fare clic su Start, Pannello di controllo, Stampanti.
- Windows XP®: Sulla barra delle applicazioni di Windows, fare clic su Start, Pannello di controllo, Stampanti e fax.

Assicurarsi che la stampante sia selezionata. Se la stampante non è selezionata come stampante predefinita, fare clic con il pulsante destro del mouse sull'icona della stampante e selezionare **Imposta come stampante predefinita** dal menu.

#### Se la stampante è collegata direttamente al computer con un cavo USB e ancora non è possibile stampare, oppure l'installazione del software in Windows fallisce:

- 1. Rimuovere il CD dall'unità CD/DVD del computer e scollegare il cavo USB dal computer.
- 2. Riavviare il computer.
- Inserire il CD con il software della stampante nell'unità CD/DVD del computer, quindi seguire le istruzioni a video per installare il software della stampante. Non collegare il cavo USB finché non verrà espressamente richiesto.
- 4. Al termine dell'installazione, riavviare il computer.

Windows XP e Windows Vista sono marchi registrati di Microsoft Corporation negli Stati Uniti. Windows 7 è un marchio o marchio registrato di Microsoft Corporation negli Stati Uniti e/o in altri paesi.

### Mac:

### Se non si riesce a stampare una pagina di prova:

- Se la stampante è collegata al computer tramite un cavo USB, verificare lo stato delle connessioni del cavo.
- Assicurarsi che la stampante sia accesa. La (b) [pulsante On] deve essere accesa con luce verde.

# Se non si riesce ancora a stampare, disinstallare e reinstallare il software:

**Nota**: la disinstallazione rimuove tutti i componenti software HP specifici del dispositivo. La disinstallazione non rimuove i componenti condivisi da altri prodotti o programmi.

### Per disinstallare il software:

- 1. Disconnettere il dispositivo HP dal computer.
- 2. Selezionare i programmi: Cartella Hewlett-Packard.
- 3. Fare doppio clic su **HP Uninstaller**. Seguire le istruzioni visualizzate a video.

### Per installare il software:

- 1. Collegare il cavo USB.
- 2. Inserire il CD del software HP nell'unità CD/DVD del computer.
- 3. Sul desktop, aprire il CD e fare doppio clic su **HP** Installer.
- 4. Seguire le istruzioni visualizzate sullo schermo e le istruzioni fornite con il dispositivo HP.

### Il prodotto non è stato trovato durante l'installazione del software

Se il software HP non è in grado di trovare il prodotto sulla rete durante l'installazione del software, provare ad effettuare le seguenti operazioni.

### **Collegamenti wireless**

1 : Controllare se il prodotto è collegato alla rete premendo il pulsante Wireless. Se la stampante non è stata utilizzata di recente è possibile che sia necessario premere il pulsante due volte per visualizzare il menu wireless.

Se la stampante è collegata, sul display comparirà il suo indirizzo IP (per esempio 192.168.0.3). Se la stampante non è collegata, sul display comparirà il messaggio Non collegata. Dal display della stampante selezionare **Stampa report** per stampare la pagina di test della rete e quella delle relative informazioni.

2: Se al Punto 1 è stato stabilito che il prodotto non è collegato ad una rete e si tratta della prima volta che si installa il prodotto, sarà necessario seguire le istruzioni visualizzate durante l'installazione del software per collegare il prodotto alla rete.

Per collegare l'unità alla rete

- 1. Inserire il CD del software del prodotto nell'unità CD/DVD del computer.
- Seguire le istruzioni che appaiono sullo schermo del computer. Sulla schermata Scelta collegamento scegliere Rete. Quando richiesto, collegare temporaneamente un cavo USB fra il computer connesso alla rete e la stampante, per stabilire una connessione. Se il collegamento non riesce, seguire le istruzioni visualizzate per risolvere il problema, quindi riprovare.
- 3. Una volta conclusa l'installazione, verrà richiesto di scollegare il cavo USB e testare la connessione di rete wireless. Quando il prodotto si collega alla rete, installare il software su tutti i computer che utilizzeranno il prodotto in rete.

### Se l'unità non riesce a collegarsi alla rete, verificare la presenza di uno dei seguenti problemi:

- La rete potrebbe non essere quella giusta o il nome della rete (SSID) potrebbe non essere stato inserito nel modo corretto. Controllare di avere inserito lo stesso SSID usato dal computer.
- La password wireless inserita (la passphrase WPA o la chiave WEP) potrebbe essere errata (se si sta utilizzando la crittografia).

**Nota:** se il nome della rete o la password wireless non vengono trovati automaticamente durante l'installazione e non si conoscono, è possibile scaricare un'applicazione dal sito **www.hp.com/go/networksetup** che potrebbe permettere di individuarli. Questa applicazione funziona solo per Windows Internet Explorer ed è disponibile solo in inglese.

• Potrebbe essersi verificato un problema del router. Provare a riavviare sia il prodotto che il router spegnendoli e riaccendendoli.

# Risoluzione dei problemi di rete

- **3**: Verificare e risolvere le seguenti condizioni, se presenti:
- Il computer potrebbe non essere collegato alla rete. Accertarsi che il computer sia collegato alla stessa rete a cui è collegata la stampante HP Deskjet. Se si sta utilizzando una connessione wireless, ad esempio, è possibile che il computer sia collegato per sbaglio ad un'altra rete.
- Il computer potrebbe essere collegato ad una rete privata virtuale (VPN: Virtual Private Network). Prima di procedere con l'installazione, disattivare temporaneamente la VPN. Essere connessi a una VPN è come essere collegati a una rete diversa; occorre scollegarsi dalla VPN per poter accedere al prodotto sulla rete domestica.
- Potrebbero esservi problemi causati dal software di protezione. Il software di protezione installato sul computer è pensato per proteggere il computer da minacce che possono provenire dall'esterno della rete. Un software di protezione può contenere diversi tipi di software, come antivirus, anti-spyware, firewall e applicazione per la salvaguardia dei bambini. I firewall possono bloccare le comunicazioni fra i dispositivi collegati alla rete domestica e causare problemi nell'utilizzo di apparati quali stampanti o scanner di rete.
  - I problemi che potrebbero derivarne comprendono i seguenti:
  - Împossibilită di rilevare la stampante sulla rete durante l'installazione del software della stampante.
  - Impossibilità improvvisa di stampare, anche se ciò era possibile il giorno prima.
  - La stampante appare essere OFFLINE nella cartella delle stampanti e dei fax.
  - Il software mostra la stampante come "scollegata", anche se essa è collegata alla rete.
  - Nel caso di dispositivi All-in-One, alcune funzionalità, come la stampa, funzionano, mentre altre, come la scansione, non sono accessibili.

Una tecnica rapida per la risoluzione dei problemi consiste nel disabilitare il firewall e verificare se il problema scompare.

Ecco alcune linee guida per usare il software di protezione:

- Se il firewall dispone di un'impostazione chiamata **area attendibile**, attivarla quando il computer è collegato alla rete domestica.
- Mantenere il firewall aggiornato. Molti fornitori di software di protezione mettono a disposizione aggiornamenti per correggere anomalie note.
- Se il firewall dispone di una impostazione per non mostrare i messaggi di avvertimento, disabilitarla. Installando il software HP e usando la stampante HP è possibile che il firewall generi dei messaggi di avvertimento. Occorre abilitare ogni software HP che determini un avvertimento. Il messaggio di avvertimento può offrire le opzioni per consentire, permettere o sbloccare. Inoltre, se un messaggio offre la possibilità di ricordare questa azione o creare una regola per questa selezione, occorre selezionare tale possibilità. Questo è il modo in cui il firewall impara ciò che può essere consentito sulla rete domestica.

### **Solo Windows**

### Altri problemi di rete dopo l'installazione del software

Se la stampante HP Deskjet è stata installata correttamente, ma si sono verificati dei problemi, ad esempio, non si riesce a stampare, fare quanto segue:

- Spegnere il router, il prodotto e il computer, quindi accenderli di nuovo in questo ordine: prima il router, poi il
  prodotto e in ultimo il computer. Qualche volta, togliendo e rimettendo l'alimentazione è possibile risolvere il
  problema di comunicazione di rete.
- Se il passo precedente non risolve il problema e il software della stampante HP Deskjet è stato correttamente installato nel computer, eseguire lo strumento Diagnostica di rete.

#### Per trovare lo strumento Diagnostica di rete

Accedere alla Guida elettronica: **Start** > **Programmi** o **Tutti i programmi** > **HP** > **HP Deskjet 3050 J610 series** > **Guida**. Nella Guida elettronica, cercare **Rete**. Quindi fare clic sul link riportato per trovare online lo strumento Diagnostica di rete.

| Prodotto HP                                                                                       | Durata della garanzia limitata                                                                                                    |
|---------------------------------------------------------------------------------------------------|----------------------------------------------------------------------------------------------------|
| Supporti del software                                                                             | 90 giorni                                                                                                    |
| Stampante                                                                                         | 1 anno                                                                                                    |
| Cartucce di stampa o di inchiostro                                                                | Fino ad esaurimento dell'inchiostro HP o fino al raggiungimento<br>della data di "scadenza della garanzia" stampata sulla<br>cartuccia, a seconda di quale evento si verifichi per primo.<br>La presente garanzia non copre i prodotti con inchiostro HP<br>che siano stati ricaricati, ricostruiti, ricondizionati, utilizzati in<br>modo improprio o manomessi. |
| Testine di stampa (si applica solo ai prodotti con testine<br>di stampa sostituibili dal cliente) | 1 anno                                                                                                    |
| Accessori                                                                                         | 1 anno salvo diversamente definito                                                                                                    |

A. Durata della garanzia limitata

- Hewlett-Packard (HP) garantisce all'utente finale che per il periodo sopra indicato, a partire dalla data dell'acquisto, i prodotti HP specificati sono privi di difetti di materiali e di manodopera. Il cliente è responsabile della conservazione della prova di acquisto.
- 2. Per i prodotti software, la garanzia limitata HP si applica solo in caso di mancata esecuzione delle istruzioni di programmazione. HP non garantisce che il funzionamento dei prodotti HP sia interrotto e privo di errori.
- 3. La garanzia HP si applica solo agli eventuali difetti derivanti dall'uso normale del prodotto e non da:
  - a. Manutenzione non corretta oppure modifiche improprie o inadeguate;
  - b. Software, interfacce, supporti, parti o componenti non forniti da HP;
  - c. Funzionamento del prodotto fuori delle specifiche di HP;
  - d. Uso improprio o modifiche non autorizzate.
- 4. Per le stampanti HP, l'utilizzo di una cartuccia non HP o di una cartuccia ricaricata non ha effetti sulla garanzia o su eventuali contratti di assistenza con il cliente. Tuttavia, qualora il malfunzionamento o il danneggiamento della stampante sia dovuto all'uso di una cartuccia di stampa non HP o ricaricata, o di una cartuccia scaduta, al cliente verranno addebitati i costi di manodopera e di materiale sostenuti per la riparazione.
- Se, durante il periodo della garanzia, HP verrà a conoscenza di un difetto di un prodotto hardware coperto dalla garanzia HP, a sua discrezione HP sostituirà o riparerà il prodotto difettoso.
- Se HP non fosse in grado di riparare o sostituire adeguatamente un prodotto difettoso coperto dalla garanzia HP entro un tempo ragionevole, HP rimborserà il prezzo d'acquisto del prodotto.
- HP non ha alcun obbligo di riparazione, sostituzione o rimborso fino al momento della restituzione del prodotto difettoso.
- I prodotti sostitutivi possono essere nuovi o di prestazioni equivalenti a un prodotto nuovo, purché dotati di funzioni almeno uguali a quelle del prodotto sostituito.
- 9. I prodotti HP possono contenere parti, componenti o materiali ricondizionati equivalenti ai nuovi per prestazioni.
- 10. La garanzia limitata HP è valida in qualunque paese in cui i prodotti HP sopraelencati sono distribuiti da HP. Eventuali contratti per servizi di garanzia aggiuntivi, come l'assistenza 'on-site', possono essere richiesti a un centro di assistenza HP autorizzato che si occupi della distribuzione del prodotto o a un importatore autorizzato.
- B. Garanzia limitata

IN CONFORMITÀ ALLE DISPOSIZIONI DI LEGGE VIGENTI, È ESCLUSA QUALSIASI GARANZIA O CONDIZIONE, SCRITTA OPPURE VERBALE, ESPRESSA O IMPLICITA DA PARTE DI HP O DI SUOI FORNITORI. HP ESCLUDE SPECIFICATAMENTE QUALSIASI GARANZIA O CONDIZIONE IMPLICITA DI COMMERCIABILITÀ, QUALITÀ SODDISFACENTE E IDONEITÀ AD USO PARTICOLARE.

- C. Responsabilità limitata
  - 1. Le azioni offerte dalla presente garanzia sono le sole a disposizione del cliente.
  - 2. IN CONFORMITÀ ALLE DISPOSIZIONI DI LEGGE VIGENTI, FATTA ECCEZIONE PER GLI OBBLIGHI ESPRESSI SPECIFICAMENTE NELLA PRESENTE GARANZIA HP, IN NESSUN CASO HP O I RELATIVI FORNITORI SARANNO RESPONSABILI DI DANNI DIRETTI, INDIRETTI, SPECIALI, ACCIDENTALI O CONSEGUENTI, O ALTRI DANNI DERIVANTI DALL'INADEMPIMENTO DEL CONTRATTO, ILLECITO CIVILE O ALTRO.
- D. Disposizioni locali
  - Questa garanzia HP conferisce al cliente diritti legali specifici. Il cliente può anche godere di altri diritti legali che variano da stato a stato negli Stati Uniti, da provincia a provincia in Canada, e da paese/regione a paese/regione nel resto del mondo.
  - Laddove la presente garanzia HP risulti non conforme alle leggi locali, essa verrà modificata secondo tali leggi. Per alcune normative locali, alcune esclusioni e limitazioni della presente garanzia HP possono non essere esplicitati e de garanzia e la presidente del constante e presidente del constante e presidente del constante e associativa del constante e presidente del constante e presidente del constante e presidente del constante e presidente del constante e presidente del constante e presidente del constante e presidente e presidente e pr
    - applicabili. Ad esempio, in alcuni stati degli Stati Uniti e in alcuni governi (come le province del Canada), è possibile: a. Impedire che le esclusioni e le limitazioni contenute nella garanzia HP limitino i diritti statutari del consumatore (come avviene nel Regno Unito).
    - b. Limitare la possibilità da parte del produttore di rafforzare tali esclusioni o limitazioni.
    - c. Concedere al cliente diritti aggiuntivi, specificare la durata delle garanzie implicite che il produttore non può escludere o non consentire limitazioni alla durata delle garanzie implicite.
  - 3. I TERMINI CONTENUTI NELLA PRESENTE DICHIARAZIONE DI GARANZIA, FATTI SALVI I LIMITI IMPOSTI DALLA LEGGE, NON ESCLUDONO, LIMITANO O MODIFICANO, BENSÌ INTEGRANO, I DIRITTI LEGALI APPLICABILI ALLA VENDITA DEI PRODOTTI HP AI CLIENTI DI TALI PAESI.

#### Garanzia del Produttore

Gentile Cliente,

In allegato troverà i nomi e indirizzi delle Società del Gruppo HP che prestano i servizi in Garanzia (garanzia di buon funzionamento e garanzia convenzionale) in Italia.

Oltre alla Garanzia del Produttore, Lei potrà inoltre far valere i propri diritti nei confronti del venditore di tali prodotti, come previsto negli articoli 1519 bis e seguenti del Codice Civile.

Italia: Hewlett-Packard Italiana S.p.A, Via G. Di Vittorio 9, 20063 Cernusco sul Naviglio

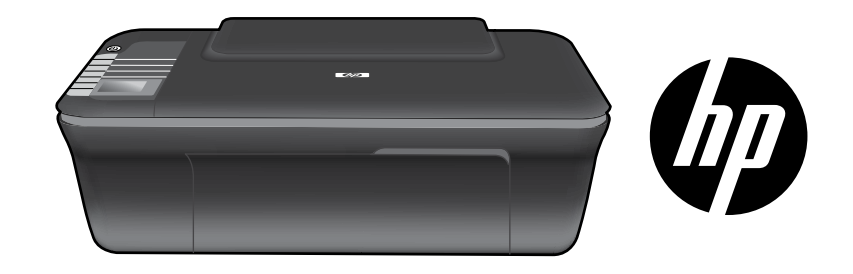

# HP DESKJET 3050 ALL-IN-ONE J610 SERIES

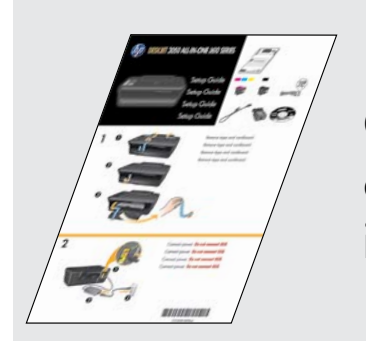

Comience siguiendo las instrucciones de configuración de la **Guía de instalación**.

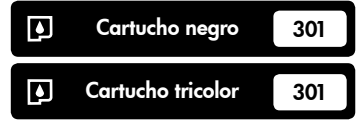

www.hp.com/support

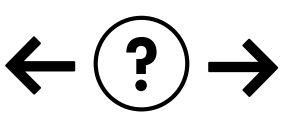

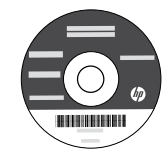

# Panel de control

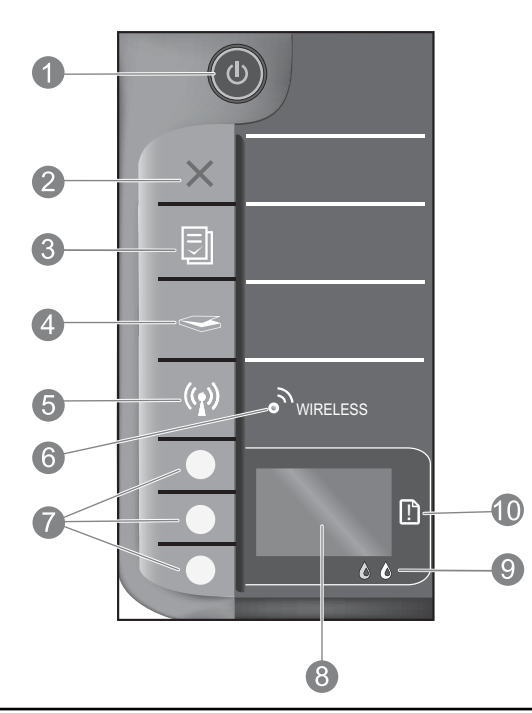

| 1  | Botón e indicador de <b>Encendido</b> : Enciende o apaga el producto. Aunque el producto esté apagado, sigue utilizando una<br>cantidad mínima de alimentación. Para una desconexión completa, apague el producto y desconecte el cable de alimentación.                                                                                                    |
|----|----------------------------------------------------------------------------------------------------|
| 2  | <b>Cancelar:</b> Detiene la operación actual. Vuelve a la pantalla anterior de la impresora. Devuelve los ajustes de copia a los valores predeterminados.                                                                                                    |
| 3  | <b>Formatos rápidos:</b> Muestra el menú Formatos rápidos en la pantalla de la impresora. Use los botones de selección para elegir el formato que desea imprimir. Si la opción Formatos rápidos no aparece al pulsar este botón, pulse Cancelar, hasta que vea Instalación en la pantalla de la impresora, y pulse el botón Formatos rápidos.                         |
| 4  | <b>Escanear:</b> Muestra el menú del escáner en la pantalla de la impresora. Si no aparece este menú al pulsar este<br>botón, pulse Cancelar, hasta que vea Instalación en la pantalla de la impresora, y pulse el botón Escanear.                                                                                                    |
| 5  | Botón de conexiones inalámbricas: Muestra el menú de conexión inalámbrica en la pantalla de la impresora. Si no aparece este menú al pulsar este botón, pulse Cancelar, hasta que vea Instalación en la pantalla de la impresora, y pulse el botón Conexiones inalámbricas.                                                                                           |
| 6  | <b>Indicador de conexiones inalámbricas:</b> Señala si hay una conexión inalámbrica. La impresora está conectada<br>de forma inalámbrica a una red cuando la luz azul está fija.                                                                                                    |
| 7  | Botones de selección: Utilice los botones para elegir las opciones del menú en la pantalla de la impresora.                                                                                                    |
| 8  | Pantalla de la impresora: Muestra los menús de copia, formatos rápidos, conexiones inalámbricas y otras funciones del producto. Para ver los distintos menús, asegúrese de que la pantalla de la impresora muesta Instalación antes de pulsar el botón Formatos rápidos, Escanear o Inalámbrico. Al pulsar el botón Cancelar se regresa a la pantalla de instalación. |
| 9  | Indicadores de cartucho: Indica poca tinta o un problema del cartucho de impresión.                                                                                                    |
| 10 | Indicador de atención: Indica que se ha producido un atasco de papel, que la impresora se ha quedado sin papel o que algo necesita su atención.                                                                                                    |

# Acerca de la red

# Cambio de la conexión de la HP Deskjet de USB a red

Si instala la HP Deskjet primero con una conexión USB, podrá cambiar más adelante a una conexión de red inalámbrica.

### Windows

- Haga clic en Inicio > Todos los programas > HP > HP Deskjet 3050 J610 series y, después, seleccione Conectar a nueva impresora.
- 2. En la pantalla Opción de conexión, elija Red.
- Cuando se le pida que conecte el cable USB, marque la casilla El cable USB ya está conectado para continuar.
- 4. Siga el asistente para la conexión inalámbrica. Tendrá que conocer el nombre de su red inalámbrica (SSID) y la contraseña (frase WPA o clave WEP) si está usando alguno de estos métodos de seguridad inalámbrica. En algunos casos, el software puede encotrar estos valores por usted. Nota: Cuando termine, tendrá los iconos de USB y de impresora de red en la carpeta de la impresora. Puede elegir mantener o borrar el icono de impresora USB.

### Mac

- Introduzca el CD del producto en la unidad de CD/DVD del equipo.
- 2. En el escritorio, abra el CD y haga doble clic en el **Instalador de HP** y siga las instrucciones que aparecen en pantalla.

# Conexión de equipos adicionales a una red

Puede compartir la HP Deskjet con otros equipos que también estén conectados a su red doméstica. Si la HP Deskjet ya está conectada a su red doméstica y está instalada en un ordenador de esa red, por cada ordenador adicional sólo tendrá que instalar el software HP Deskjet. Durante la instalación, el software detectará automáticamente HP Deskjet en la red. Como la HP Deskjet ya está conectada a su red, no tiene que volver a conectarla al instalar el software en los demás equipos.

# Consejos para la configuración inalámbrica

- Si tiene un router inalámbrico con un botón de configuración WiFi protegida (WPS), púlselo durante la configuración inicial para conectarse sin cables con la impresora. Consulte la documentación del router para averiguar si tiene el botón WPS.
- Cuando se ha establecido la conexión inalámbrica entre la impresora y el router, se enciende el indicador azul en la impresora. Si su router no tiene configuración protegida WiFi (WPS) o WPS no se conecta bien, la instalación del software le orientará sobre la forma de efectuar la conexión inalámbrica de la HP Deskjet.

### Cómo buscar más información

Si desea información acerca de la instalación, consulte el póster de instalación. Puede encontrar cualquier otra información del producto en los archivos electrónicos Ayuda y Léame. La Ayuda electrónica se instala automáticamente durante la instalación del software de la impresora. Incluye instrucciones para el uso de funciones del producto y la solución de problemas. También ofrece las especificaciones del producto, avisos legales e información medioambiental, regulatoria y de asistencia técnica. El archivo Léame contiene los requisitos de información de contacto con el servicio técnico de HP, del sistema operativo y las actualizaciones más recientes de la información del producto. Si no dispone de una unidad de CD/DVD, visite <u>www.hp.com/support</u> para descargar e instalar el software de la impresora.

#### Instalar la ayuda electrónica

Para instalar la ayuda electrónica, introduzca el CD del software en su equipo y siga las instrucciones que aparecen en la pantalla.

Si ha instalado el software descargándolo de Internet, la ayuda electrónica ya estará instalada junto con dicho software.

### Windows:

#### Encontrar la ayuda electrónica

Después de instalar el software, haga clic en Inicio > Todos los programas > HP > HP Deskjet 3050 J610 series > Ayuda.

#### Encontrar el archivo Léame

Inserte el CD de software. En el CD del software busque el archivo ReadMe.chm. Haga clic en ReadMe.chm para abrirlo y elija Léame en su idioma.

# Mac:

Encontrar la ayuda electrónica

Mac OS X v10.5 y v10.6: En el menú **Ayuda**, seleccione **Ayuda de Mac**. En el **Visor de la ayuda**, hag clic, mantenga pulsado el botón Inicio, y elija la ayuda de su dispositivo.

#### Encontrar el archivo Léame

Introduzca el CD con el software y haga doble clic en la carpeta Léame, situada en el nivel superior de dicho CD.

#### Registre su HP Deskjet

Obtenga servicio técnico y alertas más rápidas, registrándose en http://www.register.hp.com.

### Uso de la tinta

**Nota:** La tinta de los cartuchos se utiliza en el proceso de impresión de diferentes maneras, incluso en el proceso de inicialización, que prepara el dispositivo y los cartuchos para imprimir, y en el mantenimiento de los cabezales de impresión, que mantiene limpias las boquillas de impresión y hace que la tinta fluya sin problemas. Asimismo, parte de la tinta residual se queda en el cartucho después de utilizarlo. Para obtener más información, consulte **www.hp.com/go/inkusage**.

# Especificaciones de alimentación:

Adaptador de alimentación: 0957-2286 Tensión de entrada: 100-240 Vca (+/- 10 %) Frecuencia de entrada: 50/60 Hz (+/- 3 Hz) Adaptador de alimentación: 0957-2290 Tensión de entrada: 200-240 Vca (+/- 10 %) Frecuencia de entrada: 50/60 Hz (+/- 3 Hz)

Nota: Utilizar sólo con el adaptador de alimentación suministrado por HP.
# Solución de problemas de instalación

## Windows:

### Si no puede imprimir una página de prueba:

- Si su impresora está conectada al ordenador directamente mediante un cable USB, asegúrese de que las conexiones están bien hechas.
- Compruebe que la impresora esté encendida. La luz verde del [botón Encender] (1) estará encendida.

#### Compruebe que la impresora esté definida como dispositivo de impresión predeterminado:

- Windows<sup>®</sup> 7: Desde el menú Inicio de Windows, haga clic en Dispositivos e impresoras.
- Windows Vista<sup>®</sup>: En la barra de tareas de Windows, haga clic en Inicio, después en Panel de control y a continuación haga clic en Impresora.
- Windows XP®: En la barra de tareas de Windows, haga clic en Inicio, elija Panel de control y, a continuación, haga clic en Impresoras y Faxes.

Compruebe que junto a la impresora hay una marca de verificación dentro de un círculo negro. Si la impresora no está seleccionada como predeterminada, haga clic con el botón derecho en el icono de la impresora y elija "Establecer como impresora predeterminada" en el menú.

#### Si su impresora está conectada directamente al equipo con un cable USB y aún no puede imprimir, o bien falla la instalación del software para Windows:

- Extraiga el CD de la unidad de CD/DVD del equipo y, a continuación, desconecte el cable USB del ordenador.
- 2. Reinicie el equipo.
- Inserte el CD del software de la impresora en la unidad correspondiente del ordenador, y siga las instrucciones en pantalla para instalar el software de la impresora. No conecte el cable USB hasta que se le indique.
- 4. Una vez haya acabado la instalación, reinicie el equipo.

Windows XP y Windows Vista son marcas registradas en EE.UU. de Microsoft Corporation. Windows 7 es una marca comercial o una marca comercial registrada de Microsoft Corporation en EE.UU. y en otros países.

## Mac:

### Si no puede imprimir una página de prueba:

- Si su impresora está conectada al ordenador mediante un cable USB, asegúrese de que las conexiones están bien hechas.
- Compruebe que la impresora esté encendida. La luz verde del [botón Encender] () estará encendida.

# Si sigue sin poder imprimir, instale y vuelva a instalar el software:

**Nota**: El programa de desinstalación elimina los componentes del software HP específicos del dispositivo. El programa de desinstalación no elimina los componentes compartidos por otros productos o programas.

### Para desinstalar el software:

- 1. Desconecte el producto HP del equipo.
- 2. Abra la carpeta Aplicaciones: Carpeta Hewlett-Packard.
- Haga doble clic en Programa de desinstalación de HP. Siga las instrucciones que aparecen en la pantalla.

### Para instalar el software:

- 1. Conecte el cable USB.
- 2. Inserte el CD del software HP en la unidad de CD/ DVD del equipo.
- 3. En el escritorio, abra el CD y haga doble clic en **Instalador de HP**.
- Siga las instrucciones de la pantalla y las instrucciones de instalación suministradas con el producto HP.

## No se ha podido detectar el producto durante la instalación del software

Si el software HP no consigue detectar el producto en la red durante la instalación, consulte los pasos de resolución de problemas siguientes.

#### Conexiones inalámbricas

1 : Averigüe si el producto está conectado a la red pulsando el botón de conexión inalámbrica. Si la impresora ha estado inactiva, tendrá que pulsar el botón dos veces para mostrar el menú de conexión inalámbrica.

Si la impresora está conectada, vera la dirección IP (por ejemplo, 192.168.0.3) en la pantalla de la impresora. Si la impresora no está conectada, verá No conectada en la pantalla. En la pantalla de la impresora, elija **Informes de impresión** para imprimir la página de prueba de red y la página de información sobre la red.

2: Si en el Paso 1 ha averiguado que el producto no está conectado a una red y esta es la primera vez que lo instala, siga las instrucciones que aparecen en pantalla durante la instalación del software para conectar el producto a la red.

Para conectar el producto a la red

- 1. Inserte el CD de software del producto en la unidad de CD/DVD del equipo.
- Siga las instrucciones que aparecen en pantalla. En la pantalla Opción de conexión, elija Red. Cuando se le pregunte, conecte provisionalmente un cable USB entre el ordenador de red y la impresora. Si no se establece la conexión, siga las indicaciones para corregir el problema e inténtelo de nuevo.
- Cuando haya finalizado la configuración, se el pedirá desconectar el cable USB y comprobar la conexión de red inalámbrica. Una vez que se haya conectado el producto a la red correctamente, instale el software en cada equipo que utilizará el producto a través de la red.

### Si el dispositivo no puede conectarse a la red, compruebe estos problemas más habituales:

- Quizá ha seleccionado una red incorrecta o ha escrito el nombre de la red (SSID) incorrectamente. Compruebe esto y
  asegúrese de introducir el mismo nombre de SSID.
- Quizá ha escrito mal la clave WPA o la clave de encriptación WEP (si utiliza encriptación).
   Nota: Si el nombre de red o las claves WEP/WPA no se detectan automáticamente durante la instalación, y no los conoce, puede descargar una aplicación en <u>www.hp.com/go/networksetup</u> que puede ayudarle a detectarlos. Esta aplicación sólo funciona en Windows Internet Explorer y está en inglés.
- Puede tratarse de un problema del router. Reinicie el producto y el router apagando la alimentación y vuelva a encenderlos.

# Solución de problemas de red

- **3**: Compruebe y solucione las siguientes condiciones posibles:
- Es posible que el ordenador no esté conectado a la red. Asegúrese de que el equipo que utiliza está conectado a la misma red que HP Deskjet. Si la red es inalámbrica, por ejemplo, es posible que el ordenador esté conectado a una red vecina por error.
- El ordenador puede estar conectado a una red privada virtual (VPN). Desactive temporalmente la VPN antes de continuar con la instalación. La conexión a una VPN es una conexión a una red distinta; debe desconectar la VPN para acceder al producto a través de la red doméstica.
- El software de seguridad puede estar provocando problemas. El software de seguridad instalado en su ordenador está diseñado para proteger su ordenador de amenazas procedentes de fuera de su red doméstica. Un paquete de programas de seguridad puede contener varios tipos de programas, como antivirus, anti software espía, servidor de seguridad, y aplicaciones de protección infantil. Los servidores de seguridad puede bloquear la comunicación entre los aparatos conectados a la red doméstica y provocar problemas al usar dispositivos como impresoras de red y escáneres.

Los problemas pueden ser:

- No se encuentra la impresora en la red al instalar el software de la impresora.
- De repente, no puede imprimir en la impresora, aunque sí pudo hacerlo el día anterior.
- La impresora muestra que está FUERA DE LÍNEA en la carpeta impresora y faxes.
- El software muestra el estado de la impresora como "desconectado" aunque la impresora esté conectada a la red.
- Si tiene un dispositivo All-in-One, algunas características funcionan bien y otras no, como el escáner.

Una solución rápida puede ser desactivar su servidor de seguridad y ver si el problema desaparece.

Éstas son algunas pautas básicas sobre el software de seguridad:

- Si su servidor de seguridad tiene un ajuste llamdo **zona de confianza**, defínalo cuando el ordenador esté conectado a su red doméstica.
- Actualice el servidor de seguridad. Muchos proveedores de software de seguridad lo actualizan con soluciones a los problemas conocidos.
- Si su servidor de seguridad tiene un ajuste que se denomine **no mostrar avisos de alerta**, deberá desactivarlo. Al instalar el software HP y usar la impresora HP, es posible que vea mensajes de alerta de su software de servidor de seguridad. Debe autorizar el uso de cualquier software de HP que povoque una alerta. El mensaje de alerta puede dar opciones para **autorizar**, **permitir** o **desbloquear**. Asimismo, si la alerta tiene una opción **recordar esta acción** o **crear una regla para esto**, confirme y selecciónela. Esta es la forma en que el servidor de seguridad puede saber en qué puede confiar.

# Sólo Windows

## Otros problemas de red tras la instalación del software

Si HP Deskjet se ha instalado correctamente, pero sigue experimentando problemas, como no poder imprimir, pruebe lo siguiente:

- Apague el router, el producto y el equipo y vuelva a encenderlos por este orden: primero el router, a continuación el producto y finalmente el ordenador. Algunas veces, apagar y encender la alimentación solucionará un problema de comunicación de red.
- Si los pasos anteriores no resuelven el problema y ha instalado correctamente el software de HP Deskjet en su equipo, ejecute la herramienta de diagnósticos de red.

Para ejecutar la herramienta de diagnósticos de red

Para acceder a la ayuda electrónica: Inicio > Programas o bien, Todos los programas > HP > HP Deskjet 3050 J610 series > Ayuda. En la ayuda electrónica, busque **Redes**. Después haga clic en el enlace proporcionado, para acceder a la herramienta de diagnósticos en línea.

| Producto HP                                                                                                    | Duración de la garantía limitada                                                                                                    |
|----------------------------------------------------------------------------------------------------|----------------------------------------------------------------------------------------------------|
| Medio de almacenamiento del software                                                                             | 90 días                                                                                                    |
| Impresora                                                                                                    | 1 año                                                                                                    |
| Cartuchos de tinta o impresión                                                                                   | La garantía es válida hasta que se agote la tinta HP o hasta que<br>se alcance la fecha de "fin de garantia" indicada en el cartucho,<br>cualquiera de los hechos que se produzca en primer lugar. Esta<br>garantía no cubrirá los productos de tinta HP que se hayan<br>rellenado o manipulado, se hayan vuelto a limpiar, se hayan<br>utilizado incorrectamente o se haya alterado su composición. |
| Cabezales de impresión (sólo se aplica a productos con<br>cabezales de impresión que el cliente puede sustituir) | 1 año                                                                                                    |
| Accesorios                                                                                                    | 1 año, a no ser que se especifique otro dato                                                                                                    |

A. Alcance de la garantía limitada

- 1. Hewlett-Packard (HP) garantiza al usuario final que el producto de HP especificado no tendrá defectos de materiales ni mano de obra por
- Provider do tato (m.) guitatitad a dotation amplexa el día de la compra por parte del cliente.
   Para los productos de software, la garantia limitada de HP se aplica únicamente a la incepacidad del programa para ejecutar las instrucciones. HP no garantiza que el funcionamiento de los productos en instrucciones. HP no garantiza que el funcionamiento de los productos en instrucciones. HP no garantiza que el funcionamiento de los productos en instrucciones. HP no garantiza que el funcionamiento de los productos en instrucciones. HP no garantiza que el funcionamiento de los productos en instrucciones. HP no garantiza que el funcionamiento de los productos en instrucciones. HP no garantiza que el funcionamiento de los productos en instrucciones.
   La garantía limitada de HP abarca sólo los defectos que se originen como consecuencia del uso normal del producto, y no cubre otros
- a. Mantenimiento o modificación indebidos;
- Software, soportes de impresión, piezas o consumibles que HP no proporcione o no admita; Uso que no se ajuste a las especificaciones del producto; b.
- Modificación o uso incorrecto no autorizados.
- Para los productos de impresoras de HP, el uso de un cartucho que no sea de HP o de un cartucho recargado no afecta ni a la garantía del cliente ni a cualquier otro contrato de asistencia de HP con el cliente. No obstante, si el error o el desperfecto en la impresora se 4. atribuye al uso de un cartucho que no sea de HP, un cartucho recargado o un cartucho de tinta caducado, HP cobrará aparte el tiempo y los materiales de servicio para dicho error o desperfecto.
- Si durante la vigencia de la garantía aplicable, HP recibe un aviso de que cualquier producto presenta un defecto cubierto por la garantía, 5. HP reparará o sustituirá el producto defectuoso como considere conveniente.
- 6. Si HP no logra reparar o sustituir, según corresponda, un producto defectuoso que esté cubierto por la garantía, HP reembolsará al cliente el precio de compra del producto, dentro de un plazo razonable tras recibir la notificación del defecto.
- HP no tendrá obligación alguna de reparar, sustituir o reembolsar el precio del producto defectuoso hasta que el cliente lo haya devuelto a HP. 8. Los productos de sustitución pueden ser nuevos o seminuevos, siempre que sus prestaciones sean iguales o mayores que las del producto sustituido.
- Los productos HP podrían incluir piezas, componentes o materiales refabricados equivalentes a los nuevos en cuanto al rendimiento.
   La Declaración de garantía limitada de HP es válida en cualquier país en que los productos HP cubiertos sean distribuidos por HP. Es
- posible que existan contratos disponibles para servicios de garantía adicionales, como el servicio in situ, en cualquier suministrador de servicios autorizado por HP, en aquellos países donde HP o un importador autorizado distribuyan el producto.
- B. Limitaciones de la garantía HASTA DONDE LO PERMITAN LAS LEYES LOCALES, NI HP NI SUS TERCEROS PROVEEDORES OTORGAN NINGUNA OTRA GARANTÍA O CONDICIÓN DE NINGÚN TIPO, YA SEAN GARANTÍAS O CONDICIONES DE COMERCIABILIDAD EXPRESAS O IMPLÍCITAS, CALIDAD SATISFACTORIA E IDONEIDAD PARA UN FIN DETERMINADO.
- C. Limitaciones de responsabilidad
  - 1. Hasta donde lo permitan las leyes locales, los recursos indicados en esta Declaración de garantía son los únicos y exclusivos recursos de los que dispone el cliente.
  - IASTA EL PUNTO PERMITIDO POR LA LEY LOCAL, EXCEPTO PARA LAS OBLIGACIONES EXPUESTAS ESPECIFICAMENTE EN ESTA DECLARACIÓN DE GARANTIA, EN NINGÚN CASO HP O SUB PROVEEDORES SERÁN RESPONSABLES DE LOS DAÑOS DIRECTOS, INDIRECTOS, ESPECIALES, INCIDENTALES O CONSECUENCIALES, YA ESTE BASADO EN CONTRATO, RESPONSABILIDAD EXTRACONTRACTUAL O CUALQUIER OTRA TEORÍA LEGAL. Y AUNQUE SE HAYA AVISADO DE LA POSIBILIDAD DE TALES DAÑOS
- D. Legislación local
  - 1. Esta Declaración de garantía confiere derechos legales específicos al cliente. El cliente podría también gozar de otros derechos que rarían según el estado (en Estados Unidos), la provincia (en Canadá), o la entidad gubernamental en cualquier otro país del mundo
  - 2. Hasta donde se establezca que esta Declaración de garantía contraviene las leyes locales, dicha Declaración de garantía se considerará modificada para acatar tales leyes locales. Bajo dichas leyes locales, puede que algunas de las declinaciones de responsabilidad y limitaciones estipuladas en esta Declaración de garantía no se apliquen al cliente. Por ejemplo, algunos estados en Estados Unidos, así como ciertas entidades gubernamentales en el exterior de Estados Unidos (incluidas las provincias de Canadá) pueden:
    - a. Evitar que las renuncias y limitaciones de esta Declaración de garantía limiten los derechos estatutarios del cliente (por ejemplo, en el Reino Únido):
    - Restringir de otro modo la capacidad de un fabricante de aumentar dichas renuncias o limitaciones; u
  - c. Ofrecer al usuario derechos adicionales de garantía, especificar la duración de las garantías implícitas a las que no puede renunciar el fabricante o permitir limitaciones en la duración de las garantías implícitas.
    J. LOS TERMINOS ENUNCIADOS EN ESTA DECLARACIÓN DE GARANTÍA, SALVO HASTA DONDE LO PERMITA
  - A LEY, NO EXCLUYEN, RESTRINGEN NI MODIFICAN LOS DERECHOS ESTATUTARIOS OBLIGATORIOS PERTINENTES A LA VENTA DE PRODUCTOS HP A DICHOS CLIENTES, SINO QUE SON ADICIONALES A LOS MISMOS.

#### Información sobre la Garantía Limitada del Fabricante HP

#### Estimado Cliente:

Adjunto puede encontrar el nombre y dirección de las entidades HP que proporcionan la Garantía Limitada de HP (garantía comercial adicional del fabricante) en su país. Auguna place encoding a informate y directed to is as finited and in the place of the place intervent adjacent of the place intervent adjacent of the place intervent adjacent of the place intervent adjacent of the place intervent of the place intervent

Dinciamente cuando al consumidor y usuario le resulte imposible o le suponga una carga excesiva dirigirse frente al vendedor por la falta de conformidad con el contrato podrá reclamar directamente al productor con el fin de obtener la sustitución o reparación.

España: Hewlett-Packard Española S.L. C/ Vicente Aleixandre 1 Parque Empresarial Madrid - Las Rozas 28232 Las Rozas Madrid

España: reverter accard Española SLE OV techno revenente nº a que cargo española de las normais españolas para españolas de las normas españolas de las normas españolas españolas de las normas españolas estas de las normas españolas españolas españolas de las normas españolas españolas españ

Para hacer valida su garantia solo se deberá comunicar al Centro de Asistencia Telefónica de HP (Teléfonos: 1800-88-8588 o para la Cludad de Mexico 55-5258-9922) y seguir las instrucciones de un representante, quién le indicará el procedimiento a seguir.

Importador y venta de partes, componentes, refacciones, consumibles y accesorios: Hewlett-Packard de México, S. de R.L. de C.V. Prolongación Reforma No. 700 Delegación Álvaro Obregón Col. Lomas de Sta. Fé México, D.F. CP 01210 Producto: Modelo:

Marca: Fecha de Compra: Sello del establecimiento donde fue adquirido:

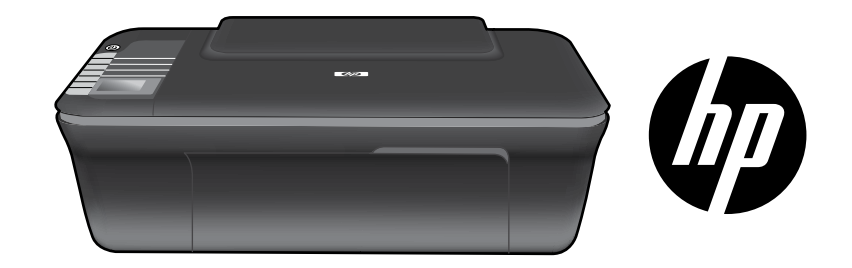

# HP DESKJET 3050 ALL-IN-ONE J610 SERIES

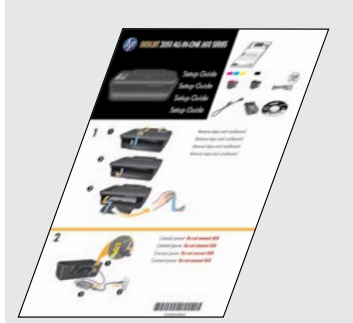

Comece seguindo as instruções de instalação do **Guia de instalação**.

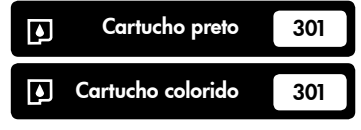

www.hp.com/support

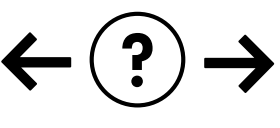

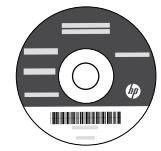

# Painel de controle

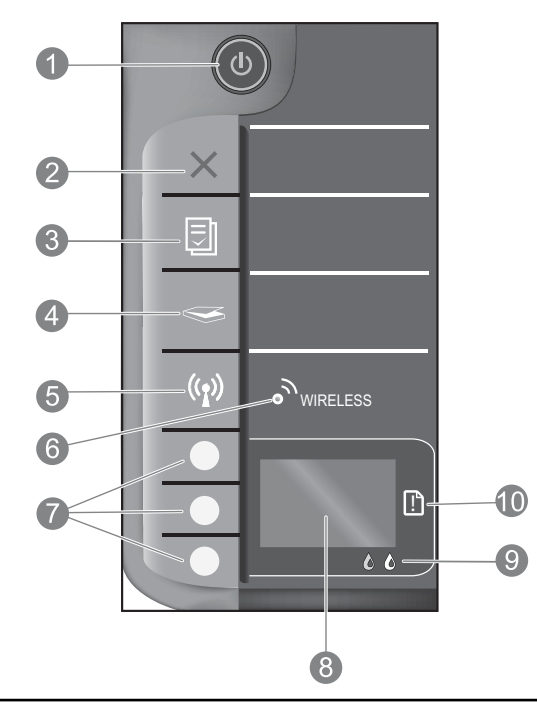

| 1  | Botão e luz <b>Liga/Desliga</b> : Liga ou desliga o produto. Quando o equipamento está desligado, uma quantidade mínima de energia<br>ainda é usada. Desligue o equipamento e desconecte o cabo de alimentação para interromper totalmente a alimentação.                                                                                                    |
|----|----------------------------------------------------------------------------------------------------|
| 2  | <b>Cancelar:</b> Interrompe a operação atual. Retorna à tela anterior no visor da impressora. Restaura as configurações de cópia padrão.                                                                                                    |
| 3  | <b>Formulários rápidos:</b> mostra o menu Formulários rápidos no visor da impressora. Use os botões de seleção para selecionar o<br>formulário que deseja imprimir. Se o menu Formulários rápidos não for exibido quando você pressionar esse botão, pressione<br>o botão Cancelar até ver Configurar no visor da impressora e, em seguida, pressione o botão Formulários rápidos. |
| 4  | <b>Digitalizar:</b> mostra o menu de digitalização no visor da impressora. Se esse menu não for exibido quando você pressionar esse botão, pressione o botão Cancelar até ver Configurar no visor da impressora e, em seguida, pressione o botão Digitalizar.                                                                                                    |
| 5  | <b>Botão Sem fio:</b> Mostra o menu de conexão sem fio no visor da impressora. Se esse menu não for exibido quando você pressionar esse botão, pressione o botão Cancelar até ver Configurar no visor da impressora e, em seguida, pressione o botão Sem fio.                                                                                                    |
| 6  | <b>Luz de conexão sem fio:</b> Indica se há uma conexão sem fio. A impressora está conectada sem fio a uma rede<br>quando a luz azul fica acesa.                                                                                                    |
| 7  | Botões de seleção: Use os botões para selecionar itens de menu no visor da impressora.                                                                                                    |
| 8  | <b>Visor da impressora:</b> exibe menus de cópia, Formulários rápidos, conexões sem fio e outros recursos do produto. Para exibir menus diferentes, veja se o visor da impressora mostra Configurar antes de pressionar o botão Formulários rápidos, Digitalizar ou Sem fio. Pressione o botão Cancelar para retornar à tela Configurar.                                           |
| 9  | Luzes do cartucho: Indicam pouca tinta ou problema no cartucho de tinta.                                                                                                    |
| 10 | <b>Luz de atenção:</b> Indica que há um congestionamento de papel, que a impressora está sem papel ou algum evento que requer a sua atenção.                                                                                                    |

# Sobre a conexão de rede

# Alterar o HP Deskjet de uma conexão USB para uma conexão de rede

Se instalar o HP Deskjet pela primeira vez com uma conexão USB, você posteriormente poderá alterar para uma conexão de rede sem fio.

# Windows

- Clique em Iniciar > Todos os Programas > HP > HP Deskjet 3050 J610 series e selecione Conectar nova impressora.
- 2. Na tela **Opção de conectividade**, clique em **Rede**.
- Quando solicitado a conectar o cabo USB, marque a caixa de seleção O cabo USB já está conectado para continuar.
- 4. Use o assistente de configuração da conexão sem fio. Você precisará saber o nome da rede sem fio (SSID) e a senha de conexão sem fio (senha WPA ou chave WEP) se estiver usando algum desses métodos de segurança de conexão sem fio. Em alguns casos, o software pode localizar esses dados para você.

Nota: quando terminar, você terá um ícone de impressora sem fio e USB na pasta da impressora. Pode-se optar por manter ou excluir o ícone de impressora USB.

## Mac

- Insira o CD do produto na unidade de CD/DVD do computador.
- Na área de trabalho, abra o CD e clique duas vezes em HP Installer e seguir as instruções apresentadas na tela.

# Conectar a computadores adicionais em uma rede

É possível compartilhar o HP Deskjet com outros computadores também conectados à sua rede doméstica. Se o HP Deskjet já estiver conectado à sua rede doméstica e instalado em um computador em rede, para cada computador adicional, será preciso apenas instalar o software do HP Deskjet software. Durante a instalação do software, o software descobrirá automaticamente o HP Deskjet na rede. Como o HP Deskjet já está conectado à rede, não é preciso configurá-lo novamente ao instalar o software do HP Deskjet em computadores adicionais.

# Dicas de instalação da conexão sem fio

- Se você tiver um roteador sem fio com um botão WiFi Protected Setup (WPS, configuração protegida por Wi-Fi), pressione o botão durante a configuração inicial para estabelecer uma conexão sem fio com a impressora. Consulte a documentação do roteador para determinar se ele tem um botão WPS.
- Quando a conexão sem fio entre o HP Deskjet e o roteador tiver sido estabelecida, a luz de conexão sem fio azul ficará acesa. Se o roteador não oferecer WiFi Protected Setup (WPS) ou WPS não for conectado com êxito, a instalação do software o orientará no processo de obter uma conexão sem fio para o HP Deskjet.

# Mais informações

Para instruções de instalação, consulte o Guia de instalação. Todas as outras informações do produto podem ser encontradas na Ajuda eletrônica e no arquivo Readme. A Ajuda eletrônica é instalada automaticamente durante a instalação do software da impressora. A Ajuda eletrônica inclui instruções sobre os recursos do produto e solução de problemas. Ela também contém as especificações do produto, avisos legais e informações ambientais, regulamentais e de suporte. O arquivo Readme contém informações de contato com a HP, requisitos do sistema operacional e as informações sobre as atualizações mais recentes para o seu produto. Para computadores sem uma unidade de CD/DVD, acesse <u>www.hp.com/support</u> para baixar e instalar o software da impressora.

#### Instalar Ajuda eletrônica

Para instalar a Ajuda eletrônica, insira o CD do software no computador e siga as instruções na tela. Se tiver instalado o software obtido por meio de download, a Ajuda eletrônica já estará instalada junto com o software.

## Windows:

#### Encontrar a Ajuda eletrônica

Após a instalação do software, clique em Iniciar > Todos os Programas > HP > HP Deskjet 3050 J610 series > Ajuda.

#### Encontrar o Readme

Insira o CD do software. No CD com o software, localize o arquivo ReadMe.chm. Clique em ReadMe. chm para abri-lo e depois selecione o arquivo ReadMe em seu idioma.

### Mac:

#### Encontrar a Ajuda eletrônica

Mac OS X v10.5 e v10.6: Em **Ajuda**, selecione **Ajuda Mac**. Em **Help Viewer**, clique no botão Início e mantenha-o pressionado, em seguida, escolha a Ajuda referente ao seu dispositivo.

#### Encontrar o Readme

Insira o CD do software e clique duas vezes na pasta Read Me localizada na raiz do CD do software.

#### Registre seu HP Deskjet

Obtenha alertas de serviços e suporte mais rapidamente ao se registrar em http://www.register.hp.com.

# Consumo de tinta

**Nota:** A tinta dos cartuchos é usada no processo de impressão de várias maneiras, como no processo de inicialização, que prepara o dispositivo e os cartuchos para a impressão e na manutenção do cabeçote de impressão, que mantém os injetores de tinta limpos e a tinta fluindo com facilidade. Além disso, um pouco de tinta é deixado no cartucho depois que é usado. Para mais informações, consulte **www.hp.com/go/inkusage**.

# Especificações de alimentação:

Adaptador de alimentação: 0957-2286 Tensão de entrada: 100-240 Vac (+/- 10%) Frequência de entrada: 50/60 Hz (+/- 3 Hz) Adaptador de alimentação: 0957-2290 Tensão de entrada: 200-240 Vac (+/- 10%) Frequência de entrada: 50/60 Hz (+/- 3 Hz)

Nota: Use o dispositivo apenas com o adaptador de alimentação fornecido pela HP.

# Solução de problemas de instalação

# Windows:

### Se você não conseguir imprimir uma página de teste:

- Se a impressora estiver conectada diretamente ao computador com um cabo USB, verifique se as conexões do cabo estão perfeitas.
- Verifique se a impressora está ligada.
   O (1) [botão Liga/Desliga] acenderá em verde.

#### Verifique se a impressora está definida como seu dispositivo padrão de impressão:

- Windows® 7: no menu Iniciar do Windows, clique em Dispositivos e Impressoras.
- Windows Vista<sup>®</sup>: na barra de tarefas do Windows, clique em Iniciar, Painel de Controle e depois em Impressoras.
- Windows XP®: Na barra de tarefas do Windows, clique em Iniciar, Painel de controle e depois em Impressoras e aparelhos de fax.

Verifique se a impressora tem uma marca de seleção no círculo próximo a ela. Se a sua impressora não estiver selecionada como a impressora padrão, clique com o botão direito do mouse no ícone da impressora correspondente a ela e selecione **Definir como impressora padrão** no menu.

#### Caso a impressora esteja conectada diretamente ao computador com um cabo USB e você ainda não consiga imprimir ou a instalação do software para Windows falhe:

- Remova o CD da unidade de CD/DVD do computador e desconecte o cabo USB do computador.
- 2. Reinicie o computador.
- Insira o CD com o software da impressora na unidade de CD/DVD do do computador e siga as instruções apresentadas na tela para instalar o software da impressora. Não conecte o cabo USB até ser instruído a isso.
- 4. Após o término da instalação, reinicie o computador.

Windows XP e Windows Vista são marcas comerciais registradas nos Estados Unidos da Microsoft Corporation. Windows 7 é marca comercial registrada ou marca comercial da Microsoft Corporation nos Estados Unidos e/ou em outros países.

## Mac:

### Se você não conseguir imprimir uma página de teste:

- Se a impressora estiver conectada ao computador com um cabo USB, verifique se as conexões do cabo estão perfeitas.
- Verifique se a impressora está ligada.
   O (10) [botão Liga/Desliga] acenderá em verde.

# Se você ainda não conseguir imprimir, desinstale e reinstale o software:

**Nota**: O desinstalador remove todos os componentes de software específicos para o dispositivo. O desinstalador não remove componentes compartilhados com outros produtos ou programas.

### Para desinstalar o software:

- 1. Desconecte o produto HP do computador.
- 2. Abra a pasta Aplicativos: Hewlett-Packard.
- 3. Clique duas vezes em **HP Uninstaller**. Siga as instruções na tela.

### Para instalar o software:

- 1. Conecte o cabo USB.
- 2. Coloque o CD com o software HP na unidade de CD do computador.
- 3. Na área de trabalho, abra o CD e clique duas vezes em **HP Installer.**
- 4. Siga as instruções de instalação na tela e as impressas que acompanham o equipamento HP.

### Não é possível localizar o produto durante a instalação do software

Se o software HP não conseguir encontrar o seu dispositivo na rede durante a instalação do software, tente as seguintes etapas de solução de problemas.

### Conexões sem fio

1 : Determine se o produto está conectado à rede pressionando o botão Sem fio. Se a impressora estiver ociosa, talvez seja preciso pressionar o botão Sem fio duas vezes para exibir o menu de conexão sem fio.

Se a impressora estiver conectada, você verá o endereço IP (por exemplo, 192.168.0.3) no visor da impressora. Se a impressora não estiver conectada, você verá Não conectado no visor da impressora. No visor da impressora, selecione **Imprimir relatórios** para imprimir a página de teste de rede e a página de informações da rede.

2: Se tiver determinado na Etapa 1 que o equipamento não está conectado a uma rede e esta for a primeira vez que o produto está sendo instalado, siga as instruções apresentadas na tela durante a instalação do software para conectar o equipamento à impressora.

Para conectar o dispositivo a uma rede

- 1. Insira o CD com o software do produto na unidade de CD/DVD do computador.
- Siga as instruções na tela do computador. Na tela Opção de conexão, selecione Rede. Em seguida, quando solicitado, conecte temporariamente um cabo USB entre o computador conectado em rede e a impressora para estabelecer uma conexão. Se a conexão falhar, siga as instruções para corrigir o problema e tente novamente.
- Quando a instalação estiver concluída, você será solicitado a desconectar o cabo USB e testar a conexão da rede sem fio. Quando o dispositivo estiver conectado à rede corretamente, instale o software em cada computador que usará o dispositivo na rede.

### Se o dispositivo não conseguir se conectar à rede, verifique se não há nenhum destes problemas comuns:

- Você pode ter escolhido a rede incorreta ou digitado seu nome de rede (SSID) incorretamente. Verifique e certifique-se de inserir o mesmo SSID que o computador está usando.
- Você pode ter digitado a senha de conexão sem fio (senha WPA ou chave WEP) incorretamente (se estiver usando criptografia).

Nota: Se a senha de conexão sem fio ou o nome de rede não for encontrado automaticamente durante a instalação e se não souber quais são eles, você poderá baixar um aplicativo de <u>www.hp.com/go/networksetup</u> que pode ajudar a localizá-los. Esse aplicativo funciona apenas para o Windows Internet Explorer e está disponível apenas em inglês.

• Você pode ter um problema de roteador. Tente reiniciar o produto e o roteador desligando-os e ligando-os novamente.

# Solução de problemas de rede

- 3: Verifique se as seguintes condições são existentes e solucione-as:
- O computador pode não estar conectado à rede. Verifique se o computador está conectado à mesma rede a que o HP Deskjet está conectado. Caso a conexão seja sem fio, por exemplo, é possível que o seu computador esteja conectado à rede de um vizinho por engano.
- O computador pode estar conectado a uma Virtual Private Network (VPN). Desative temporariamente a VPN antes de continuar com a instalação. Estar conectado a uma VPN é como estar em uma rede diferente: você precisará se desconectar da VPN para acessar o equipamento pela rede doméstica.
- O software de segurança pode estar causando problemas. O software de segurança instalado no computador foi projetado para proteger o seu computador contra ameaças que podem vir de fora da rede doméstica. Um conjunto de softwares de segurança pode ter tipos diferentes de software, como antivírus, antispyware, firewall e aplicativos de proteção secundários. Os firewalls podem bloquear a comunicação entre os dispositivos conectados à rede doméstica e causar problemas no uso de dispositivos como scanners e impressoras de rede.

Problemas que podem ser encontrados:

- Não é possível encontrar a impressora na rede ao instalar o software da impressora.
- De repente, não é mais possível imprimir na impressora, mas você conseguia imprimir no dia anterior.
- A impressora mostra que está OFF-LINE na pasta de impressora e faxes.
- O software mostra que o status da impressora é "desconectado", mas a impressora está conectada à rede.
- No caso de você ter um All-in-One, algumas funções funcionam, como impressão, e outras não, como digitalização.

Uma técnica de solução de problemas rápida é desabilitar o firewall e verificar se o problema desaparece.

Apresentamos algumas orientações básicas para usar softwares de segurança:

- Se o firewall tiver uma configuração denominada zona confiável, use-a quando o computador estiver conectado à sua rede doméstica.
- Mantenha o firewall atualizado. Muitos fornecedores de softwares de segurança fornecem atualizações que corrigem alguns problemas conhecidos.
- Se o firewall tiver uma configuração para não mostrar mensagens de alerta, desative-a. Ao instalar o software HP e usar a impressora HP, você poderá ver mensagens de alerta apresentadas pelo firewall. Você deve permitir todos os softwares HP que mostrem alertas. A mensagem de alerta pode oferecer opções de autorização, permissão ou desbloqueio. Além disso, se o alerta tiver uma opção de seleção lembrar esta ação ou criar uma regra para isso, marque-a. É assim que o firewall memoriza o que pode ser confiável em sua rede doméstica.

## Windows somente

## Outros problemas de rede após a instalação do software

Se o HP Deskjet tiver sido instalado com êxito e você estiver presenciando problemas, como não conseguir imprimir, tente o seguinte:

- Desligue o roteador, o dispositivo e o computador, e ligue-os novamente nesta ordem: o roteador primeiro, depois o dispositivo e finalmente o computador. Às vezes, desligar e religar a alimentação recuperará um problema de comunicação da rede.
- Se a etapa anterior não resolver o problema e você tiver instalado o software HP Deskjet com êxito em seu computador, execute o Utilitário de diagnóstico de rede.

Para localizar a ferramenta Diagnóstico de rede

Acesse a Ajuda eletrônica: **Iniciar > Programas** ou **Todos os Programas > HP > HP Deskjet 3050 J610 series > Ajuda**. Na Ajuda eletrônica, procure **Rede**. Em seguida, clique no link fornecido para acessar a ferramenta Diagnóstico de rede.

# Declaração de garantia limitada do dispositivo HP

| Produto HP                                                                                                   | Duração da garantia limitada                                                                                                    |
|----------------------------------------------------------------------------------------------------|----------------------------------------------------------------------------------------------------|
| Mídia de software                                                                                            | 90 dias                                                                                                    |
| Impressora                                                                                                   | 1 ano                                                                                                    |
| Cartuchos de impressão ou de tinta                                                                           | Até que a tinta HP acabe ou até a data do "fim da garantia"<br>impressa no cartucho, o que ocorrer primeiro. Esta garantia não<br>cobre produtos de tinta HP que tenham sido reabastecidos,<br>refabricados, recondicionados, adulterados ou utilizados de<br>forma incorreta. |
| Cabeças de impressão (aplicável somente aos produtos<br>com cabeças de impressão substituíveis pelo cliente) | 1 ano                                                                                                    |
| Acessórios                                                                                                   | 1 ano, a não ser que baia outra indicação                                                                                                    |

#### A. Extensão da garantia limitada

- 1. A Hewlett-Packard (HP) garante ao cliente final que os produtos HP especificados acima estarão livres de defeitos de materiais e fabricação pelo período mencionado acima, que se inicia na data da compra pelo cliente.
- 2. No caso de produtos de software, a garantia limitada HP cobre apenas falhas de execução de instruções de programação. A HP não garante que a operação de qualquer produto será ininterrupta ou livre de erros.
- 3. A garantia limitada HP cobre somente os defeitos surgidos como resultado de uso normal do produto, e não cobre outros problemas, incluindo os que surgirem como resultado de:
  - Manutenção ou modificação inadequada;
  - b. Software, mídia, peças ou suprimentos não fornecidos ou aceitos pela HP;
  - Operação fora das especificações do produto; C.
  - d. Modificação não autorizada ou uso indevido.

4. Para produtos de impressoras HP, o uso de um cartucho não-HP ou de um cartucho recondicionado não afeta a garantia ao cliente nem qualquer contrato de suporte HP com o cliente. No entanto, se uma falha ou um dano da impressora puderem ser atribuídos ao uso de um cartucho não-HP ou recondicionado ou a um cartucho de tinta expirado, a HP cobrará suas taxas padrão referentes a tempo e materiais para fazer a manutenção na impressora quanto à falha ou ao dano em questão.

- 5. Se a HP for informada, durante o período de garantia aplicável, sobre um defeito em qualquer produto coberto pela garantia HP, poderá optar por substituir ou consertar o produto.
- 6. Se a HP não puder consertar ou substituir o produto defeituoso coberto pela garantia HP, como for aplicável, ela irá, dentro de um período de tempo razoável após a notificação do defeito, ressarcir o valor pago pelo produto.
- 7. A HP não tem obrigação de consertar, substituir ou ressarcir o valor pago até o cliente retornar o produto defeituoso à HP. 8. Qualquer produto de reposição pode ser novo ou em estado de novo, desde que a sua funcionalidade seja ao menos igual àquela do produto que está sendo substituído.
- 9. Os produtos HP podem conter peças manufaturadas, componentes, ou materiais equivalentes a novos no desempenho.
- 10. A Declaração de garantia limitada da HP é válida em qualquer país onde o produto coberto HP for distribuído pela HP. Contratos para serviços de garantia adicionais, como serviços nas instalações do cliente, podem estar disponíveis em qualquer representante de serviços HP em países onde o produto é distribuído pela HP ou por importador autorizado.

#### B. Limitações da garantia

- DÉNTRO DOS LIMITES PERMITIDOS PELAS LEIS LOCAIS, NEM A HP NEM OS SEUS FORNECEDORES FAZEM QUALQUER OUTRA GARANTIA OU CONDIÇÃO DE QUALQUER NATUREZA, EXPRESSA OU IMPLÍCITA, GARANTIAS OU CONDIÇÕES IMPLÍCITAS DE COMERCIABILIDADE, QUALIDADE SATISFATÓRIA E ADEQUAÇÃO A UM PROPÓSITO PARTICULAR.
- C. Limitações de responsabilidade
  - 1. Para a extensião permitida pela lei local, as soluções fornecidas nesta Declaração de Garantia são as únicas e exclusivas do cliente.
  - 2. DENTRO DOS LIMITES PERMITIDOS PELAS LEIS LOCAIS, EXCETO PELAS OBRIGAÇÕES ESPECIFICAMENTE MENCIONADAS NESTA DECLARAÇÃO DE GARANTIA, EM HIPÓTESE ALGUMA A HP OU OS SEUS FORNECEDORES SERÃO RESPONSÁVEIS POR DANOS DIRETOS, INDIRETOS, ESPECIAIS, INCIDENTAIS OU CONSEQÜENCIAIS, SEJAM ELES BASEADOS EM CONTRATO, ACÃO DE PERDAS E DANOS OU QUALQUER OUTRO RECURSO JURÍDICO, MESMO QUE HP TENHA SIDO ÁVIŜADA DA POSSIBILIDADE DE TAIS DANOS.
- D. Lei local
  - 1. Esta Declaração de Garantia fornece ao cliente direitos legais específicos. O cliente pode também ter outros direitos que podem variar de estado para estado nos Estados Unidos, de província para província no Canadá e de país para país em outros lugares no mundo.
  - 2. Na medida em que esta declaração de garantia for inconsistente com as leis locais, deve ser considerada emendada para se tornar consistente com tais leis. Sob elas, certas limitações desta declaração e isenções de responsabilidade podem não ser aplicáveis ao cliente. Por exemplo, alguns estados dos Estados Unidos, assim como alguns governos fora dos EUA (incluindo províncias canadenses), poderão:
    - a. Impedir que isenções de responsabilidades e limitações nesta Declaração de garantia limitem os direitos legais de um consumidor (por exemplo, Reino Unido);
    - b. Ou restringir a capacidade de um fabricante para impor tais renúncias ou limitações; ou
    - c. Conceder ao cliente direitos de garantia adicionais, especificar a duração de garantias implícitas das quais fabricantes não podem isentar-se ou permitir limitações na duração de garantias implícitas.
  - OS TERMOS DESTA DECLARAÇÃO DE GARANTIA. EXCETO PÁRA OS LIMITES LEGALMENTE PERMITIDOS. NÃO EXCLUEM, RESTRIGEM OU SE MODIFICAM, E SÃO UM ACRÉSCIMO AOS DIREITOS LEGAIS APLICÁVEIS À VENDA DE PRODUTOS HP A TAIS CLIENTES.

#### Informações relativas à Garantia Limitada da HP

#### Estimado Cliente.

Anexa à presente declaração encontra-se uma lista das empresas HP de entre as quais consta o nome e morada da empresa responsével pela prestação da Garantia Limitada da HP (garantia do fabricante) no seu país.

Além da referida garantia do fabricante prestada pela HP, poderá também beneficiar, nos termos da legislação local em vigor, de outros direitos legais relativos à garantia, ao abrigo do respectivo Contrato de Compra e Venda.

#### A presente garantia não representará quaisquer custos adicionais para o consumidor.

A presente garantia limitada não afecta dos direitos dos consumidores constantes de leis locais imperativas, como seja o Decreto-Lei 67/2003, de 8 de Abril, com a redacção que lhe foi dada pelo Decreto-Lei 84/2008, de 21 de Maio. Portugal: Hewlett-Packard Portugal, Lda., Edificio D. Sancho I, Quinta da Fonte, Porto Salvo, 2780-730 Paco de Arcos, P-Oeiras

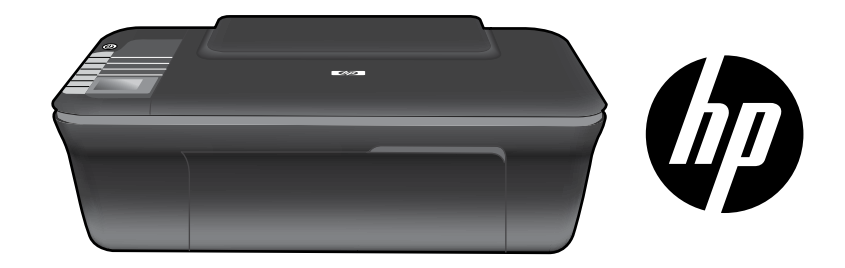

# HP DESKJET 3050 ALL-IN-ONE J610 SERIES

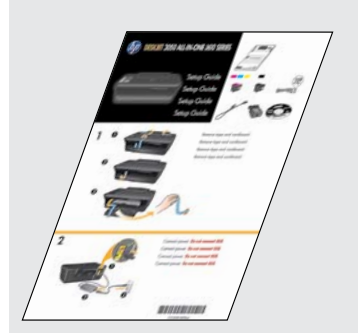

Begin door de installatie-instructies te volgen in de **Installatiegids**.

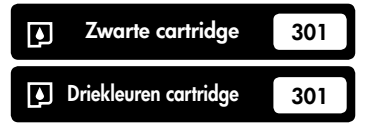

www.hp.com/support

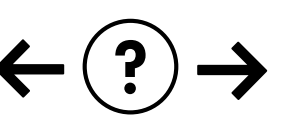

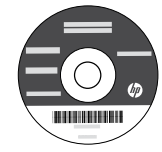

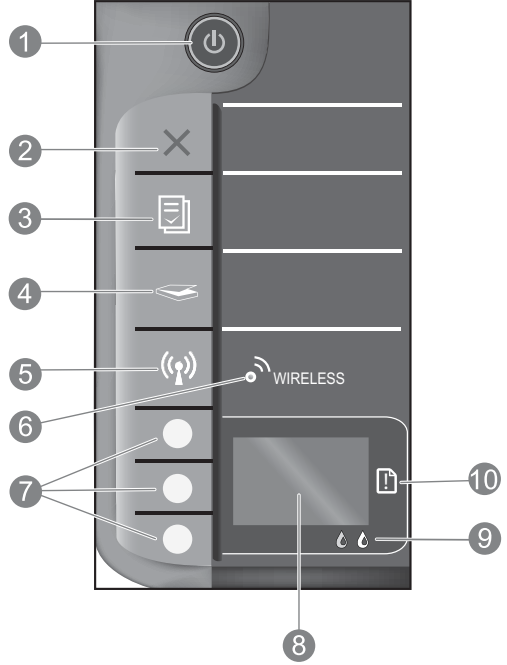

| 1  | Aan-knop en lampje: hiermee schakelt u het apparaat in of uit. Als het apparaat uitstaat, gebruikt het toch nog een minimale hoeveelheid stroom. Om de stroom helemaal te onderbreken schakelt u het apparaat uit en haalt u de stekker uit het stopcontact.                                                                                                    |
|----|----------------------------------------------------------------------------------------------------|
| 2  | <b>Annuleren:</b> beëindigt de huidige handeling. Keert terug naar het vorige scherm op printerbeeldscherm. Zet de kopieerinstellingen terug naar de standaardkopieerinstellingen.                                                                                                    |
| 3  | Snelle formulieren: toont het menu Snelle formulieren op het beeldscherm. Gebruik de keuzeknoppen om het formulier dat u wilt<br>afdrukken te selecteren. Indien het menu Snelle formulieren niet op het scherm wordt weergegeven wanneer u deze knop indrukt,<br>drukt u op de knop Annuleren tot u het menu Instellingen ziet op het printerbeeldscherm. Druk nu op de knop Snelle formulieren. |
| 4  | Scannen: toont het menu Scannen op de printerbeeldscherm. Indien dit menu niet op het scherm wordt weergegeven wanneer u deze knop indrukt, drukt u op de knop Annuleren tot u het menu Instellingen ziet op het printerbeeldscherm. Druk nu op de knop Scannen.                                                                                                    |
| 5  | Knop draadloos: toont het menu voor draadloos werken op het beeldscherm. Indien dit menu Draadloos niet op het scherm wordt weergegeven wanneer u deze knop indrukt, drukt u op de knop Annuleren tot u het menu Instellingen ziet op het printerbeeldscherm. Druk nu op de knop Draadloos.                                                                                                    |
| 6  | Lampje draadloos: geeft aan of er een draadloze verbinding is. De printer is draadloos verbonden met een netwerk wanneer het blauwe lampje continu brandt.                                                                                                    |
| 7  | Keuzeknoppen: gebruik de knoppen om de menu-items op de printerdisplay te selecteren.                                                                                                    |
| 8  | Printerbeeldscherm: toont menu's voor kopiëren, snelle formulieren, draadloze verbindingen en andere productfuncties. Om de verschillende menu's te zien, moet u ervoor zorgen dat het menu Instellingen op het printerbeeldscherm wordt weergegeven voor u op de knop Snelle formulieren, Scannen of Draadloos drukt. Door op Annuleren te drukken keert u terug naar het scherm Instellingen.   |
| 9  | Cartridgelampje: geeft aan dat de inkt bijna op is of dat er een probleem is met de printcartridge.                                                                                                    |
| 10 | Waarschuwingslampje: geeft aan dat er een papierstoring is, dat de printer zonder papier zit of wijst op een andere gebeurtenis die uw aandacht vereist.                                                                                                    |
|    |                                                                                                    |

# Over netwerken

# De USB-aansluiting van de HP Deskjet wijzigen in een netwerkverbinding

Als u de HP Deskjet eerst met een USB-aansluiting installeert, kunt u later veranderen naar een draadloze netwerkverbinding.

# Windows

- Klik op Start > Alle Programma's > HP > HP Deskjet 3050 J610 series en vervolgens op Nieuwe printer verbinden.
- 2. In het scherm **Keuze connectiviteit** klikt u op **Netwerk**.
- Indien u wordt gevraagd om de USB-kabel aan te sluiten, kijk dan eerst in de doos of de USB-kabel niet reeds is verbonden voor u verder gaat.
- 4. Gebruik installatiewizard Draadloze verbinding. U moet de naam van uw draadloos netwerk (SSID) en het draadloos wachtwoord (WPA-wachtzin of WEP-code) kennen om een van beide draadloze beveiligingswijzen te kunnen gebruiken. In sommige gevallen kan de software deze voor u opzoeken.

Opmerking: Zodra u klaar bent, staan beide printerpictogrammen (voor USB en voor draadloos) in de printermap. U kunt het pictogram USB-printer wissen of gewoon laten staan.

# Mac

- 1. Plaats de product-cd in het cd/dvd-station.
- 2. Open de cd-rom op het bureaublad, dubbelklik op HP Installer en volg de instructies op het scherm.

# Aansluiten op andere computers in een netwerk

U kunt de HP Deskjet ook delen met andere computers verbonden in uw thuisnetwerk. Indien de HP Deskjet reeds is verbonden met uw thuisnetwerk en is geïnstalleerd op een netwerkcomputer, moet u bij elke extra computer alleen de HP Deskjet-software installeren. Tijdens de software-installatie detecteert de software automatisch de HP Deskjet op het netwerk. Vermits de HP Deskjet reeds met uw netwerk is verbonden, moet u deze niet opnieuw configureren wanneer u HP Deskjetsoftware op extra computers installeert.

# Tips voor draadloze installatie

- Indien u beschikt over een draadloze router met een WiFi Protected Setup (WPS) -knop, druk dan op deze knop wanneer u voor het eerst een draadloze verbinding tot stand brengt met uw printer. Raadpleeg de documentatie van de router om te weten te komen of uw router een WPS-knop heeft.
- Wanneer de draadloze verbinding tussen de HP Deskjet en de draadloze router is gelukt, begint het blauwe lampje te branden. Zolang dit lampje brandt is de verbinding OK. Indien uw router geen WiFi Protected Setup (WPS) ondersteunt, of WPS geen verbinding tot stand kon brengen, zal de software-installatie u helpen om een draadloze verbinding tot stand te brengen met de HP Deskjet.

# Meer informatiebronnen zoeken

Zie de installatiehandleiding voor meer informatie. Alle andere productinformatie kunt u vinden in de elektronische Help en Leesmij. De elektronische Help wordt automatisch geïnstalleerd tijdens de installatie van de printersoftware. De elektronische Help bevat instructies over mogelijkheden van het product en het oplossen van problemen. De Help biedt ook productspecificaties, wettelijke mededelingen, en informatie over milieu, voorschriften en ondersteuning. Het Leesmij-bestand bevat contactinformatie voor HP-ondersteuning, vereisten van het besturingssysteem en informatie over de meest recente productupdates. Ga naar <u>www.hp.com/support</u> om de printersoftware te downloaden en te installeren voor computers zonder cd/dvd-station.

### Installatie van de elektronische help

Om de elektronische Help te installeren, plaatst u de software-cd in uw computer en volgt u de instructies op het scherm. Indien u de software hebt geïnstalleerd als webdownload werd de elektronische Help samen met de software geïnstalleerd.

# Windows:

#### De elektronische Help vinden

Klik na de software-installatie op Start > Alle programma's > HP > HP Deskjet 3050 J610 series > Help .

#### Leesmij vinden

Plaats de cd met de software. Zoek op de software-cd ReadMe.chm. Klik op ReadMe.chm om het bestand te openen en kies vervolgens het Leesmij-bestand in uw taal.

### Mac:

#### De elektronische Help vinden

Mac OS X v10.5 en v10.6: Kies **Mac Help** in het menu **Help**. Klik in de **Help-viewer**, op de Home-knop en houd deze ingedrukt. Klik vervolgens op de help voor uw product.

#### Leesmij vinden

Plaats de software-cd in de eenheid en dubbelklik op de Leesmij-map die u vindt in de hoofdmap van de software-cd.

### Registreer uw HP Deskjet

Registreer u voor een snellere service en ontvang ondersteuningsberichten via http://www.register.hp.com.

# Inktverbruik

**Opmerking:** Inkt uit de cartridges wordt bij het afdrukken op een aantal verschillende manieren gebruikt, waaronder bij het initialisatieproces, waarbij het toestel en de cartridges worden voorbereid op het afdrukken, en bij onderhoud aan de printkop, dat ervoor zorgt dat de printsproeiers schoon blijven en de inkt goed blijft stromen. Daarnaast blijft er wat inkt in de cartridge achter nadat deze is gebruikt. Raadpleeg <u>www.hp.com/go/inkusage</u> voor meer informatie.

# Voedingsspecificaties:

Netadapter: 0957-2286 Ingangsvoltage: 100-240 Vac (+/- 10%) Ingangsfrequentie: 50/60 Hz (+/- 3 Hz) Netadapter: 0957-2290 Ingangsvoltage: 200-240 Vac (+/- 10%) Ingangsfrequentie: 50/60 Hz (+/- 3 Hz)

Opmerking: Gebruik alleen de netadapter die door HP is geleverd.

# Windows:

### Indien u geen testpagina kunt afdrukken:

- Indien uw printer met een USB-kabel direct is verbonden met uw computer, kijk dan na of de kabelverbindingen goed zijn vastgemaakt.
- Controleer of de printer is ingeschakeld.
   De (1) [Aan-knop] brandt groen.

# Controleer of de printer is ingesteld als uw standaardprinter:

- Windows® 7: Klik vanuit het Start-menu van Windows op Apparaten en printers.
- Windows Vista<sup>®</sup>: Klik op de taakbalk van Windows op Start, klik op Configuratiescherm, en vervolgens op Printers.
- Windows XP<sup>®</sup>: Klik op de taakbalk van Windows op Start, klik op Configuratiescherm, en vervolgens op Printers en faxen.

Controleer of uw printer is aangevinkt in het rondje ernaast. Indien uw printer niet is geselecteerd als de standaardprinter, klik dan met de rechtermuisknop op het printerpictogram en kies **Als standaardprinter instellen** uit het menu.

#### Indien uw printer met een USB-kabel is verbonden met uw computer en u nog steeds niet kunt afdrukken, of de software-installatie onder Windows is mislukt:

- Verwijder de cd uit het cd/dvd-station van de computer en koppel vervolgens de USB-kabel los van de computer.
- 2. Start de computer opnieuw op.
- Plaats de software in het cd/dvd-station van uw computer en volg de instructies op het scherm om de printersoftware te installeren. Sluit de USB-kabel niet aan voordat u hierom wordt gevraagd.
- 4. Als de installatie is voltooid, start u de computer opnieuw.

Windows XP en Windows Vista zijn in de V.S. geregistreerde handelsmerken van Microsoft Corporation. Windows 7 is een gedeponeerd handelsmerk of een handelsmerk van Microsoft Corporation in de Verenigde Staten en/of andere landen.

# Mac:

### Indien u geen testpagina kunt afdrukken:

- Indien uw printer met een USB-kabel is verbonden met uw computer, kijk dan na of de kabels goed zijn vastgemaakt.
- Controleer of de printer is ingeschakeld. De (a) [Aan-knop] brandt groen.

#### Indien u nog steeds niet kunt afdrukken, maak de installatie van de software dan ongedaan en installeer de software opnieuw:

**Opmerking**: Met het ongedaan maken van de installatie worden alle HP-softwareonderdelen verwijderd die specifiek bij het apparaat horen. De onderdelen die worden gedeeld door andere producten of programma's worden niet verwijderd.

### Ga als volgt te werk om de software te verwijderen:

- 1. Koppel het HP-apparaat los van de computer.
- 2. Open de map Toepassingen: Hewlett-Packard.
- 3. Dubbelklik op **HP Uninstaller**. Volg de aanwijzingen op het scherm op.

### Zo installeert u de software:

- 1. Sluit de USB-kabel aan.
- 2. Plaats de cd met de HP-software in het cd/ dvd-station.
- 3. Open de cd op het bureaublad en dubbelklik vervolgens op **HP Installer**.
- Volg de instructies op het scherm en de gedrukte installatie-instructies die bij het HP-apparaat zijn geleverd.

## Het product kan tijdens de software-installatie niet worden gevonden

Als de HP-software uw product niet op het netwerk kan vinden tijdens de installatie van de software, probeer dan de volgende stappen voor het oplossen van problemen.

### Draadloze verbindingen

1: Ga na of het product met het netwerk is verbonden door op de knop Draadloos te drukken. Indien de printer een tijdje in slaapstand heeft gestaan, kan het zijn dat u twee maal op de knop Draadloos moet drukken om het menu Draadloos weer te geven.

Als de printer met het netwerk is verbonden, ziet u het IP-adres (bijvoorbeeld 192.168.0.3) verschijnen op het printerbeeldscherm. Is de printer niet verbonden, dan ziet u de melding Niet verbonden op het printerbeeldscherm. Kies op het printerbeeldscherm **Rapporten afdrukken** om een netwerktestpagina of de netwerkinformatiepagina af te drukken.

2: Als u in Stap 1 hebt vastgesteld dat het product niet op een netwerk is aangesloten en dit de eerste keer is dat u het product installeert, moet u de instructies op het scherm tijdens de software-installatie opvolgen om het product op het netwerk aan te sluiten.

Het apparaat op een netwerk aansluiten

- 1. Plaats de software-cd van het apparaat in het cd/dvd-station van de computer.
- Volg de instructies op het computerscherm. Kies op het scherm Keuze verbinding voor Netwerk. Zodra u dit wordt gevraagd sluit u de printer tijdelijk met een USB-kabel aan op uw netwerkcomputer om een verbinding tot stand te brengen. Als er geen verbinding kan worden gemaakt, volgt u de opdrachten om het probleem te corrigeren en probeert u het opnieuw.
- Als de configuratie is voltooid, wordt u gevraagd de USB-kabel los te koppelen en de draadloze netwerkverbinding te testen. Nadat het apparaat met succes is aangesloten op het netwerk, installeert u de software op elke computer die het netwerk zal gebruiken.

### Als het toestel niet op uw netwerk kan worden aangesloten, controleer dan deze veelvoorkomende kwesties:

- U hebt mogelijk het verkeerde netwerk gekozen of uw netwerknaam (SSID) verkeerd ingetypt. Controleer of u dezelfde SSID gebruikt als voor uw computer. Kijk dit extra na.
- Misschien hebt u een fout gemaakt bij het invoeren van uw draadloos wachtwoord (WPA-wachtzin of WEP-code) (indien u gebruik maakt van encryptie).
   Opmerking: Als de netwerknaam of het draadloos wachtwoord tijdens de installatie niet automatisch worden gevonden en u ze niet kent, kunt u een toepassing downloaden op www.hp.com/go/networksetup waarmee u ze mogelijk kunt

vinden. Deze toepassing werkt alleen voor Windows Internet Explorer en is alleen in het Engels beschikbaar.

• U hebt mogelijk een probleem met uw router. Probeer zowel het product als de router opnieuw op te starten door ze allebei uit te schakelen en vervolgens weer in te schakelen.

# Problemen met het netwerk oplossen

- **3**: Controleer de volgende mogelijke oorzaken en los deze op:
- Het is mogelijk dat uw computer geen verbinding heeft met het netwerk. Zorg ervoor dat de computer op hetzelfde netwerk is aangesloten als het netwerk waarop de HP Deskjet is aangesloten. Als u bijvoorbeeld draadloos bent verbonden, is het mogelijk dat uw computer per ongeluk op het netwerk van iemand uit de buurt is aangesloten.
- Uw computer is mogelijk aangesloten op een VPN (Virtual Private Network). Schakel het VPN tijdelijk uit voordat u verdergaat met de installatie. Als u op een VPN bent aangesloten, is het alsof u op een ander netwerk bent aangesloten; u moet het VPN afsluiten om toegang te krijgen tot het product over het thuisnetwerk.
- Misschien ligt het probleem bij de beveiligingssoftware. De beveiligingssoftware op uw computer is bedoeld om uw computer te beschermen tegen gevaren van buiten uw thuisnetwerk. Een beveiligingspakket kan verschillende soorten software bevatten zoals antivirussoftware, anti-spyware, firewall en oudertoepassingen. Firewalls kunnen de communicatie tussen verschillende apparaten op een thuisnetwerk blokkeren en kunnen problemen veroorzaken bij het gebruik van apparatuur zoals netwerkprinters en scanners.

Mogelijk ervaart u volgende problemen:

- Bij installatie van de printersoftware kan de computer de printer niet vinden in het netwerk.
- Plots kunt u geen afdrukopdrachten meer verzenden naar u printer, ook al kon u dit eerder wel.
- In de map printers en faxapparaten ziet u dat de printer OFFLINE staat.
- De software geeft aan dat de printerstatus "uitgeschakeld" is, ook al is de printer verbonden met het netwerk.
- Ook al hebt u een All-in-One, sommige functies werken perfect, terwijl andere functies (zoals Scannen) helemaal niet werken.

Een snelle manier om het probleem op te lossen is uw firewall uit te schakelen en na te kijken of het probleem vanzelf verdwijnt.

Hieronder volgen enkele basisregels voor het gebruik van beveiligingssoftware:

- Indien uw firewall een instelling heeft die **vertrouwde zones** heet, gebruik deze dan wanneer uw computer is verbonden met uw thuisnetwerk.
- Zorg ervoor dat uw firewall up to date blijft. De meeste softwareverkopers bieden updates aan die een oplossing bieden voor gekende problemen.
- Indien uw firewall een instelling heeft om alarmberichten niet weer te geven, moet u deze uitschakelen. Bij de installatie van de HP-software en het gebruik van de HP-printer kunnen er alarmberichten verschijnen die van uw firewall-software komen. Laat HP-software die waarschuwingen kan geven toe in uw firewall. Het alarmbericht kan de optie hebben deze door te laten, toe te laten of vrij te geven. Indien de waarschuwing een keuze deze handeling onthouden of hier een regel voor maken heeft, kijk dit dan na en leg deze vast. Zo leert de firewall wat betrouwbaar is in uw thuisnetwerk.

## Alleen voor Windows

## Andere netwerkproblemen na de software-installatie

Als de HP Deskjet goed is geïnstalleerd en u problemen ondervindt, bijvoorbeeld dat u niet kunt afdrukken, probeer dan het volgende:

- Schakel de router, het apparaat en de computer uit, en schakel ze vervolgens in deze volgorde weer in: eerst de router, vervolgens het apparaat en ten slotte de computer. Soms lost opnieuw opstarten een probleem met de netwerkcommunicatie op.
- Als de vorige stap het probleem niet oplost en u de HP Deskjet-software met succes op uw computer hebt geïnstalleerd, voer dan het hulpprogramma Netwerkdiagnose uit.

#### De hulpprogramma Netwerkdiagnose zoeken

Open de elektronische Help: **Start > Programma's** of **Alle programma's > HP > HP Deskjet 3050 J610 series > Help**. Zoek in de elektronische Help naar **Netwerk**. Klik op de link en ga online om het hulpprogramma Netwerkdiagnose in te lezen.

| HP product                                                                                          | Duur van beperkte garantie                                                                                                    |
|----------------------------------------------------------------------------------------------------|----------------------------------------------------------------------------------------------------|
| Softwaremedia                                                                                       | 90 dagen                                                                                                    |
| Printer                                                                                             | 1 jaar                                                                                                    |
| Print- of inktcartridges                                                                            | Tot het HP inktpatroon leeg is of de "einde garantie"-datum<br>(vermeld op het inktpatroon) is bereikt, afhankelijk van wat het eerst<br>van toepassing is. Deze garantie dekt geen HP inktproducten die<br>opnieuw zijn gevuld, opnieuw zijn gefabriceerd of zijn gerepareerd,<br>noch HP inktproducten die op verkeerde wijze zijn gebruikt of<br>behandeld. |
| Printkoppen (geldt alleen voor producten met printkoppen die door de klant kunnen worden vervangen) | 1 jaar                                                                                                    |
| Accessoires                                                                                         | 1 jaar tenzij anders vermeld                                                                                                    |

A. Duur van beperkte garantie

- 1. Hewlett-Packard (HP) garandeert de eindgebruiker dat bovenstaande HP-producten vrij van materiaal- en fabricagedefecten zijn gedurende de hierboven aangegeven periode, die begint op de datum van aankoop door de klant. De klant moet een bewijs van de datum van aankoop kunnen overleggen
- 2. Met betrekking tot softwareproducten is de beperkte garantie van HP uitsluitend geldig voor het niet kunnen uitvoeren van
- programmeringsinstructies. HP garandeert niet dat de werking van een product on onderbroken of vrij van fouten is 3. De beperkte garantie van HP geldt alleen voor defecten die zich voordoen als resultaat van een normaal gebruik van het product

  - en is niet van toepassing in de volgende gevallen: a. onjuist of onvoldoende onderhoud of wijziging van het product; b. software, interfaces, afdrukmateriaal, onderdelen of benodigdheden die niet door HP worden geleverd of ondersteund;
  - gebruik dat niet overeenstemt met de specificaties van het product; C.
  - d. onrechtmatige wijzigingen of verkeerd gebruik.
- 4. Voor HP printerproducten is het gebruik van een cartridge die niet door HP is geleverd of een nagevulde cartridge niet van invloed op de garantie aan de klant of een contract voor ondersteuning dat met de klant is gesloten. Als echter een defect of beschadiging van de printer toegewezen kan worden aan het gebruik van een cartridge die niet van HP afkomstig is, een nagevulde cartridge of een verlopen inktcartridge, brengt HP de gebruikelijke tijd- en materiaalkosten voor het repareren van de printer voor het betreffende defect of de betreffende beschadiging in rekening.
- 5. Als HP tijdens de van toepassing zijnde garantieperiode kennisgeving ontvangt van een defect in een softwareproduct, in afdrukmateriaal of in een inktproduct dat onder de garantie van HP valt, wordt het defecte product door HP vervangen. Als HP tijdens de van toepassing zijnde garantieperiode kennisgeving ontvangt van een defect in een hardwareproduct dat onder de garantie van HP valt, wordt naar goeddunken van HP het defecte product door HP gerepareerd of vervangen.
- 6. Als het defecte product niet door HP respectievelijk gerepareerd of vervangen kan worden, zal HP de aankoopprijs voor het defecte product dat onder de garantie valt, terugbetalen binnen een redelijke termijn nadat HP kennisgeving van het defect heeft ontvangen.
- HP is niet verplicht tot reparatie, vervanging of terugbetaling tot de klant het defecte product aan HP geretourneerd heeft.
- 8. Een eventueel vervangingsproduct mag nieuw of bijna nieuw zijn, vooropgesteld dat het ten minste dezelfde functionaliteit heeft als het product dat wordt vervangen
- De beperkte garantie van HP is geldig in alle landen/regio's waar het gegarandeerde product door HP wordt gedistribueerd, met uitzondering van het Midden-Oosten, Afrika, Argentinië, Brazilië, Mexico, Venezuela en de tot Frankrijk behorende zogenoemde Départements d'Outre Mer". Voor de hierboven als uitzondering vermelde landen/regio's, is de garantie uitsluitend geldig in het land/de regio van aankoop. Contracten voor extra garantieservice, zoals service op de locatie van de klant, zijn verkrijgbaar bij elk officieel HP-servicekantoor in landen/regio's waar het product door HP of een officiële importeur wordt gedistribueerd. 10. Er wordt geen garantie gegeven op HP-inktpatronen die zijn nagevuld, opnieuw zijn geproduceerd, zijn opgeknapt en verkeerd
- zijn gebruikt of waarmee op enigerlei wijze is geknoeid.
- B. Garantiebeperkingen

INVSOVERNEEDOOR HET PLAATSELIJK RECHT IS TOEGESTAAN, BIEDEN NOCH HP, NOCH LEVERANCIERS (DERDEN) ANDERE UITDRUKKELIJKE OF STILZWIJGENDE GARANTIES OF VOORWAARDEN MET BETREKKING TOT DE PRODUCTEN VAN HP EN WIZEN ZIJ MET NAME DE STILZWIJGENDE GARANTIES EN VOORWAARDEN VAN VERKOOPBAARHEID, BEVREDIGENDE KWALITEIT EN GESCHIKTHEID VOOR EEN BEPAALD DOEL AF.

- C. Beperkte aansprakelijkheid
  - 1. Voor zover bij de plaatselijke wetgeving toegestaan, zijn de verhaalsmogelijkheden in deze beperkte garantie de enige en exclusieve verhaalsmogelijkheden voor de klant.
  - VOORZOVER DOOR HET PLAATSELIJK RECHT IS TOEGESTAAN, MET UITZONDERING VAN DE SPECIFIEKE VERPLICHTINGEN IN DEZE GARANTIEVERKLARING, ZIJN HP EN LEVERANCIERS (DERDEN) ONDER GEEN BEDING AANSPRAKELIJK VOOR DIRECTE, INDIRECTE, SPECIALE EN INCIDENTELE SCHADE OF GEVOLGSCHADE, OF DIT NU GEBASEERD IS OP CONTRACT, DOOR BENADELING OF ENIGE ANDERE JURIDISCHE THEORIE, EN ONGEACHT OF HP VAN DE MOGELIJKHEID VAN DERGELIJKE SCHADE OP DE HOOGTE IS.

#### D. Lokale wetgeving

- 1. Deze garantieverklaring verleent de klant specifieke juridische rechten. De klant kan over andere rechten beschikken die in de V.S. van staat tot staat, in Canada van provincie tot provincie en elders van land tot land of van regio tot regio kunnen verschillen.
- 2. In zoverre deze garantieverklaring niet overeenstemt met de plaatselijke wetgeving, zal deze garantieverklaring als aangepast en in overeenstemming met dergelijke plaatselijke wetgeving worden beschouwd. Krachtens een dergelijke plaatselijke wetgeving is het mogelijk dat bepaalde afwijzingen en beperkingen in deze garantieverklaring niet op de klant van toepassing zijn. Sommige staten in de Verenigde Staten en bepaalde overheden buiten de Verenigde Staten (inclusief provincies in Canada) kunnen biivoorbeeld:
  - a. voorkomen dat de afwijzingen en beperkingen in deze garantieverklaring de wettelijke rechten van een klant beperken (bijvoorbeeld het Verenigd Koninkrijk);
  - b. op andere wijze de mogelijkheid van een fabrikant beperken om dergelijke niet-aansprakelijkheidsverklaringen of beperkingen af te dwingen;
  - c. de klant aanvullende garantierechten verlenen, de duur van de impliciete garantie bepalen waarbij het niet mogelijk is dat de
- fabrikant zich niet aansprakelijk verklaart of beperkingen ten aanzien van de duur van impliciete garanties niet toestaan. 3. DE IN DEZE VERKLARING GESTELDE GARANTIEVOORWAARDEN VORM, BEHALVE IN DE WETTELLIK TOEGESTANE MATE, GEEN UITSLUITING, BEPERKING OF WIJZIGING VAN, MAAR EEN AANVULLING OP DE VERPLICHTE EN WETTELIJK VOORGESCHREVEN RECHTEN DIE VAN TOEPASSING ZIJN OP DE VERKOOP VAN HP-PRODUCTEN.

#### **HP** Fabrieksgarantie

#### Geachte klant.

Als bijlage ontvangt u hierbij een lijst met daarop de naam en het adres van de HP vestiging in uw land waar u terecht kunt voor de HP fabrieksgarantie.

Naast deze fabrieksgarantie kunt u op basis van nationale wetgeving tevens jegens uw verkoper rechten putten uit de verkoopovereenkomst. De HP fabrieksgarantie laat de wettelijke rechten onder de toepasselijke nationale wetgeving onverlet. Nederland: Hewlett-Packard Nederland BV, Startbaan 16, 1187 XR Amstelveen

Belgique: Hewlett-Packard Belgium BVBA/SPRL Hermeslaan 1A B-1831 Brussels

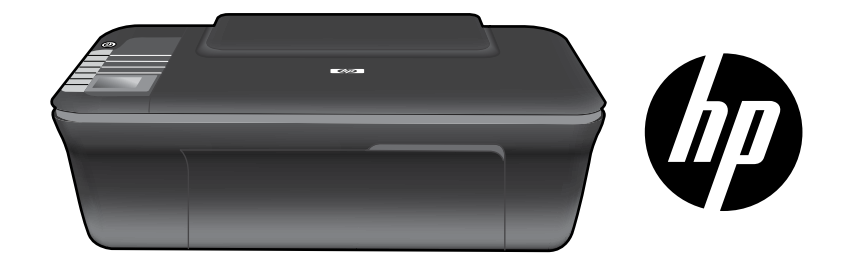

# HP DESKJET 3050 ALL-IN-ONE J610 SERIES

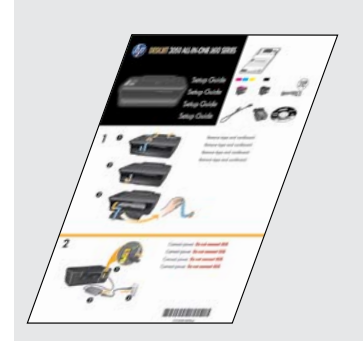

Svart bläckpatron

Trefärgsbläckpatron

۵

Börja med att följa installationsanvisningarna i **installationshandboken**.

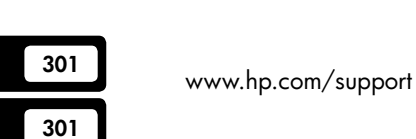

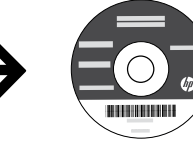

?

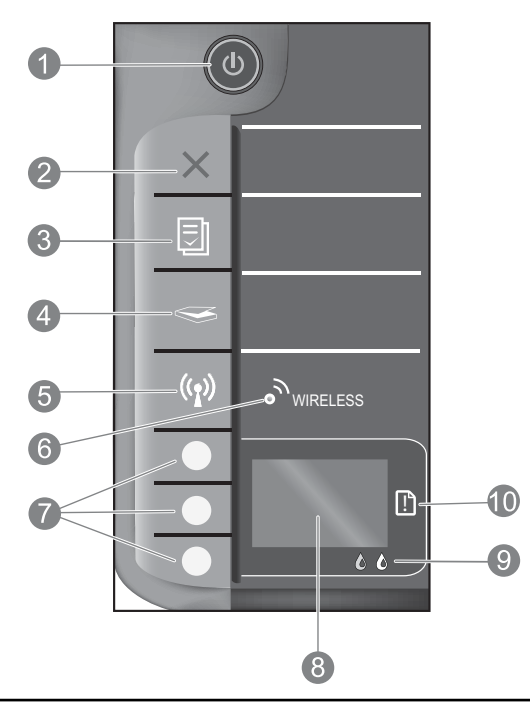

| 1  | På-knapp och -lampa: Används för att slå på och stänga av produkten. När produkten är avstängd drar den fortfarande ström,<br>även om förbrukningen är minimal. Om du vill koppla bort strömmen helt stänger du av produkten och drar ur strömsladden.                                                                                                    |
|----|----------------------------------------------------------------------------------------------------|
| 2  | Avbryt: Avbryter den aktuella åtgärden. Återgår till föregående skärm i skrivarens grafikfönster. Återställer kopieringsinställningarna till standardinställningarna.                                                                                                    |
| 3  | <b>Snabbformulär:</b> Visar menyn Snabbformulär i skrivarens grafikfönster. Använd valknapparna för att välja det formulär du vill skriva ut. Om menyn Snabbformulär inte visas när du trycker på den här knappen, trycker du på Avbryt tills Inställn. visas i skrivarens grafikfönster. Sedan trycker du på knappen Snabbformulär.                                            |
| 4  | <b>Skanna:</b> Visar skanningsmenyn i skrivarens grafikfönster. Om den här menyn inte visas när du trycker på knappen, trycker du på Avbryt tills Inställn. visas i skrivarens grafikfönster. Sedan trycker du på knappen Skanna.                                                                                                    |
| 5  | Knapp för trådlös anslutning: Visar menyn för trådlös funktion i skrivarens grafikfönster. Om menyn för trådlös funktion inte visas när<br>du trycker på knappen, trycker du på Avbryt tills Inställn. visas i skrivarens grafikfönster. Sedan trycker du på knappen Trådlöst.                                                                                                  |
| 6  | Lampa för trådlöst: Indikerar om det finns en trådlös anslutning. Skrivaren är trådlöst ansluten till ett nätverk<br>när den blå lampan lyser med fast sken.                                                                                                    |
| 7  | Valknappar: Använd knapparna för att välja menyalternativ i skrivarens grafikfönster.                                                                                                    |
| 8  | Skrivarens grafikfönster: Visar menyer för kopiering, snabbformulär, trådlösa anslutningar och andra produktfunktioner.<br>Om du vill visa olika menyer ska du försäkra dig om att Inställn. visas i skrivarens grafikfönster innan du trycker på knappen<br>Snabbformulär, Skanna eller Trådlöst. Om du trycker på knappen Avbryt kommer du tillbaka till inställningsskärmen. |
| 9  | Bläckpatronslampor: Visar att bläcket håller på att ta slut eller att det är problem med en bläckpatron.                                                                                                    |
| 10 | Varningslampa: Anger att det är papperstrassel, att det är slut på papper i skrivaren eller att något har inträffat som kräver din uppmärksamhet.                                                                                                    |

# Byta från USB-anslutning till nätverksanslutning på HP Deskjet

Om du först installerar HP Deskjet med hjälp av en USB-anslutning kan du senare byta till en trådlös nätverksanslutning.

# Windows

- Klicka på Start > Alla program > HP > HP Deskjet 3050 J610 series och välj därefter Anslut ny skrivare.
- 2. På skärmen Anslutningsval klickar du på Nätverk.
- När du blir ombedd att ansluta USB-kabeln ska du markera rutan för USB-kabeln är redan ansluten för att fortsätta.
- 4. Använd guiden för trådlös installation. Du måste känna till namnet på det trådlösa nätverket (SSID) och lösenordet för trådlös funktion (WPA-lösenord eller WEP-nyckel) om du använder någon av dessa metoder för trådlös säkerhet. I vissa fall kanske programvaran kan hitta dessa åt dig. Obs! När du är klar har du både en USB-ikon och en nätverksskrivarikon i skrivarmappen. Du kan välja om du vill behålla eller ta bort USB-skrivarikonen.

## Mac

- 1. Sätt i produkt-CD:n i datorns CD/DVD-enhet.
- Öppna CD:n från skrivbordet, dubbelklicka på HP Installerare och följ anvisningarna på skärmen.

# Ansluta till ytterligare datorer i ett nätverk

Du kan dela HP Deskjet-skrivaren med andra datorer som också är anslutna till ditt hemmanätverk. Om HP Deskjet redan är ansluten till ditt hemmanätverk och installerad på en dator i nätverket, behöver du bara installera HP Deskjet-programvaran på varje ytterligare skrivare. Under programvaruinstallationen kommer programvaran automatiskt att detektera HP Deskjet i nätverket. Eftersom HP Deskjet redan är ansluten till ditt nätverk behöver du inte konfigurera den igen när du installerar HP Deskjet-programvaran på ytterligare datorer.

# \_\_\_\_\_ Tips för trådlös installation

- Om du har en trådlös router med en WPS-knapp (WiFi Protected Setup) ska du trycka på denna knapp under den ursprungliga installationen för att upprätta en trådlös anslutning till skrivaren. Gå till routerdokumentationen för att fastställa om din router har en WPS-knapp.
- När en trådlös anslutning upprättats mellan HP Deskjet och den trådlösa skrivaren tänds den blå lampan för trådlös funktion och förblir tänd. Om routern inte stöder WPS (WiFi Protected Setup) eller om det inte går att ansluta via WPS, kan du upprätta en trådlös anslutning för HP Deskjet via programvaruinstallationen.

# Hitta mer information

I installationshandboken finns ytterligare information. All övrig produktinformation finns i den elektroniska hjälpen och i Viktigt-filen. Den elektroniska hjälpen installeras automatiskt under installationen av skrivarprogramvaran. Den elektroniska hjälpen innehåller anvisningar om produktfunktioner och felsökning. Den innehåller även produktspecifikationer, juridisk information, miljörelaterad och regulatorisk information samt supportinformation. Viktigt-filen innehåller information om hur man kontaktar HPs support och vilka krav som ställs på operativsystemet. Dessutom inkluderas den senast uppdaterade produktinformationen. Om du har en dator utan CD/DVD-enhet kan du gå till <u>www.hp.com/support</u> för att ladda ned och installera skrivarprogramvaran.

#### Installera den elektroniska hjälpen

Du installerar den elektroniska hjälpen genom att sätta i CD:n med programvara i datorn och följa anvisningarna på skärmen. Om du installerat programvaran som en nedladdning från internet, har den elektroniska hjälpen redan installerats tillsammans med programvaran.

# Windows:

#### Hitta den elektroniska hjälpen

Efter installationen av programvaran klickar du på Start > Alla program > HP > HP Deskjet 3050 J610 series > Hjälp.

#### Hitta Viktigt-filen

Sätt i CD:n med programvaran. På CD:n med programvara letar du rätt på filen ReadMe.chm. Klicka på ReadMe.chm så att filen öppnas och välj sedan Viktigt (ReadMe) på ditt språk.

### Mac:

#### Hitta den elektroniska hjälpen

Mac OS X v10.5 och v10.6: Öppna menyn **Hjälp** och välj **Mac Hjälp**. I **Hjälpvisaren** klickar du på och håller ned Hem-knappen och väljer sedan Hjälp för din enhet.

### Hitta Viktigt-filen

Sätt i CD:n med programvara och dubbelklicka på mappen Read Me som finns på den översta nivån på CD:n.

### Registrera din HP Deskjet

Du får snabbare information om service och support genom att registrera dig på <u>http://www.register.hp.com</u>.

# Bläckanvändning

**Obs!** Bläck från bläckpatronerna används på flera olika sätt i utskriftsprocessen, bland annat under den initieringsprocess som förbereder enheten och bläckpatronerna för utskrift, och vid underhåll av skrivhuvudet som utförs för att hålla utskriftsmunstyckena öppna så att bläcket kan flöda jämnt. Dessutom lämnas lite bläck kvar i patronen när den är förbrukad. Mer information finns på **www.hp.com/go/inkusage**.

# Specifikationer för ström:

Nätadapter: 0957-2286 Inspänning: 100-240 V~ (+/-10%) Infrekvens: 50/60 Hz (+/- 3 Hz) Nätadapter: 0957-2290 Inspänning: 200-240 V~ (+/- 10%) Infrekvens: 50/60 Hz (+/- 3 Hz)

Obs! Får endast användas med den nätströmsadapter som levereras av HP.

## Windows:

### Om det inte går att skriva ut en testsida:

- Om skrivaren är direktansluten till datorn med hjälp av en USB-kabel ska du kontrollera att kabeln är ordentligt ansluten.
- Kontrollera att skrivaren är påslagen.
   (1) [På -knappen] ska lysa grönt.

# Kontrollera att skrivaren är inställd som standardskrivare:

- Windows® 7: Gå till Windows Start-meny och klicka på Enheter och skrivare.
- Windows Vista®: I aktivitetsfältet i Windows klickar du på Start, Kontrollpanelen och Skrivare.
- Windows XP®: Gå till aktivitetsfältet i Windows och klicka på Start, Kontrollpanelen och Skrivare och fax.

Kontrollera att cirkeln bredvid skrivaren är markerad med en bock. Om skrivaren inte är vald som standardskrivare högerklickar du på skrivarikonen och väljer **Använd som standardskrivare** på menyn.

#### Om skrivaren är direktansluten till datorn via en USB-kabel och du ändå inte kan skriva ut, eller om installationen av Windows-programvara misslyckas:

- Ta ut CD-skivan ur datorns CD/DVD-enhet och koppla sedan ur USB-kabeln från datorn.
- 2. Starta om datorn.
- Sätt in CD-skivan med skrivarprogramvaran i CD/ DVD-enheten och installera skrivarprogramvaran med hjälp av de anvisningar som visas på skärmen. Anslut inte USB-kabeln förrän du ombeds göra detta.
- 4. När installationen är klar startar du om datorn.

Windows XP och Windows Vista är registrerade varumärken i USA som tillhör Microsoft Corporation. Windows 7 är antingen ett registrerat varumärke eller ett varumärke tillhörande Microsoft Corporation i USA och/ eller andra länder.

## Mac:

### Om det inte går att skriva ut en testsida:

- Om skrivaren är ansluten till datorn med hjälp av en USB-kabel ska du kontrollera att kabeln är ordentligt ansluten.
- Kontrollera att skrivaren är påslagen.
   (1) [På -knappen] ska lysa grönt.

# Om du fortfarande inte kan skriva ut ska du avinstallera och installera om programvaran:

**Obs!** Avinstalleraren tar bort alla HP-programvarukomponenter som är specifika för enheten. Avinstalleraren tar inte bort komponenter som delas med andra produkter eller program.

### Så här avinstallerar du programvaran:

- 1. Koppla bort HP-produkten från datorn.
- 2. Öppna mappen Program: Hewlett-Packard.
- 3. Dubbelklicka på **HP Avinstallerare**. Följ anvisningarna på skärmen.

### Så här installerar du programvaran:

- 1. Anslut USB-kabeln.
- 2. Sätt i CD:n med HP-programvara i datorns CD/ DVD-enhet.
- 3. På skrivbordet öppnar du CD:n och dubbelklickar sedan på **HP Installerare**.
- Följ instruktionerna på skärmen och de tryckta installationsanvisningarna som följde med HP-produkten.

# Felsökning - nätverk

### Produkten kan inte detekteras under installationen av programvaran

Om HP-programvaran inte kan detektera din produkt i nätverket under installationen kan du prova med följande felsökningsåtgärder.

### Trådlösa anslutningar

1: Avgör om produkten är ansluten till nätverket genom att trycka på knappen Trådlöst. Om skrivaren har stått overksam kanske du behöver trycka två gånger på knappen för att menyn för trådlös funktion ska visas.

Om skrivaren är ansluten visas IP-adressen (t.ex. 192.168.0.3) i skrivarens grafikfönster. Om skrivaren inte är ansluten, visas meddelandet Ej ansluten i skrivarens grafikfönster. Välj **Skriv ut rapporter** i skrivarens grafikfönster för att skriva ut en nätverkstestsida och en nätverksinformationssida.

2: Om du i steg 1 kom fram till att produkten inte är ansluten till något nätverk och det är första gången du installerar produkten, ska du ansluta den till nätverket genom att följa de anvisningar som visas på skärmen under programvaruinstallationen.

Så här ansluter du produkten till ett nätverk

- 1. Sätt i produktens programvaru-CD i datorns CD-ROM-enhet.
- 2. Följ anvisningarna på datorskärmen. På skärmen Anslutningsval väljer du Nätverk. När du sedan blir ombedd om det ansluter du tillfälligt en USB-kabel mellan den nätverksanslutna datorn och skrivaren för att upprätta en förbindelse. Om anslutningen misslyckas ska du följa anvisningarna för att åtgärda problemet och därefter försöka igen.
- När installation är slutförd kommer du att bli uppmanad att ta bort USB-kabeln och testa den trådlösa nätverksanslutningen. När produkten anslutits till nätverket installerar du programvaran på alla datorer som ska använda produkten via nätverket.

### Om det inte går att ansluta produkten till nätverket kan du kontrollera följande vanliga problemorsaker:

- Du kan ha valt fel nätverk eller skrivit nätverksnamnet (SSID) på fel sätt. Försäkra dig om att du anger samma SSID som datorn använder.
- Du kan ha skrivit in lösenordet för trådlös funktion (WPA-lösenordet eller WEP-nyckeln) på fel sätt (om du använder kryptering).

**Obs!** Om inte nätverksnamnet eller WEP/WPA-nycklarna hittas automatiskt under installationen och du inte känner till vilka de är, kan du ladda ned ett program från **www.hp.com/go/networksetup** som kan hjälpa dig lokalisera dem. Det här programmet fungerar bara för Windows Internet Explorer och är endast tillgängligt på engelska.

• Det kan vara problem med routern. Försök med att starta om både produkten och routern genom att slå av strömmen på dem och sedan starta dem igen.

# Felsökning - nätverk

- **3**: Kontrollera och åtgärda följande möjliga orsaker:
- Datorn kanske inte är ansluten till nätverket. Se till att datorn är ansluten till samma nätverk som HP Deskjet. Om du till exempel har en trådlös anslutning kan det hända att du anslutit datorn till grannens nätverk av misstag.
- Din dator kan vara ansluten till ett virtuellt privat nätverk (VPN). Inaktivera det virtuella privata nätverket tillfälligt innan du går vidare med installationen. Om datorn är ansluten till ett VPN är det som om den är i ett annat nätverk; du måste koppla bort VPN för att kunna nå produkten via hemmanätverket.
- Säkerhetsprogramvaran kan ge upphov till problem. Den säkerhetsprogramvara som är installerad på datorn är konstruerad för att skydda datorn mot hot som kan komma från källor utanför hemmanätverket. En svit med säkerhetsprogram kan innehålla olika typer av programvara som antivirus- och antispionprogramvara samt brandväggar och program som är avsedda att skydda barn. Brandväggar kan blockera kommunikationen mellan olika enheter som är anslutna till hemmanätverket och kan orsaka problem när du använder enheter som nätverksskrivare och skannrar. Det kan t.ex. röra sig om följande problem:
  - Det går inte att hitta skrivaren via nätverket när du installerar skrivarprogramvaran.
  - Plötsligt kan du inte skriva ut på skrivaren även om det gick bra dagen innan.
  - Skrivaren visas som OFFLINE i mappen för skrivare och fax.
  - Programvaran visas skrivarstatusen "frånkopplad" trots att skrivaren är ansluten till nätverket.
  - Om du har en allt-i-ett-skrivare fungerar vissa funktioner som t.ex. utskrift medan andra inte gör det, som t.ex. skanning.

En snabb felsökningsmetod är att inaktivera brandväggen och se om problemet försvinner.

Några grundläggande riktlinjer för hur du använder säkerhetsprogramvara:

- Om brandväggen har en inställning för **betrodd zon** ska du använda denna när datorn är ansluten till hemmanätverket.
- Håll brandväggen uppdaterad. Många leverantörer av säkerhetsprogramvara tillhandahåller uppdateringar som åtgärdar kända problem.
- Om din brandvägg har en inställning för att inte visa varningsmeddelanden ska du inaktivera denna. När du installerar HP-programvaran och använder HP-skrivaren kan det visas varningsmeddelanden från brandväggsprogrammet. Du bör tillåta all HP-programvara som ger upphov till ett varningsmeddelande. I varningsmeddelandet kan det finnas alternativ för att tillåta, medge eller häva blockering. Om varningsmeddelandet har ett alternativ för att komma ihåg åtgärden eller skapa en regel för valet i fråga ska du markera detta alternativ. Det är så brandväggen lär sig vilka enheter i hemmanätverket som är betrodda.

# **Endast Windows**

## Andra nätverksproblem efter programvaruinstallationen

Om du lyckats med installationen av HP Deskjet men ändå får problem t.ex. med att skriva ut kan du prova med följande:

- Stäng av routern, produkten och datorn och slå sedan på dem igen i följande ordning: först routern, sedan
  produkten och till sist datorn. Ibland räcker det med att stänga av strömmen och slå på den igen för att lösa ett
  problem med nätverkskommunikationen.
- Om du inte lyckas lösa problemet med hjälp av föregående steg och har lyckats installera programvaran för HP Deskjet på datorn ska du köra verktyget för nätverksdiagnostik.

Så här hittar du verktyget för nätverksdiagnostik

Så här kommer du åt den elektroniska hjälpen: **Start > Program** eller **Alla program > HP > HP Deskjet 3050 J610 series > Hjälp**. Leta efter **Nätverk** i den elektroniska hjälpen. Klicka sedan på länken som leder till verktyget för nätverksdiagnostik.

| HP-produkt                                                                              | Omfattning                                                                                                    |
|-----------------------------------------------------------------------------------------|----------------------------------------------------------------------------------------------------|
| Programvarumedia                                                                        | 90 dagar                                                                                                    |
| Skrivare                                                                                | 1 år                                                                                                    |
| Bläckpatroner                                                                           | Tills HP-bläcket är slut eller till och med det sista<br>giltighetsdatum som står tryckt på patronen (vilket som inträffar<br>först). Garantin gäller inte HP-bläckprodukter som har fyllts på,<br>ändrats, reparerats, missbrukats eller manipulerats. |
| Skrivhuvuden (gäller endast produkter med<br>skrivhuvuden som kunden själv kan byta ut) | 1 år                                                                                                    |
| Tillbehör                                                                               | 1 år om inte annat anges                                                                                                    |

A. Omfattning

- 1. Hewlett-Packard (HP) garanterar att den ovan angivna HP-produkten inte är behäftad med material- eller tillverkningsfel under ovan angivna tid. Garantin gäller från och med inköpsdatum.
- 2. För programvaruprodukter gäller endast HP:s begränsade garanti om det inte går att köra
- programmeringsinstruktionerna. HP garanterar inte att produkterna kommer att fungera utan avbrott eller fel. 3. HP:s begränsade garanti omfattar endast sådana fel som uppstår till följd av normal användning och täcker inte andra
  - typer av problem, inklusive sådana som uppstår till följd av: a. felaktigt underhåll och d:o modifiering
  - b. användning av programvara, media, delar eller förbrukningsartiklar som inte tillhandahållits eller omfattas av support av HP
  - c. användning som faller utanför produktspecifikationen
  - d. obehörig användning eller felaktig användning.
- 4. Vad gäller skrivare från HP påverkar inte användning av patroner som ej tillverkats av HP eller användning av påfyllda patroner kundens garanti eller eventuella supportöverenskommelser med HP. Om felet eller skadan på skrivaren beror på användning av patroner från andra leverantörer än HP, eller på en påfylld eller för gammal bläckpatron, kommer dock HP att debitera standardserviceavgifter för tid och material för att åtgärda felet eller skadan.
- Om HP under garantiperioden meddelas om fel på någon produkt som täcks av HP:s garanti skall HP antingen reparera eller byta ut produkten efter eget gottfinnande.
- Om HP inte kan reparera eller byta ut en felaktig produkt som täcks av garantin skall HP betala tillbaka produktens inköpspris inom en rimlig tid efter att ha meddelats om felet.
- 7. HP är inte skyldigt att reparera, ersätta eller erlägga kompensation för en produkt förrän kunden returnerat den defekta produkten till HP.
- 8. Ersättningsprodukter kan vara antingen nya eller likvärdiga nya, under förutsättning att dess funktionalitet minst motsvarar den produkt som ersätts.
- 9. HP:s produkter kan innehålla återanvända delar, komponenter eller material som är likvärdiga nya.
- 10. HP:s begränsade garanti gäller i alla länder där den aktuella HP-produkten distribueras av HP. Avtal för ytterligare garantiservice, exempelvis service på plats, kan finnas tillgängliga hos alla av HP auktoriserade serviceföretag i länder där produkten säljs av HP eller av en auktoriserad importör.

#### B. Begränsningar i garantin

SÄVIDA INTE ANNAT STADGAS I LOKAL LAGSTIFTNING, LÄMNAR HP OCH DESS TREDJEPARTSLEVERANTÖRER INGA ANDRA GARANTIER, VARKEN UTTRYCKLIGEN ELLER UNDERFÖRSTÅTT, OM SÄLJBARHET, KVALITETSNIVÅ ELLER LÄMPLIGHET FÖR SPECIELLA ÄNDAMÅL.

- C. Ansvarsbegränsning
  - 1. I den utsträckning lagen föreskriver utgör den ersättning som anges i denna garanti den enda gottgörelse kunden har rätt till.
  - 2. UTÖVER DE SKYLDIGHETER SOM NÄMNS SPECIFIKT I DENNA GARANTI, KAN HP OCH DESS UNDERLEVERANTÖRER UNDER INGA OMSTÄNDIGHETER HÅLLAS ANSVARIGA FÖR DIREKTA, INDIREKTA, SÄRSKILDA ELLER OFÖRUTSEDDA SKADOR ELLER FÖLJDSKADOR, OAVSETT OM GARANTI, KONTRAKT ELLER ANDRA LAGLIGA GRUNDER ÅBEROPAS.
- D. Lokal lagstiftning
  - 1. Denna garanti ger kunden specifika lagliga rättigheter. Kunden kan också ha andra rättigheter, som kan variera i olika stater i USA, i olika provinser i Kanada och i olika länder i övriga världen.
  - 2. I det fall då denna garanti strider mot den lag som gäller där kunden använder HP-produkten, ska denna garanti anses modifierad så att den överensstämmer med denna lag. I vissa länder är friskrivningar och begränsningar i garantin inte tillåtna, varför ovanstående friskrivningar och begränsningar inte gäller alla kunder. I exempelvis vissa stater i USA, liksom i vissa andra länder (däribland vissa provinser i Kanada), är följande tillåtet:
    - a. Förhindra att friskrivningarna och begränsningarna i denna garanti begränsar konsumentens lagstadgade rättigheter (t.ex. i Storbritannien).
    - b. I övrigt begränsa en tillverkares möjligheter att hävda sådana friskrivningar och begränsningar, eller
    - c. Bevilja kunden ytterligare rättigheter, specificera giltighetstid för underförstådda garantier som tillverkaren inte kan frånsäga sig eller förbjuda begränsningar i giltighetstid för underförstådda garantier.
  - 3. MED REŠERVATION FŐR VAD LAGEN FÖRESKRIVER, BEGRÄNSAR ELLER ÄNDRAR VILLKOREN I DETTA GARANTIAVTAL INTE DE LAGENLIGA RÄTTIGHETER SOM GÄLLER VID FÖRSÄLJNING AV HP-PRODUKTER TILL SÅDANA KUNDER, UTAN ÄR ETT TILLÄGG TILL DESSA RÄTTIGHETER.

#### Information om HPs begränsade garanti

#### Kära Kund,

Av bilagda förteckning framgår namn och adress till det HP-företag som svarar för HPs begränsade garanti (fabriksgaranti) i Sverige.

# Ni kan även ha tillkommande lagstadgade rättigheter, som följer av Ert avtal med säljaren av produkten. Dessa rättigheter inskränks inte av fabriksgarantin.

Sverige: Hewlett-Packard Sverige AB, SE-169 85 Stockholm

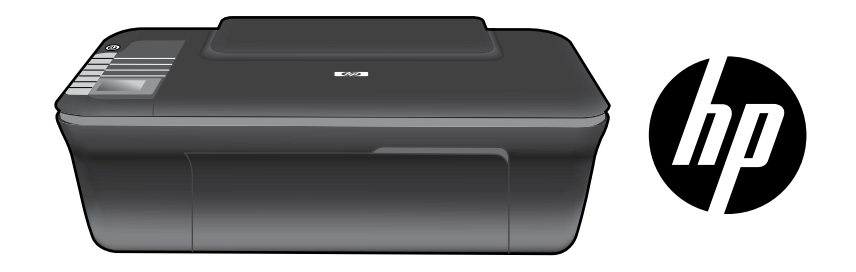

# HP DESKJET 3050 ALL-IN-ONE J610 SERIES

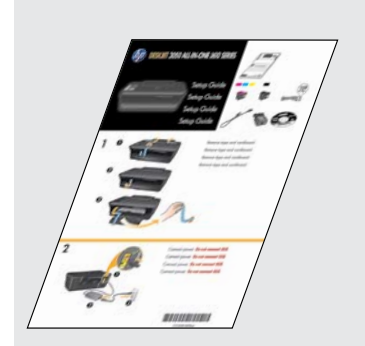

Start ved å følge instruksjonene i **installeringsveiledningen**.

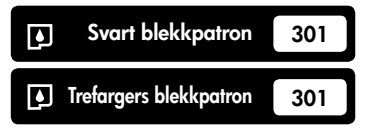

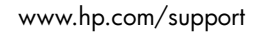

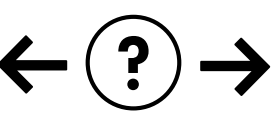

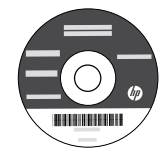

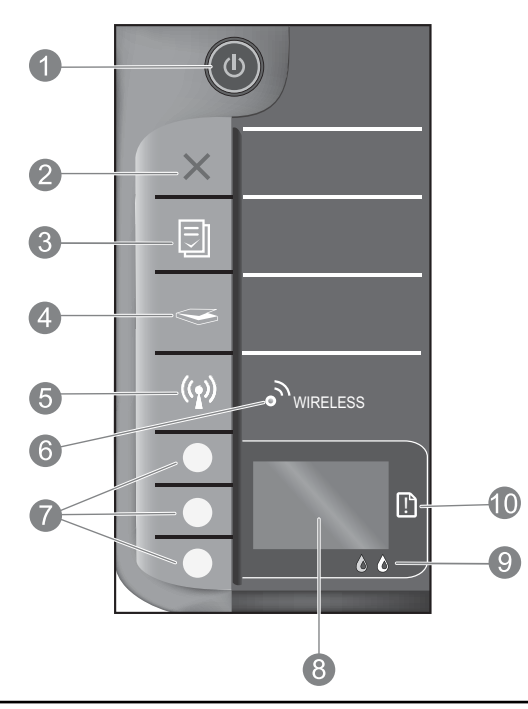

| 1  | <b>På</b> -knapp og -lampe: Slår produktet på eller av. Når produktet er av, bruker det fortsatt litt strøm. Slå av<br>produktet og trekk deretter ut strømledningen for å gjøre det helt strømløst.                                                                                                    |
|----|----------------------------------------------------------------------------------------------------|
| 2  | <b>Avbryt:</b> Stopper gjeldende operasjon. Bringer deg tilbake til forrige skjermbilde på skriveren. Setter kopieringsinnstillingene tilbake til standardverdiene.                                                                                                    |
| 3  | <b>Hurtigskjemaer:</b> Viser Hurtigskjemaer-menyen på skriverskjermen. Bruk valgknappene til å velge skjemaet du vil<br>skrive ut. Hvis Hurtigskjemaer-menyen ikke vises når du trykker på denne knappen, trykker du på<br>Avbryt-knappen til du ser Oppsett på skriverskjermen. Deretter trykker du på Hurtigskjemaer-knappen.                        |
| 4  | <b>Skann:</b> Viser skannemenyen på skriverskjermen. Hvis denne menyen ikke vises når du trykker på denne knappen,<br>trykker du på Avbryt-knappen til du ser Oppsett på skriverskjermen. Deretter trykker du på Skann-knappen.                                                                                                    |
| 5  | <b>Trådløsknapp</b> : Viser trådløsmenyen på skriverskjermen. Hvis trådløsmenyen ikke vises når du trykker på denne<br>knappen, trykker du på Avbryt-knappen til du ser Oppsett på skriverskjermen. Deretter trykker du på Trådløs-knappen.                                                                                                    |
| 6  | <b>Trådløslampe:</b> Angir om det er en trådløs tilkobling. Skriveren er trådløst tilkoblet et nettverk når den blå<br>lampen lyser fast.                                                                                                    |
| 7  | Valgknapper: Bruk knappene til å velge menyelementer på skriverskjermen.                                                                                                    |
| 8  | <b>Skriverskjerm:</b> Viser menyer for kopiering, Hurtigskjemaer, trådløs tilkobling og andre produktfunksjoner. Pass<br>på at skriverskjermen viser Oppsett før du trykker på Hurtigskjemaer-, Skann- eller Trådløs-knappen når du vil<br>vise de forskjellige menyene. Hvis du trykker på Avbryt-knappen kommer du tilbake til Oppsett-skjermbildet. |
| 9  | Blekkpatronlamper: Angir lite blekk eller problem med blekkpatron.                                                                                                    |
| 10 | Varsellampe: Angir at det er papirstopp, at skriveren er tom for papir eller en annen hendelse som krever din oppmerksomhet.                                                                                                    |

# Om nettverksdrift

# Endre HP Deskjet-tilkoblingen fra USB til nettverk

Hvis du først installerer HP Deskjet med USB-tilkobling, kan du senere endre dette til en trådløs nettverkstilkobling.

# Windows

- Klikk på Start > Alle programmer > HP > HP Deskjet 3050 J610 series, og velg deretter Koble til ny skriver.
- 2. På skjermbildet **Tilkoblingsvalg** klikker du på **Nettverk**.
- Når du ser en melding om å koble til USB-kabelen, merker du av for USB-kabel er allerede tilkoblet for å fortsette.
- 4. Bruk veiviseren for trådløs tilkobling. Du må kjenne navnet på det trådløse nettverket (SSID) og trådløspassordet (WPA-tilgangskode eller WEP-nøkkel) hvis du bruker en av disse metodene for trådløssikkerhet. I enkelte tilfeller kan programvaren finne disse for deg. Merk: Når du er ferdig, vil du ha både et USB-skriverikon og et nettverksskriverikon i skrivermappen. Du kan velge å beholde eller slette USB-skriverikonet.

# Mac

- 1. Sett produkt-CDen i datamaskinens CD-/DVD-stasjon.
- Åpne CDen på skrivebordet, og dobbeltklikk på HP Installer. Følg deretter veiledningen på skjermen.

# Koble til flere datamaskiner i et nettverk

Du kan dele HP Deskjet med andre datamaskiner som også er koblet til hjemmenettverket. Hvis HP Deskjet allerede er koblet til hjemmenettverket og installert på en datamaskin i nettverket, trenger du bare å installere HP Deskjet-programvaren for hver tilleggsdatamaskin. Når programvaren installeres, vil den automatisk finne HP Deskjet i nettverket. Fordi HP Deskjet allerede er koblet til nettverket, trenger du ikke å konfigurere den på nytt når du installerer HP Deskjet-programvaren på flere datamaskiner.

# Tips for trådløst oppsett

- Hvis du har en ruter med en WPS-knapp (WiFi Protected Setup), trykker du på knappen under det første oppsettet for å koble trådløst til skriveren. Se dokumentasjonen til ruteren for å finne ut om den har en WPS-knapp.
- Når en trådløs tilkobling mellom HP Deskjet og den trådløse ruteren er etablert, tennes den blå trådløslampen på skriveren. Hvis ruteren din ikke støtter WPS (WiFi Protected Setup) eller hvis WPS ikke kan koble til, vil programvareinstalleringen lede deg gjennom konfigurering av trådløs tilkobling for HP Deskjet.

# Finne flere opplysninger

Se installeringsveiledningen for installeringsinformasjon. All annen produktinformasjon finnes i den elektroniske hjelpen og Viktig-filen. Den elektroniske hjelpen installeres automatisk under installeringen av programvaren. Elektronisk hjelp inneholder informasjon om produktfunksjoner og om problemløsing. Den inneholder også produktspesifikasjoner, juridiske merknader og informasjon om miljø, forskrifter og kundestøtte. Viktig-filen inneholder informasjon om hvordan du kontakter HPs kundestøtte, krav til operativsystemet og de nyeste oppdateringene til produktinformasjonen. Hvis du har en datamaskin uten CD/DVD-stasjon, går du til <u>www.hp.com/support</u> for å laste ned og installere skriverprogramvaren.

#### Installere elektronisk hjelp

Når du skal installere den elektroniske hjelpen, setter du inn programvare-CDen i datamaskinen og følger instruksjonene på skjermen.

Hvis du har installert programvaren som en nedlasting fra Internett, blir den elektroniske hjelpen installert sammen med programvaren.

# Windows:

#### Finne elektronisk hjelp

Klikk på Start > Alle programmer > HP > HP Deskjet 3050 J610 series > Hjelp etter at programvaren er installert.

#### Finne Viktig-filen

Sett inn programvare-CDen. På programvare-CDen finner du ReadMe.chm. Klikk på ReadMe.chm for å åpne og deretter velge Viktig-filen på ditt språk.

### Mac:

#### Finne elektronisk hjelp

Mac OS X v10.5 og v10.6: Fra **Hjelp** velger du **Mac Hjelp**. I **Hjelpvisning** klikker du på og holder nede Hjem-knappen og velger Hjelp for din enhet.

### Finne Viktig-filen

Sett inn programvare-CDen og dobbeltklikk på Viktig-filen-mappen på øverste mappenivå på CDen.

### Registrer din HP Deskjet

Få raskere service og støttevarsler ved å registrere på http://www.register.hp.com.

# Blekkforbruk

**Merk:** Blekk fra patronene brukes på en rekke forskjellige måter i utskriftsprosessen, inkludert i initialiseringsprosessen, som klargjør enheten og patronene for bruk, og ved service av skrivehodet, som holder dysene åpne slik at blekket flyter fritt. Noe overskuddsblekk vil også være igjen i patronen etter at den er brukt. Du finner mer informasjon på **www.hp.com/go/inkusage**.

# Strømspesifikasjoner:

Strømadapter: 0957-2286 Inngangsspenning: 100-240 Vvs (+/- 10%) Inngangsfrekvens: 50/60 Hz (+/- 3 Hz)

Merk: Bruk bare strømadapteren som er levert av HP.

Strømadapter: 0957-2290 Inngangsspenning: 200-240 Vvs (+/- 10%) Inngangsfrekvens: 50/60 Hz (+/- 3 Hz)

## Windows:

### Hvis du ikke kan skrive ut en testside:

- Hvis skriveren er koblet direkte til datamaskinen med en USB-kabel, må du kontrollere at kabelen er ordentlig tilkoblet.
- Kontroller at skriveren er slått på.
   (1) [På-knappen] skal lyse grønt.

# Kontroller at skriveren er angitt som standardutskriftsenhet:

- Windows® 7: På Start-menyen i Windows klikker du på Enheter og skrivere.
- Windows Vista®: På oppgavelinjen i Windows klikker du på Start, Kontrollpanel og deretter på Skriver.
- Windows XP<sup>®</sup>: På oppgavelinjen i Windows klikker du på Start, Kontrollpanel og deretter på Skrivere og telefakser.

Kontroller at skriveren har et avkrysningsmerke i sirkelen ved siden av navnet. Hvis skriveren ikke er merket som standardskriver, høyreklikker du på skriverikonet og velger **Angi som standardskriver** fra menyen.

#### Hvis skriveren er koblet direkte til datamaskinen med en USB-kabel og du likevel ikke kan skrive ut, eller hvis installeringen av Windows-programvaren mislykkes:

- 1. Ta ut CDen fra datamaskinens CD/DVD-stasjon, og koble deretter USB-kabelen fra datamaskinen.
- 2. Start datamaskinen på nytt.
- Sett CDen med skriverprogramvaren inn i datamaskinens CD/DVD-stasjon, og følg instruksjonene på skjermen for å installere skriverprogramvaren. Ikke koble til USB-kabelen før du ser en melding om det.
- 4. Start datamaskinen på nytt når installeringen er fullført.

Windows XP og Windows Vista er registrerte varemerker i USA for Microsoft Corporation. Windows 7 er enten et registrert varemerke eller varemerke for Microsoft Corporation i USA og/eller andre land.

# Mac:

### Hvis du ikke kan skrive ut en testside:

- Hvis skriveren er koblet til datamaskinen med en USB-kabel, må du kontrollere at kabelen er ordentlig tilkoblet.
- Kontroller at skriveren er slått på.
   (1) [På-knappen] skal lyse grønt.

# Hvis du fremdeles ikke kan skrive ut, avinstallerer du programvaren og installerer den på nytt:

**Merk**: Avinstalleringsprogrammet fjerner alle HP-programkomponenter som er spesifikke for enheten. Avinstalleringsprogrammet fjerner ikke komponenter som deles med andre produkter eller programmer.

### Slik avinstallerer du programvaren:

- 1. Koble HP-produktet fra datamaskinen.
- 2. Åpne mappen Programmer: Hewlett-Packard.
- 3. Dobbeltklikk på **HP Uninstaller**. Følg veiledningen på skjermen.

### Slik installerer du programvaren:

- 1. Koble til USB-kabelen.
- 2. Sett inn CDen med HP-programvare i datamaskinens CD-/DVD-stasjon.
- 3. Åpne CDen på skrivebordet, og dobbeltklikk på **HP** Installer.
- Følg instruksjonene på skjermen og den trykte installeringsveiledningen som fulgte med HP-produktet.

## Produktet blir ikke funnet under installeringen av programvaren

Hvis HP-programvaren ikke finner produktet i nettverket under programvareinstalleringen, kan du prøve disse problemløsingstrinnene.

### Trådløse tilkoblinger

1: Finn ut om produktet er koblet til nettverket ved å trykke på Trådløs-knappen. Hvis skriveren har vært uvirksom, må du kanskje trykke to ganger på Trådløs-knappen for å åpne trådløsmenyen.

Hvis skriveren er tilkoblet, vil du se IP-adressen (for eksempel 192.168.0.3) på skriverskjermen. Hvis skriveren ikke er tilkoblet, vil du se Ikke tilkoblet på skriverskjermen. Fra skriverskjermen velger du **Skriv rapporter** for å skrive ut nettverkstestsiden og siden med nettverksinformasjon.

2: Hvis du i trinn 1 fant ut at produktet ikke er koblet til et nettverk, og dette er første gang du installerer produktet, må du følge instruksjonene på skjermen under programvareinstalleringen for å koble produktet til nettverket.

Slik kobler du produktet til et nettverk

- 1. Sett inn produktets programvare-CD i datamaskinens CD/DVD-stasjon.
- Følg instruksjonene på dataskjermen. På skjermbildet Tilkoblingsvalg velger du Nettverk. Når du ser en melding om det, kobler du en USB-kabel midlertidig mellom den nettverkstilkoblede datamaskinen og skriveren for å etablere en tilkobling. Hvis tilkoblingen mislykkes, følger du ledetekstene for å løse problemet og prøver på nytt.
- Når installeringen er fullført, blir du bedt om å koble fra USB-kabelen og teste den trådløse nettverksforbindelsen. Når produktet kobler seg til nettverket, installerer du programvaren på hver datamaskin som skal bruke produktet via nettverket.

### Hvis enheten ikke kan koble til nettverket, må du se etter disse vanlige problemene:

- Du kan ha valgt feil nettverk eller skrevet nettverksnavnet (SSID) feil. Kontroller at du skriver samme SSID som datamaskinen bruker.
- Du kan ha skrevet trådløspassordet (WPA-tilgangskoden eller WEP-nøkkelen) feil (hvis du bruker kryptering).
   Merk: Hvis nettverksnavnet eller trådløspassordet ikke blir funnet automatisk under installeringen, og hvis du ikke kjenner dem, kan du laste ned et program fra <u>www.hp.com/go/networksetup</u> som kan hjelpe deg med å finne dem. Dette programmet virker bare for Windows Internet Explorer, og er tilgjengelig bare på engelsk.
- Det kan være et problem med ruteren. Prøv å starte både produktet og ruteren på nytt ved å slå av strømmen til hver av dem og så slå den på igjen.

# Problemløsing for nettverk

- **3**: Undersøk og korriger følgende mulige tilstander:
- Datamaskinen er kanskje ikke koblet til nettverket. Kontroller at datamaskinen er koblet til samme nettverk som HP Deskjet. Hvis du koblet til trådløst, kan det hende at datamaskinen ved en feiltakelse er koblet til naboens nettverk.
- Datamaskinen kan være koblet til et VPN (Virtual Private Network). Deaktiver VPN-nettverket midlertidig før du fortsetter med installeringen. Å være tilkoblet et VPN er som å være koblet til et annet nettverk. Du må koble fra VPN for å få tilgang til produktet via hjemmenettverket.
- Sikkerhetsprogramvare kan forårsake problemer. Sikkerhetsprogramvare som er installert på datamaskinen, er laget for å beskytte datamaskinen mot trusler som kommer utenfra hjemmenettverket. En sikkerhetsprogrampakke kan inneholde forskjellige typer programvare, som antivirus-, antispion-, brannmur- og foreldrekontrollprogrammer. Brannmurer kan blokkere kommunikasjon mellom enheter som er koblet til hjemmenettverket, og kan forårsake problemer når du bruker enheter som nettverksskrivere og skannere.

Problemene kan inkludere:

- Skriveren blir ikke funnet i nettverket når du installerer skriverprogramvaren.
- Du kan plutselig ikke skrive ut, selv om du kunne det tidligere.
- Skriveren angis som FRAKOBLET i skrivere og telefakser-mappen.
- Programvaren viser skriverstatusen som "frakoblet" selv om skriveren er koblet til nettverket.
- Hvis du har en alt-i-ett-enhet, vil enkelte funksjoner virke, som utskrift, mens andre ikke gjør det, som skanning.

En rask problemløsingsteknikk er å deaktivere brannmuren for å se om problemet forsvinner.

Her er noen grunnleggende retningslinjer for bruk av sikkerhetsprogramvare:

- Hvis brannmuren har en innstilling som kalles **klarert sone**, bruker du den når datamaskinen er koblet til hjemmenettverket.
- Hold brannmuren oppdatert. Mange leverandører av sikkerhetsprogramvare leverer oppdateringer som løser kjente problemer.
- Hvis brannmuren har en innstilling for å ikke vise varselmeldinger, bør du deaktivere den. Når du installerer HP-programvaren og bruker HP-skriveren, kan du se varselmeldinger fra brannmuren. Du må tillate all HP-programvare som forårsaker et varsel. Varselmeldingen kan vise alternativer for å tillate eller fjerne blokkering. Og hvis varselmeldingen har et valg for å huske denne handlingen eller lage en regel for denne, må du velge det. Det er slik brannmurer lærer hva som kan klareres i hjemmenettverket ditt.

# **Bare Windows**

## Andre nettverksproblemer etter installering av programvaren

Hvis HP Deskjet er vellykket installert og du opplever problemer som at du ikke kan skrive ut, kan du prøve følgende:

- Slå av ruteren, produktet og datamaskinen, og slå dem på igjen i denne rekkefølgen: først ruteren, deretter produktet og til slutt datamaskinen. Noen ganger kan nettverkskommunikasjonen gjenopprettes ved å slå strømmen av og på.
- Hvis det forrige trinnet ikke løste problemet og du har installert HP Deskjet-programvaren på datamaskinen, kjører du Nettverksdiagnostikk-verktøyet.

Slik finner du Nettverksdiagnostikk-verktøyet

Åpne den elektroniske hjelpen: **Start > Programmer** eller **Alle programmer > HP > HP Deskjet 3050 J610 series > Hjelp**. I den elektroniske hjelpen søker du etter **Nettverk**. Klikk deretter på lenken som fører deg til Nettverksdiagnostikk-verktøyet på Internett.

| HP-produkt                                                                        | Varighet av begrenset garanti                                                                                                    |
|-----------------------------------------------------------------------------------|----------------------------------------------------------------------------------------------------|
| Programvaremedier                                                                 | 90 dager                                                                                                    |
| Skriver                                                                           | 1 år                                                                                                    |
| Skriverkassetter eller blekkpatroner                                              | Til HP-blekkpatronen er oppbrukt eller utløpsdatoen for<br>garantien som står på blekkpatronen, er nådd. Denne garantien<br>dekker ikke blekkprodukter fra HP som er etterfylt, ombygd,<br>brukt på feil mate eller klusset med. |
| Skrivehoder (gjelder bare for produkter med skrivehoder som kan byttes av kunden) | 1 år                                                                                                    |
| Tilbehør                                                                          | 1 år hvis ikke annet er angitt                                                                                                    |

A. Omfang av begrenset garanti

- Hewlett-Packard (HP) garanterer overfor sluttbrukeren/kunden at HP-produktene som er angitt ovenfor, er uten mangler i materiale og utførelse i den perioden som er spesifisert ovenfor. Denne perioden begynner den dagen kunden kjøper produktet.
- HPs begrensede garanti for programvare gjelder bare for feil ved utførelse av programinstruksjonene. HP garanterer ikke at produktet vil fungere uavbrutt og feilfritt.
- 3. HPs begrensede garanti dekker bare mangler som oppstår som resultat av normal bruk av produktet, og dekker ikke noen andre problemer, inkludert de som måtte oppstå på grunn av følgende:
  - a. Feilaktig vedlikehold eller modifisering.
  - b. Programvare, utskriftsmateriale, deler eller rekvisita som ikke fulgte med, eller som ikke støttes av HP.
  - c. Bruk utenfor produktets spesifikasjoner.
  - d. Uautorisert endring eller feilbruk.

4. For HP-skriverenheter har ikke bruken av en blekkpatron som ikke er produsert av HP eller som er påfylt, noen innvirkning på garantien til kunden eller eventuelle kontrakter for støtte som kunden har med HP. Hvis skriverfeil eller -skade invidlertid skyldes bruk av en blekkpatron som ikke er fra HP, en etterfylt blekkpatron eller en utgått blekkpatron, vil HP belaste kunden med standard arbeidstid og materialer for å skriveren for den bestemte feilen eller skaden.

- 5. Hvis HP i løpet av gjeldende garantiperiode mottar melding om mangel i et hvilket som helst produkt som dekkes av HPs garanti, vil HP etter eget skjønn enten reparere eller erstatte det mangelfulle produktet.
- 6. Hvis HP ikke kan reparere eller erstatte, uansett grunn, et mangelfullt produkt som er dekket av HPs garanti, vil HP, innen rimelig tid etter å ha mottatt meldingen om mangelen, refundere kjøpsprisen for produktet.
- 7. HP er ikke forpliktet til å reparere, erstatte eller refundere noe før kunden har returnert det defekte produktet til HP.
- 8. Eventuelle erstatningsprodukter kan være enten nye eller som nye, forutsatt at funksjonaliteten er minst like god som for produktet det erstatter.
- 9. HP-produkter kan inneholde ombygde deler, komponenter eller materiale som er like bra som nytt med hensyn til ytelse.
- HPs erklæring om begrenset garanti er gyldig i alle land/regioner der HP-produktet som dekkes, er distribuert av HP. Kontrakter for utvidet garantiservice, for eksempel service på stedet, er tilgjengelig fra alle HP-autoriserte
- servicekontorer i landene/regionene der produktet distribueres av HP eller av en autorisert importør. B. Garantibegrensninger
  - I DEN GRAD DET ER TILLATT UNDER LOKAL LOVGIVNING GIR VERKEN HP ELLER DERES TREDJEPARTSLEVERANDØRER NOEN SOM HELST ANNEN GARANTI ELLER BETINGELSE, VERKEN UTTRYKTE ELLER UNDERFORSTÄTTE GARANTIER ELLER BETINGELSER OM SALGBARHET, TILFREDSSTILLENDE KVALITET ELLER EGNETHET TIL ET BESTEMT FORMÅL.
- C. Ansvarsbegrensning
  - 1. I den utstrekning det er tillatt under lokal lovgivning, er rettsmidlene i denne garantierklæringen kundens eneste og eksklusive rettsmidler.
  - 2. I DEN GRAD DET ER TILLATT UNDER LOKAL LOVGIVNING, MED UNNTAK AV DE FORPLIKTELSER SOM ER SPESIELT FREMSATT I DENNE GARANTIERKLÆRINGEN, SKAL IKKE HP ELLER DERES TREDJEPARTSLEVERANDØRER UNDER NOEN OMSTENDIGHET VÆRE ANSVARLIGE FOR DIREKTE, INDIREKTE, SPESIELLE ELLER TILFELDIGE SKADER, ELLER FØLGESKADER, VERKEN BASERT PÅ KONTRAKT, SIVILT SØKSMÅL, ELLER NOEN ANNEN JURIDISK TEORI, UANSETT OM DE ER UNDERRETTET OM SLIKE SKADER. Lede kverigere
- D. Lokal lovgivning
  - Denne garantierklæringen gir kunden visse lovbestemte rettigheter. Kunden kan også ha andre rettigheter som kan variere fra stat til stat i USA, fra provins til provins i Canada og fra land/region til land/region andre steder i verden.
  - 2. I den grad denne garantierklæringen ikke er i overensstemmelse med lokal lovgivning skal den regnes for å være modifisert, slik at den samsvarer med lokal lovgivning. I henhold til lokal lovgivning gjelder muligens ikke visse fraskrivelser og begrensninger av denne garantierklæringen for kunden. Noen av USAs delstater og andre myndigheter utenfor USA (inkludert provinser i Canada) kan for eksempel
    - a. utelukke fraskrivelsene og begrensningene i denne garantierklæringen som begrenser de lovbestemte rettighetene til en kunde (for eksempel Storbritannia),
    - b. på annen måte begrense leverandørers evne til å håndheve slike fraskrivelser eller begrensninger, eller
    - c. gi kunden andre garantirettigheter, spesifisere varigheten på underforståtte garantier som leverandøren ikke kan unndra seg, eller tillate begrensninger av varigheten på underforståtte garantier.
  - 3. GARANTIVILKÅRENE I DENNE ERKLÆRINGEN, MED UNNTAK AV DET SOM ER TILLATT VED LOV, VERKEN EKSKLUDERER, BEGRENSER ELLER ENDRER, MEN KOMMER I TILLEGG TIL, DE OBLIGATORISKE LOVBESTEMTE RETTIGHETENE SOM GJELDER FOR SALGET AV HP-PRODUKTENE TIL SLIKE KUNDER. Informasjon om HPs begrensede garanti

#### Kjære kunde,

Vedlagt finner De navn og adresse på de HP-selskaper som svarer for HPs begrensede garanti (fabrikkgaranti) i Norge. Utover dette kan De ha oppnådd rettigheter gjennom kjøpsavtalen med selgeren av Deres HP-produkt dersom De er en forbruker etter norsk forbrukerkjøpslov. Slike rettigheter innskrenkes ikke av fabrikkgarantien. Den lengste absolutte reklamasjonsretten er 5 år for produkter som ved vanlig bruk er ment å vare vesentlig lengre enn 2 år (med de begrensninger som følger av norsk lovgivning og rettspraksis). Overfor selgeren kan det reklameres på ytelsen som helhet selv om garantien kun dekker deler av ytelsen som er kjøpt. Reklamasjonsretten kan tapes dersom det ikke reklameres innen rimelig tid, også innenfor den absolutte reklamasjonsperioden. Norway: Hewlett-Packard Norge AS Østensjøveien 32 0667 OSLO
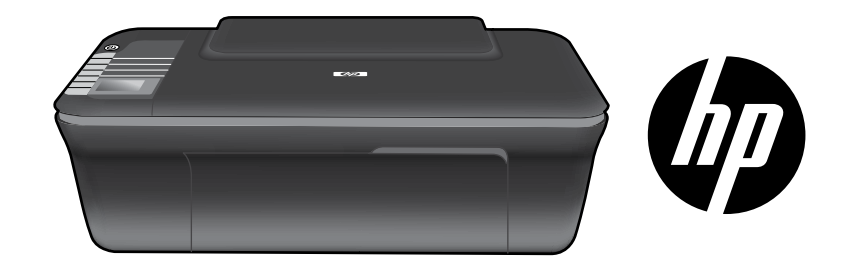

# HP DESKJET 3050 ALL-IN-ONE J610 SERIES

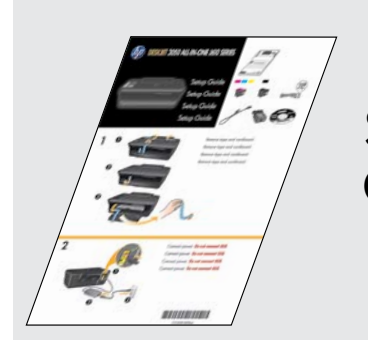

Start med at følge instruktionerne i **Opsætningsvejledningen**.

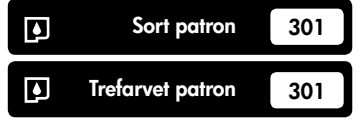

www.hp.com/support

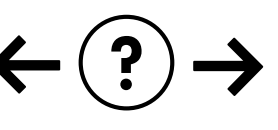

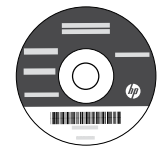

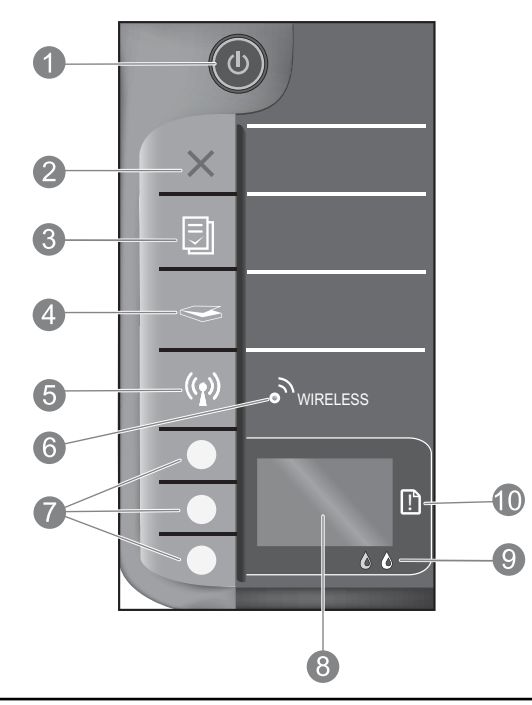

| 1  | <b>Afbryder</b> -knap og -indikator: Tænder eller slukker enheden. Når enheden er slukket, har den stadig et minimalt<br>strømforbrug. For helt at afbryde strømmen skal du slukke enheden og tage netledningen ud.                                                                                                    |
|----|----------------------------------------------------------------------------------------------------|
| 2  | Annuller: Stopper den aktuelle handling. Vender tilbage til forrige skærmbillede på printerens display. Sætter<br>kopieringsindstillingerne til standardindstillingerne.                                                                                                    |
| 3  | <b>Lynformularer:</b> Åbner menuen Lynformularer på printerens display. Brug valgknapper til at vælge den formular,<br>der skal udskrives. Hvis menuen Lynformularer ikke åbnes, når du trykker på denne knap, skal du trykke på<br>knappen Annuller, indtil der står Opsætning på printerens display, og derefter trykke på knappen Lynformularer.                      |
| 4  | <b>Scan:</b> Åbner scanningsmenuen på printerens display. Hvis menuen ikke åbnes, når du trykker på denne knap, skal<br>du trykke på knappen Annuller, indtil der står Opsætning på printerens display, og derefter trykke på knappen Scan.                                                                                                    |
| 5  | <b>Knappen Trådløs:</b> Åbner menuen Trådløs på printerens display. Hvis menuen ikke åbnes, når du trykker på denne knap, skal<br>du trykke på knappen Annuller, indtil der står Opsætning på printerens display, og derefter trykke på knappen Trådløs.                                                                                                    |
| 6  | <b>Indikator for trådløs:</b> Angiver, om der er en trådløs forbindelse. Printeren har trådløs forbindelse til et<br>netværk, når den blå indikator lyser konstant.                                                                                                    |
| 7  | Valgknapper: Brug knapperne til at vælge menupunkter på printerens display.                                                                                                    |
| 8  | <b>Printerens display:</b> Viser menuer for kopiering, Lynformularer, trådløse forbindelser samt andre produktegenskaber.<br>Når du skal skifte mellem menuer, skal du sikre dig, at der står Opsætning på displayet, før du trykker på knappen<br>Lynformularer, Scan eller Trådløs. Når du trykker på knappen Annuller, vender du tilbage til skærmbilledet Opsætning. |
| 9  | Blækpatronindikatorer: Indikerer lav blækstand eller et blækpatronproblem.                                                                                                    |
| 10 | <b>Advarselsindikator:</b> Angiver, at papir sidder fast, at der ikke er mere papir eller en anden hændelse, som kræver din indgriben.                                                                                                    |

# Om netværk

# Ændre HP Deskjet-tilslutningen fra USB-forbindelse til en netværksforbindelse

Hvis du først installerer HP Deskjet med en USB-forbindelse, kan du senere skifte til en trådløs forbindelse.

### Windows

- Klik på Start > Alle programmer > HP > HP Deskjet 3050 J610 series, og vælg Tilslut ny printer.
- Klik på Netværk i skærmbilledet til valg af tilslutning.
- Når du bliver bedt om at tilslutte USB-kablet, skal du markere det afkrydsningsfelt, der angiver, at USB-kablet allerede er tilsluttet for at fortsætte.
- 4. Brug guiden til opsætning af trådløs. Du skal kende navnet på det trådløse netværk (SSID) samt adgangskoden for trådløs (WPA-adgangskode eller WEP-nøgle), hvis du bruger en af disse metoder til trådløs sikkerhed. I nogle tilfælde kan softwaren finde disse oplysninger for dig. Bemærk: Når du er færdig, har du både et USB- og en netværksprinterikon i printermappen. Du kan enten beholde eller slette USB-printerikonet.

### Mac

- 1. Læg produkt-cd'en i computerens cd/dvd-drev.
- Åbn cd'en på skrivebordet, dobbeltklik på HP installationsprogram, og følg vejledningen på skærmen.

# Tilslutning til yderligere computere i et netværk

Du kan dele denne HP Deskjet med andre computere, der også er tilsluttet dit hjemmenetværk. Hvis HP Deskjet allerede er tilsluttet hjemmenetværket og installeret på en netværkscomputer, skal HP Deskjet-softwaren installeres på de øvrige computere. Under softwareinstallationen finder softwaren automatisk HP Deskjet-enheden i netværket. Da HP Deskjet allerede er tilsluttet netværket, behøver du ikke konfigurere den igen, når du installerer HP Deskjet-softwaren på flere computere.

# Tip til trådløs opsætning

- Hvis du har en trådløs router med en WiFi Protected Setup (WPS) knap, skal du trykke på den under den indledende opsætning for at oprette trådløs forbindelse til printeren. I dokumentationen til routeren kan du se, om din router har en WPS-knap.
- Når der er trådløs forbindelse mellem HP Deskjet og den trådløse router, tændes den blå indikator for trådløs på
  printeren og forbliver tændt. Hvis routeren ikke understøtter WiFi Protected Setup (WPS), eller WPS ikke opretter
  forbindelse, vil softwareinstallationen lede dig gennem opsætning af en trådløs forbindelse for HP Deskjet.

# Her finder du yderligere oplysninger

Se Opsætningsvejledningen for at få flere oplysninger. Alle produktoplysninger findes i den elektroniske hjælp og i Readme-filen. Den elektroniske hjælp installeres automatisk under installationen af printersoftwaren. Elektronisk hjælp indeholder oplysninger om produktfunktioner og fejlfinding. Den indeholder endvidere produktspecifikationer, juridiske meddelelser samt oplysninger om miljø, myndighedskrav og support. Readme-filen indeholder kontaktoplysninger til Support, krav til operativsystem samt de nyeste oplysninger om produktet. Gå til <u>www.hp.com/support</u>, hvis din computer ikke har et cd/dvd-drev, og download og installer printersoftwaren.

#### Installer elektronisk hjælp

Du installerer den elektroniske hjælp ved at sætte software cd'en i computeren og følge vejledningen på skærmen. Hvis du har installeret softwaren som en webdownload, er den elektroniske Hjælp allerede installeret sammen med softwaren.

### Windows:

#### Her finder du den elektroniske hjælp

Når softwaren er installeret: Klik på **Start > Alle** programmer > HP > HP Deskjet 3050 J610 series > Hjælp.

#### Her finder du Readme-filen

Læg software-cd'en i. Find filen ReadMe.chm på software-cd'en. Klik på den for at åbne og vælge ReadMe på det ønskede sprog.

### Mac:

Her finder du den elektroniske hjælp

Mac OS X v10.5 and v10.6: Vælg **Mac Hjælp** i **Hjælp**. Klik på og hold knappen Hjem nede i **Visning af hjælp**, og vælg hjælpen til din enhed.

#### Her finder du Readme-filen

Læg software-cd'en i, og dobbeltklik på ReadMe-mappen, der ligger i roden af software-cd'en.

### Registrer din HP Deskjet

Få hurtigere service og supportmeddelelser ved at registrere enheden på http://www.register.hp.com.

# Brug af blæk

**Bemærk:** Der bruges blæk fra patronerne til flere ting under printprocessen, herunder initialiseringsprocessen, som forbereder enheden og patronerne til udskrivning, og ved printhovedservicering, som holder dyserne rene, så blækket kan flyde frit. Der vil endvidere altid være lidt blæk tilbage i patronen, når den er brugt. Der er flere oplysninger på **www.hp.com/go/inkusage**.

### Strømspecifikationer:

Strømadapter: 0957-2286 Indgående spænding: 100-240 Vac (+/- 10%) Indgående frekvens: 50/60 Hz (+/- 3 Hz)

Bemærk: Brug kun den strømadapter, der er leveret af HP.

Strømadapter: 0957-2290 Indgående spænding: 200-240 Vac (+/- 10%) Indgående frekvens: 50/60 Hz (+/- 3 Hz)

# Fejlretning i forbindelse med installationen

### Windows:

#### Hvis ikke du kan udskrive en testside:

- Hvis printeren er tilsluttet direkte til computeren med et USB-kabel, skal du sikre dig, at det sidder korrekt.
- Kontroller, at printeren er tændt.
   (1) [Afbryder-knappen] lyser grønt.

### Kontroller, at printeren er valgt som standardprinter:

- Windows<sup>®</sup> 7: Klik på Enheder og printere i Windows-menuen Start.
- Windows Vista<sup>®</sup>: Klik på Start på proceslinjen i Windows, og klik på Kontrolpanel og derefter Printere.
- Windows XP<sup>®</sup>: Klik på Start på proceslinjen i Windows, og klik på Kontrolpanel og derefter Printere og faxenheder.

Der skal være et lille hak i cirklen ved siden af printeren. Hvis printeren ikke er valgt som standardprinter, skal du højreklikke på printerikonet og vælge **Benyt som standardprinter** i menuen.

#### Hvis printeren er tilsluttet computeren direkte med et USB-kabel, og du stadig ikke kan udskrive, eller hvis Windows-softwareinstallationen ikke gennemføres:

- Tag cd'en ud af computerens cd/dvd-drev, og tag USB-kablet ud af computeren.
- 2. Genstart computeren.
- Sæt cd'en med printersoftwaren i computerens cd/ dvd-drev, og følg vejledningen på skærmen for at installere printersoftwaren. Tilslut først USB-kablet, når du bliver bedt om det.
- 4. Genstart computeren, når installationen er afsluttet.

Windows XP og Windows Vista er amerikansk registrerede varemærker tilhørende Microsoft Corporation. Windows 7 er enten et registreret varemærke eller et varemærke tilhørende Microsoft Corporation i USA og/eller andre lande.

### Mac:

### Hvis ikke du kan udskrive en testside:

- Hvis printeren er tilsluttet direkte til computeren med et USB-kabel, skal du sikre dig, at det sidder korrekt.
- Kontroller, at printeren er tændt.
   (i) [Afbryder-knappen] lyser grønt.

# Hvis du stadig ikke kan udskrive, skal du afinstallere softwaren og installere den igen:

**Bemærk:** Afinstallationsprogrammet fjerner alle de HP-softwarekomponenter, der er specifikke for enheden. Afinstallationsprogrammet fjerner ikke komponenter, der deles med andre produkter eller programmer.

### Sådan afinstalleres softwaren:

- 1. Tag kablet ud af HP-produktet og computeren.
- 2. Åbn mappen Applikationer: Mappen Hewlett-Packard.
- Dobbeltklik på HP afinstallation. Følg vejledningen på skærmen.

### Sådan installeres softwaren:

- 1. Tilslut USB-kablet.
- 2. Læg HP software-cd'en i computerens cd/dvd-drev.
- 3. Åbn cd'en på skrivebordet, og dobbeltklik på HP installationsprogram.
- 4. Følg vejledningen på skærmen og i den trykte opsætningsvejledning, der fulgte med HP-produktet.

### Produktet bliver ikke funder under softwareinstallationen

Hvis HP-softwaren ikke kan finde produktet i netværket under softwareinstallationen, kan du prøve følgende trin.

### Trådløs forbindelser

1 : Tryk på knappen Trådløs for at se, om produktet er tilsluttet netværket. Hvis printeren er ledig, skal du måske trykke på knappen Trådløs to gange for at få vist menuen Trådløs.

Hvis printeren er tilsluttet, vises IP-adressen (f.eks. 192.168.0.3) på printerens display. Hvis printeren ikke er tilsluttet, står der Ikke tilsluttet på displayet. Vælg **Udskriv rapporter** på printerens display for at udskrive netværkstestsiden og siden med netværksoplysninger.

2: Hvis du i trin 1 fandt ud af, at produktet ikke er tilsluttet et netværk, og det er første gang, du installerer produktet, skal du følge vejledningen på skærmen under softwareinstallationen for at tilslutte produktet til netværket.

Sådan tilsluttes produktet et netværk

- 1. Sæt cd'en med produktsoftwaren i computerens cd/dvd-drev.
- Følg instruktionerne på computerskærmen. Vælg Netværk i skærmbilledet til valg af forbindelse. Når du bliver bedt om det, skal du midlertidigt tilslutte et USB-kabel mellem den netværkstilsluttede computer og printeren for at oprette forbindelse. Følg vejledningen for at løse problemet, og prøv igen, hvis du ikke får forbindelse.
- Når opsætningen er færdig, bliver du bedt om at tage USB-kablet ud og teste den trådløse netværksforbindelse. Når enheden har forbindelse til netværket, skal du installere softwaren på alle de computere, der skal bruge enheden via netværket.

#### Tjek følgende, hvis enheden ikke kan tilsluttes netværket:

- Du har måske valgt et forkert netværk eller skrevet netværkets navn (SSID) forkert. Tjek, at du har angivet det SSID, som computeren bruger.
- Du kan have indtastet adgangskoden for trådløs (WPA-adgangskode eller WEP-nøgle) forkert (hvis du bruger kryptering).

**Bemærk:** Hvis netværksnavnet eller adgangskoden for trådløs ikke findes automatisk under installationen, og du ikke kender dem, kan du downloade et program fra <u>www.hp.com/go/networksetup</u>, som hjælper dig med at finde dem. Dette program kan kun bruges i Windows Internet Explorer og findes kun på engelsk.

• Der kan være problemer med routeren. Prøv at genstarte både produktet og routeren ved først at slukke og derefter tænde dem igen.

# Netværksfejlfinding

- **3**: Tjek, om der er følgende problemer, og løs dem i så fald:
- **Computeren er muligvis ikke tilsluttet dit netværk.** Computeren skal være tilsluttet det samme netværk som HP Deskjet. Hvis du benytter en trådløs forbindelse, kan computeren ved en fejltagelse være tilsluttet naboens netværk.
- Computeren er måske tilsluttet et Virtual Private Network (VPN). Deaktiver VPN midlertidigt, inden du fortsætter installationen. Hvis computeren er tilsluttet et VPN, svarer det til at være tilsluttet et andet netværk, og du skal således afbryde forbindelsen til VPN'et for at få adgang til produktet via hjemmenetværket.
- Sikkerhedssoftware kan give problemer. Sikkerhedssoftware, der er installeret på computeren, skal beskytte den mod trusler, der kommer udefra. En sikkerhedssoftwarepakke kan indeholde forskellige typer software som anti-virus, anti-spyware, firewall-programmer og programmer til beskyttelse af børn. Firewalls kan blokere for kommunikationen mellem enheder tilsluttet hjemmenetværket, og give problemer, når der benyttes enheder som netværksprintere og -scannere.

Der kan opstå følgende problemer:

- Printeren bliver ikke fundet via netværket, når printersoftwaren installeres.
- Du kan pludselig ikke udskrive til printeren, selvom du kunne dagen før.
- Printeren viser, at den er OFFLINE i mappen printere og faxenheder.
- Softwaren viser, at printerstatus er "ikke tilsluttet", også selvom printeren er tilsluttet netværket.
- Hvis du har en All-in-One, fungerer nogle funktioner, f.eks. udskrivning, mens andre, f.eks. scanning, ikke fungerer.

En hurtig måde at løse problemet på kan være at deaktivere firewallen og se om problemet forsvinder.

Her er nogle grundlæggende retningslinjer for brug af sikkerhedssoftware:

- Hvis firewallen har en indstilling kaldet **Zone, der er tillid til**, skal du bruge denne, når computeren er tilsluttet hjemmenetværket.
- Hold din firewall opdateret. Mange leverandører af sikkerhedssoftware udsender opdateringer, der løser kendte problemer.
- Hvis firewallen har en indstilling, der gør, at der ikke vises advarselsmeddelelser, skal du deaktivere den. Når du installerer HP-softwaren og bruger HP-printeren, kan der vises advarselsmeddelelser fra firewall-softwaren. Tillad alt HP-software, der måtte give anledning til en advarsel. Advarselsmeddelelsen kan give mulighed for at tillade, godkende eller fjerne blokering. Hvis meddelelsen giver mulighed for at vælge husk denne handling eller opret en regel for dette, skal du gøre det. På den måde lærer firewallen, hvad den kan stole på i dit hjemmenetværk.

### **Kun Windows**

### Andre netværksproblemer efter softwareinstallation

Hvis HP Deskjet er installeret korrekt, og du oplever, at du f.eks. ikke kan printe, kan du prøve følgende:

- Sluk routeren, produktet og computeren, og tænd dem derefter igen i følgende rækkefølge: Først routeren, så
  produktet og endelig computeren. Nogle gange kan et netværkskommunikationsproblem løses ved at slukke og
  tænde for strømmen.
- Kør værktøjet Netværksdiagnosticering, hvis det forrige trin ikke løste problemet, og HP Deskjet-softwaren er installeret på computeren.

### Her finder du værktøjet Netværksdiagnosticering

Gå til den elektroniske Hjælp: Start > Programmer eller Alle programmer > HP > HP Deskjet 3050 J610 series > Hjælp. Søg efter Netværk i den elektroniske hjælp. Klik derefter på linket til værktøjet Netværksdiagnosticering.

| HP-produkt |                                                                                      | Varigheden af den begrænsede garanti                                                                                                    |  |
|------------|--------------------------------------------------------------------------------------|----------------------------------------------------------------------------------------------------|--|
|            | Softwaremedie                                                                        | 90 dage                                                                                                    |  |
|            | Printer                                                                              | 1 år                                                                                                    |  |
|            | Printer- eller blækpatroner                                                          | Ved ophør af den første af følgende to perioder: Indtil<br>HP-blækket er opbrugt, eller når den garantiperiode, der er trykt<br>på patronen, er udløbet. Denne garanti dækker ikke<br>HP-blækprodukter, som er blevet genopfyldt, genfremstillet,<br>oppoleret, anvendt forkert eller manipuleret. |  |
|            | Skrivehoveder (gælder kun produkter med skrivehoveder, som kunden selv kan udskifte) | 1 år                                                                                                    |  |
|            | Tilbehør                                                                             | 1 år. medmindre andet er angivet                                                                                                    |  |

A. Varigheden af den begrænsede garanti

- 1. Hewlett-Packard (HP) garanterer slutbrugeren, at HP-produkterne, der er angivet ovenfor, er fri for fejl i materialer og udførelse i ovennævnte periode, som begynder på datoen for kundens køb af produktet.
- I forbindelse med softwareprodukter gælder HP's begrænsede garanti kun i tilfælde af manglende udførelse af programinstruktionerne. HP garanterer ikke, at produkternes drift vil foregå fejlfrit og uden afbrydelser.
- 3. HP's begrænsede garanti dækker kun defekter, som opstår ved normal brug af produktet, og dækker ikke andre problemer, herunder problemer, som opstår pga.:
  - a. Forkert vedligeholdelse eller ændring.
  - b. Software, medier, dele eller tilbehør, der ikke er leveret af eller understøttes af HP.
  - c. Drift ud over produktets specifikationer.
  - d. Uautoriseret ændring eller forkert brug.
- 4. I forbindelse med HP-printerprodukter har brugen af ikke-HP-blækpatroner eller en genopfyldt blækpatron ingen indflydelse på kundens garanti eller HP's supportkontrakt med kunden. Skulle der opstå fejl eller skader på printeren, der kan henføres til brugen af en ikke-HP-blækpatron eller en genopfyldt blækpatron, opkræver HP imidlertid standardbetaling for tids- og materialeforbrug ved service på printeren i forbindelse med den pågældende fejl eller skade.
- 5. Hvis HP i garantiperioden adviseres om fejl på et produkt, der er omfattet af HP's garanti, vil HP efter eget valg enten reparere eller ombytte produktet.
- 6. Hvis HP ikke kan henholdsvis reparere eller ombytte et defekt produkt, som er omfattet af HP's garanti, skal HP inden for rimelig tid efter at være blevet adviseret om defekten, refundere købsprisen for produktet.
- 7. HP er ikke forpligtet til at reparere, ombytte eller refundere, før kunden har returneret det defekte produkt til HP.
   8. Et ombytningsprodukt kan være et nyt produkt eller et produkt svarende til et nyt produkt, forudsat det som minimum
- har samme funktionalitet som det produkt, det erstatter. 9. HP-produkter kan indeholde oparbejdede dele, komponenter eller materialer, der, hvad ydelse angår, svarer til nye dele.
- HP's begrænsede garanti gælder i alle lande, hvor det dækkede HP-produkt distribueres af HP. Kontrakter om yderligere garantiservice, f.eks. service på stedet, kan aftales med alle autoriserede HP-servicesteder i de lande, hvor produktet distribueres af HP eller af en autoriseret importør.
- B. Begrænsninger i garantien
  - I DET OMFANG DET TILLADES AF LOKAL LOVGIVNING, UDSTEDER HP ELLER HP'S TREDJEPARTSLEVERANDØRER IKKE NOGEN ANDEN GARANTI ELLER BETINGELSE, HVERKEN
  - UDTRYKKELIGT ELLER UNDERFORSTÅET GARANTIER ELLER BETINGELSER FOR SALGBARHED,
  - TILFREDSSTILLENDE KVALITET OG EGNETHED TIL ET BESTEMT FORMÅL.
- C. Ansvarsbegrænsninger
  - 1. I det omfang, det tillades af lokal lovgivning, er rettighederne i denne garanti kundens eneste og eksklusive rettigheder.
  - 2. I DĚT OMFANG DET TILLADES AF LOKAL LOVGIVNING, MED UNDTAGELSE AF DE FORPLIGTELSER, DER SPECIFIKT ER ANGIVET I DENNE GARANTIERKLÆRING, ER HP ELLER HP'S TREDJEPARTSLEVERANDØRER IKKE ANSVARLIG FOR NOGEN DIREKTE, INDIREKTE ELLER AFLEDT SKADE, HVAD ENTEN DER ER TALE OM ET KONTRAKTRETLIGT FORHOLD, ET FORHOLD UDEN FOR KONTRAKT ELLER NOGET ANDET JURIDISK BEGREB, OG UANSET OM DER ER ADVISERET OM RISIKOEN FOR SÅDANNE SKADER.
- D. Lokal lovgivning
  - 1. Denne garanti giver kunden specifikke juridiske rettigheder. Kunden kan også have andre rettigheder, der varierer fra stat til stat i USA, fra provins til provins i Canada og fra land til land andre steder i verden.
  - 2. I det tilfælde at denne garantierklæring er i uoverensstemmelse med lokal lovgivning, skal denne garantierklæring modificeres, så den bringes i overensstemmelse med den pågældende lovgivning. Under en sådan lokal lovgivning vil visse fraskrivelser og begrænsninger i denne garantierklæring muligvis ikke gælde for kunden. Visse stater i USA kan i lighed med en række regeringer uden for USA (inkl. provinser i Canada) f.eks.:
    - Udelukke, at frasigelserne og begrænsningerne i denne garanti begrænser en forbrugers lovmæssige rettigheder (f.eks. i Storbritannien).
    - b. På anden måde begrænse en producents mulighed for at gennemtvinge sådanne frasigelser og begrænsninger.
       c. Give kunden yderligere garantirettigheder, angive varigheden af underforståede garantier, som producenten ikke
    - c. Give kunden yderligere garantirettigneder, angive varigheden af underforståede garantier, som producenten kan frasige sig, eller ikke tillade begrænsninger i varigheden af underforståede garantier.
  - 3. BETINGELŠERŇE I DENNE GARANŤIERKLÆŘING TIĽSIDESÆTTER, BRGRÆŇSER ELLER ÆNDRER IKKE, MED UNDTAGELSE AF HVOR DER ER JURIDISK GRUNDLAG HERFOR, OG ER ET TILLÆG TIL DE UFRAVIGELIGE LOVBESTEMTE RETTIGHEDER GÆLDENDE FOR SALG AF HP-PRODUKTER TIL SÅDANNE KUNDER.

#### Information om HP's begrænsede mangeludbedring

Kære kunde,

Vedhæftet finder De navn og adresse på de HP-selskaber, som yder HP's mangeludbedring i Danmark.

Herudover kan De have opnået rettigheder overfor sælger af HP's produkter i henhold til Deres købsaftale. HP's regler om mangeludbedring begrænser ikke sådanne rettigheder.

Danmark: Hewlett-Packard A/S, Engholm Parkvej 8, DK-3450 Alleroed

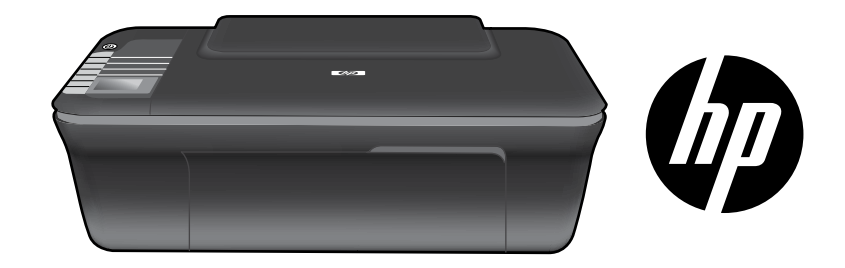

# HP DESKJET 3050 ALL-IN-ONE J610 SERIES

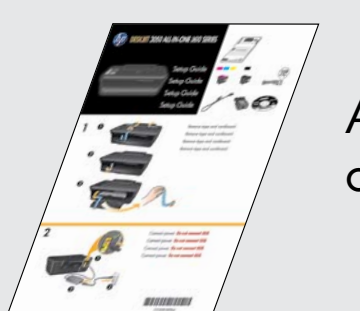

Aloita noudattamalla **asennusoppaan** ohjeita.

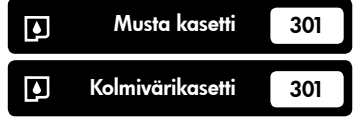

www.hp.com/support

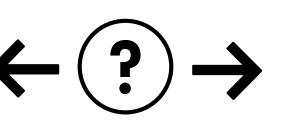

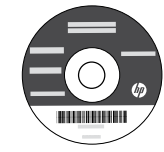

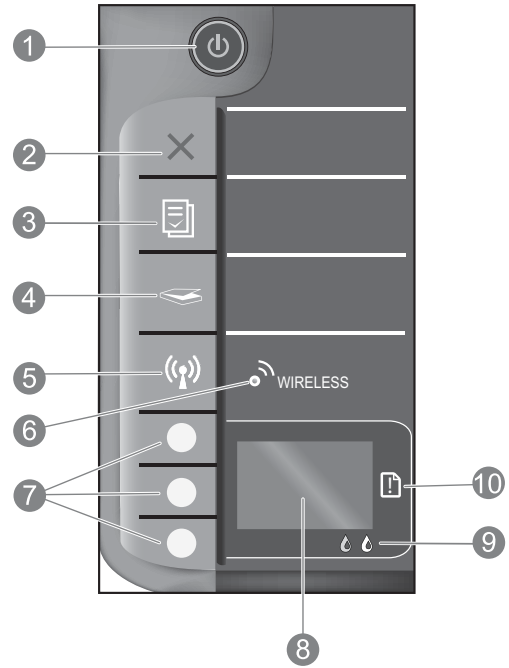

| 1  | <b>Virtapainike</b> ja -merkkivalo: Tätä painiketta painamalla voit kytkeä ja katkaista laitteen virran. Laite kuluttaa hieman sähköä<br>myös silloin, kun siitä on katkaistu virta. Katkaise virta kokonaan katkaisemalla laitteesta virta ja irrottamalla virtajohto.                                                                                                    |
|----|----------------------------------------------------------------------------------------------------|
| 2  | <b>Peruuta:</b> Pysäyttää meneillään olevan toiminnon. Palauttaa tulostimen edelliseen näyttöön. Palauttaa<br>oletuskopiointiasetukset.                                                                                                    |
| 3  | <b>Pikalomakkeet:</b> Näyttää tulostimen näytössä Pikalomakkeet-valikon. Valitse tulostettava lomake painamalla<br>Valinta-painikkeita. Jos Pikalomakkeet-valikko ei tule näkyviin tätä painiketta painettaessa, paina<br>Peruuta-painiketta, kunnes tulostimen näytössä näkyy teksti Asetus. Paina sitten Pikalomakkeet-painiketta.                                            |
| 4  | <b>Skannaus:</b> Näyttää tulostimen näytössä skannausvalikon. Jos valikko ei tule näkyviin tätä painiketta painettaessa,<br>paina Peruuta-painiketta, kunnes tulostimen näytössä näkyy Asetus-näyttö. Paina sitten Skannaus-painiketta.                                                                                                    |
| 5  | Langattoman laitteen painike: Näyttää tulostimen näytössä langattomien toimintojen valikon. Jos langattomien toimintojen valikko ei tule näkyviin tätä painiketta painettaessa, paina Peruuta-painiketta, kunnes tulostimen näytössä näkyy teksti Asetus. Paina sitten Langaton yhteys -painiketta.                                                                             |
| 6  | <b>Langattoman laitteen merkkivalo:</b> Osoittaa, onko langaton yhteys muodostettu. Tulostin on yhdistetty<br>langattomaan verkkoon, kun sininen valo palaa.                                                                                                    |
| 7  | Valintapainikkeet: Näillä painikkeilla valitaan tulostimen näytön valikkokomentoja.                                                                                                    |
| 8  | <b>Tulostimen näyttö:</b> Näyttää kopiointi- ja Pikalomakkeet-valikot, langattomien yhteyksien valikot sekä muut laitteen<br>ominaisuudet. Jos haluat siirtyä eri valikoihin, varmista, että tulostimen näytössä näkyy Asetus-näyttö ennen kuin painat<br>Pikalomakkeet-, Skannaus- tai Langaton yhteys -painiketta. Voit palata Asetus-näyttöön painamalla Peruuta-painiketta. |
| 9  | Kasetin merkkivalot: Osoittavat, että muste on lopussa tai värikasetissa on jokin ongelma.                                                                                                    |
| 10 | Huomio-merkkivalo: Osoittaa, että tulostimessa on paperitukos, paperi on loppu tai jokin muu tapahtuma vaatii<br>huomiotasi.                                                                                                    |
|    |                                                                                                    |

# HP Deskjet -laitteen USB-liitännän muuttaminen verkkoliitännäksi

Jos asennat ensin HP Deskjet -laitteen käyttämällä USB-yhteyttä, voit myöhemmin vaihtaa laitteeseen langattoman verkkoyhteyden.

### Windows

- Valitse Käynnistä > Kaikki ohjelmat > HP > HP Deskjet 3050 J610 series ja valitse sitten Kytke uusi tulostin.
- 2. Valitse Yhteysvalinta-näytöstä Verkko.
- Kun järjestelmä kehottaa kytkemään USB-kaapelin, jatka valitsemalla USB-kaapeli on jo kytketty.
- Käytä ohjattua langattoman yhteyden asennusohjelmaa. Tarvitset langattoman verkon nimen (SSID) ja langattoman verkon salasanan (WPA-salasana tai WEP-avain), jos käytät jompaakumpaa langatonta salausmenetelmää. Joissakin tapauksissa ohjelmisto hakee tiedot automaattisesti.

Huomautus: Kun yhteys on muodostettu, tulostimen kansiossa näkyy sekä USB- että verkkotulostimen kuvake. Voit joko säilyttää tai poistaa USBtulostimen kuvakkeen.

### Mac

- 1. Aseta laitteen CD-levy tietokoneen CD- tai DVD-asemaan.
- Avaa CD-levy työpöydältä ja kaksoisosoita HP Installer -kohtaa ja noudata näytössä näkyviä ohjeita.

# Yhteyden muodostaminen muihin verkossa oleviin tietokoneisiin

Voit jakaa HP Deskjet -tulostimen muiden kotiverkkoon liitettyjen tietokoneiden kanssa. Jos HP Deskjet on jo kytketty kotiverkkoon ja asennettu verkkotietokoneeseen, verkon muihin tietokoneisiin on asennettava ainoastaan HP Deskjet -ohjelmisto. Asennuksen aikana ohjelmisto tunnistaa verkossa olevan HP Deskjet -laitteen automaattisesti. Koska HP Deskjet on jo kytketty verkkoon, sitä ei tarvitse määrittää uudelleen, kun HP Deskjet -ohjelmisto asennetaan muihin tietokoneisiin.

### Langattoman asennuksen vihjeitä

- Jos langattomassa reitittimessä on WPS (WiFi Protected Setup) -painike, voit luoda langattoman yhteyden tulostimeen painamalla painiketta ensimmäisen asennuksen aikana. Jos et ole varma, onko reitittimessä WPS-painike, saat lisätietoja reitittimen ohjekirjasta.
- Kun langaton yhteys HP Deskjet -tulostimen ja langattoman reitittimen välille on muodostettu, tulostimen sininen valo syttyy ja jää palamaan. Jos reititin ei tue WPS (WiFi Protected Setup) -toimintoa tai WPS-yhteyden muodostaminen ei onnistu, ohjelmisto opastaa HP Deskjet -tulostimen langattoman yhteyden luomisessa.

# Lisätietojen hankkiminen

Lisätietoja on asennusoppaassa. Kaikki muut tuotetiedot ovat sähköisessä ohjeessa ja readme-tiedostossa. Sähköinen ohje asentuu automaattisesti tulostinohjelmiston asennuksen aikana. Sähköisessä ohjeessa on laitteen ominaisuuksia ja vianmääritystä koskevia ohjeita. Ohjeessa on myös laitteen tekniset tiedot, oikeudelliset huomautukset, ympäristötiedot, määräystiedot ja tukitiedot. Readme-tiedosto sisältää HP-tuen yhteystiedot, käyttöjärjestelmävaatimukset sekä viimeisimmät tuotetietojen päivitykset. Jos tietokoneessa ei ole CD/DVD-asemaa, lataa ja asenna tulostimen ohjelmisto osoitteesta **www.hp.com/support**.

#### Sähköisen ohjeen asentaminen

Asenna sähköinen ohje asettamalla ohjelmisto-CD-levy tietokoneeseen ja noudattamalla näyttöön tulevia ohjeita. Jos ohjelmisto on asennettu Internetistä ladatusta tiedostosta, sähköinen ohje on jo asennettu ohjelmiston asennuksen aikana.

### Windows:

#### Sähköisen ohjeen haku

Valitse ohjelmiston asennuksen jälkeen Käynnistä > Kaikki ohjelmat > HP > HP Deskjet 3050 J610 series > Ohje.

#### **Readme-tiedoston haku**

Aseta ohjelmisto-CD-levy asemaan. Etsi ohjelmisto-CD-levyltä ReadMe.chm. Avaa ReadMe.chm-tiedosto napsauttamalla sitä ja valitse sitten omankielisesi ReadMe.

### Mac:

#### Sähköisen ohjeen haku Mac OS X v10.5 tai v10.6: Valitse Ohjeet-kohdasta Mac-ohjeet. Pidä Ohjeselaimessa Koti-painiketta alhaalla

ja valitse sitten laitteen ohje.

#### Readme-tiedoston haku

Aseta ohjelmisto-CD-levy asemaan ja kaksoisosoita CD-levyn ylätasolla olevaa Read Me -kansiota.

### Rekisteröi HP Deskjet

Saat entistä nopeampaa palvelua ja tukihälytyksiä, kun rekisteröit laitteen osoitteessa <u>http://www.register.hp.com</u>.

### **Musteenkulutus**

Huomautus: Mustekasettien mustetta käytetään tulostuksessa usein eri tavoin: alustukseen, kun laite ja mustekasetit valmistellaan tulostusta varten, ja tulostuspäiden huoltoon pitämään tulostuskasetin suuttimet puhtaina ja musteenkulku esteettömänä. Lisäksi käytettyihin mustekasetteihin jää hieman mustetta. Lisätietoja on internetsivustossa www.hp.com/go/inkusage.

# Virrankäyttöä koskevat tiedot:

Verkkosovitin: 0957-2286 Ottojännite: 100-240 VAC (+/- 10 %) Taajuus: 50/60 Hz, (+/- 3 Hz) Verkkosovitin: 0957-2290 Ottojännite: 200-240 VAC (+/- 10 %) Taajuus: 50/60 Hz, (+/- 3 Hz)

Huomaa: Käytä tulostinta vain HP:n toimittaman verkkosovittimen kanssa.

### Windows:

#### Jos testisivun tulostaminen ei onnistu:

- Jos tulostin on kytketty suoraan tietokoneeseen USB-kaapelilla, varmista, että kaapelit on kunnolla paikoillaan.
- Varmista, että tulostimeen on kytketty virta.
   (i) [Virtapainikkeessa] palaa vihreä valo.

# Varmista, että tulostin on määritetty oletustulostuslaitteeksi:

- Windows® 7: Valitse Windowsin Käynnistä-valikosta Laitteet ja tulostimet.
- Windows Vista<sup>®</sup>: Valitse Windowsin tehtäväpalkista vaihtoehdot Käynnistä, Ohjauspaneeli ja valitse sitten Tulostimet.
- Windows XP<sup>®</sup>: Valitse Windowsin tehtäväpalkista vaihtoehdot Käynnistä, Ohjauspaneeli ja valitse sitten Tulostimet ja faksit.

Varmista, että tulostimen viereisessä ympyrässä on valintamerkki. Jos tulostinta ei ole määritetty oletustulostimeksi, napsauta tulostimen kuvaketta hiiren kakkospainikkeella ja valitse pikavalikosta vaihtoehto **Aseta oletustulostimeksi**.

#### Jos tulostin on kytketty suoraan tietokoneeseen USB-kaapelilla eikä tulostaminen silti onnistu tai jos Windows-ohjelmiston asennus epäonnistuu:

- 1. Poista CD-levy tietokoneen CD- tai DVD-asemasta ja irrota sitten USB-kaapeli tietokoneesta.
- 2. Käynnistä tietokone uudelleen.
- Aseta tulostinohjelmisto-CD-levy tietokoneen CD- tai DVD-asemaan ja asenna tulostinohjelmisto noudattamalla näytön ohjeita. Älä kytke USB-kaapelia, ennen kuin ohjeissa pyydetään tekemään niin.
- 4. Kun asennus on valmis, käynnistä tietokone uudelleen.

Windows XP ja Windows Vista ovat Microsoft Corporationin Yhdysvalloissa rekisteröimiä tavaramerkkejä. Windows 7 on Microsoft Corporationin rekisteröity tavaramerkki tai tavaramerkki Yhdysvalloissa ja muissa maissa.

### Mac:

#### Jos testisivun tulostaminen ei onnistu:

- Jos tulostin on kytketty tietokoneeseen USB-kaapelilla, varmista, että kaapelit on kunnolla paikoillaan.
- Varmista, että tulostimeen on kytketty virta.
   (1) [Virtapainikkeessa] palaa vihreä valo.

# Jos tulostaminen ei edelleenkään onnistu, poista ohjelmiston asennus ja asenna ohjelmisto uudelleen:

**Huomaa**: Asennuksen poisto-ohjelma poistaa kaikki vain kyseistä laitetta koskevat HP-ohjelmiston osat. Asennuksen poisto-ohjelma ei poista osia, joita myös muut laitteet tai ohjelmat käyttävät.

#### Ohjelmiston asennuksen poistaminen:

- 1. Irrota HP-laitteen kaapeli tietokoneesta.
- 2. Avaa Sovellukset: Hewlett-Packard-kansio.
- Kaksoisosoita HP:n ohjelmiston poisto-ohjelmaa. Noudata näytön ohjeita.

#### Ohjelmiston asentaminen:

- 1. Kytke USB-kaapeli.
- 2. Aseta HP Photosmart -CD-levy tietokoneen CD- tai DVD-asemaan.
- Avaa CD-levy työpöydällä ja kaksoisosoita HP Installer -symbolia.
- 4. Noudata näyttöön tulevia ohjeita ja HP-tuotteen mukana toimitettuja painettuja ohjeita.

# Verkon vianmääritys

### Laitetta ei löydetä ohjelmiston asennuksen aikana

Jos HP-ohjelmisto ei löydä laitetta verkosta ohjelmiston asennuksen aikana, kokeile seuraavia vianmääritysohjeita.

### Langattomat yhteydet

1: Määritä Langaton yhteys -painiketta painamalla, onko laite kytketty verkkoon. Jos laite on ollut käyttämättä, voit joutua painamaan Langaton yhteys -painiketta kahdesti ennen kuin langattomien toimintojen valikko tulee näyttöön.

Jos yhteys on muodostettu, tulostimen näyttöön tulee IP-osoite (esimerkiksi 192.168.0.3). Jos verkkoyhteyttä ei ole muodostettu, tulostimen näytössä näkyy teksti Yhteyttä ei ole muodostettu. Voit tulostaa verkon testisivun ja verkon tietosivun valitsemalla tulostimen näytöstä **Tulosta raportit**.

2: Jos määritit vaiheessa 1, että laitetta ei ole liitetty verkkoon, ja olet asentamassa laitetta ensimmäisen kerran, liitä laite verkkoon toimimalla ohjelmiston asennuksen aikana näyttöön tulevien ohjeiden mukaan.

Laitteen liittäminen verkkoon

- 1. Aseta laitteen ohjelmisto-CD-levy tietokoneen CD- tai DVD-asemaan.
- Noudata näytössä esitettyjä ohjeita. Valitse Yhteysvalinta-näytöstä Verkko. Luo yhteys kytkemällä väliaikaisesti USB-kaapeli verkkoon liitetyn tietokoneen ja tulostimen väliin, kun järjestelmä kehottaa tekemään niin. Jos yhteys ei toimi, korjaa häiriö noudattamalla näytön ohjeita ja yritä sitten uudelleen.
- Kun asennus on valmis, näyttöön tulee kehote irrottaa USB-kaapeli ja testata langaton verkkoyhteys. Kun laite on muodostanut yhteyden verkkoon, asenna ohjelmisto jokaiseen tietokoneeseen, jolla laitetta käytetään verkon kautta.

### Jos laite ei pysty luomaan yhteyttä verkkoon, tarkista nämä tavallisimmat ongelmat:

- Olet ehkä valinnut väärän verkon tai kirjoittanut verkon nimen (SSID) väärin. Varmista, että olet kirjoittanut sen SSID-tunnuksen, jota tietokone käyttää.
- Olet ehkä kirjoittanut langattoman verkon salasanan (WPA-salasana tai WEP-avain) väärin (jos salaus on käytössä). Huomautus: Jos verkon nimi tai langattoman verkon salasana eivät löydy automaattisesti asennuksen aikana etkä tiedä niitä, voit ladata osoitteesta <u>www.hp.com/go/networksetup</u> sovelluksen, josta voi olla apua avainten paikantamisessa. Sovellus toimii vain Internet Explorerissa, ja se on saatavilla vain englanniksi.
- On ehkä ilmennyt reitittimeen liittyvä ongelma. Yritä käynnistää sekä laite että reititin uudelleen sammuttamalla ja käynnistämällä ne uudelleen.

# Verkon vianmääritys

- **3**: Tarkista seuraavat mahdolliset ongelmat ja korjaa ne:
- Tietokonetta ei ehkä ole liitetty verkkoon. Varmista, että tietokone on liitetty HP Deskiet -laitteen kanssa samaan verkkoon. Jos käytät langatonta yhteyttä, on mahdollista, että tietokone on vahingossa muodostanut yhteyden naapurin verkkoon.
- Tietokone on mahdollisesti liitetty näennäiseen yksityisverkkoon (VPN). Poista VPN-verkko tilapäisesti käytöstä, ennen kuin jatkat asennusta. Kun muodostat VPN-yhteyden, on aivan kuin olisit eri verkossa, ja VPN-yhteys on katkaistava, ennen kuin laitetta voi käyttää kotiverkon kautta.
- Tietoturvahjelmisto voi aiheuttaa ongelmia. Tietokoneeseen asennettu tietoturvaohjelmisto on suunniteltu suojaamaan tietokonetta kotiverkon ulkopuolelta tulevilta uhilta. Tietoturvaohjelmisto voi sisältää erityyppisiä ohjelmia, kuten virustentorjunta-, vakoiluohjelmien torjunta-, palomuuri- ja lastensuojelusovelluksia. Palomuurit voivat estää tiedonsiirron kotiverkkoon liitettyjen laitteiden välillä ja aiheuttaa ongelmia käytettäessä esimerkiksi verkkotulostimia tai-skannereita. Mahdollisia ongelmia ovat muun muassa seuraavat:

- Tulostinta ei löydy verkon kautta tulostinohjelmistoa asennettaessa.
- Tulostaminen ei enää onnistu, vaikka se on onnistunut aiemmin.
- Tulostin näkyy tulostimet ja faksit -kansiossa OFFLINE-tilassa.
- Ohjelmiston mukaan yhteys tulostimeen on katkaistu, vaikka tulostin on liitetty verkkoon.
- Jos käytössä on All-in-One-laite, jotkin toiminnot toimivat, mutta toiset eivät (esimerkiksi tulostus toimii, mutta skannaus ei).

Nopea tapa suorittaa vianmääritys on kytkeä palomuuri pois käytöstä ja tarkistaa, katoaako ongelma.

Seuraavassa on perusohjeita tietoturvaohjelmistojen käyttämiseen:

- Jos palomuurissa on luotettu vyöhyke -toiminto, käytä sitä, kun tietokone on liitetty kotiverkkoon.
- Pidä palomuuri ajan tasalla. Useat tietoturvaohjelmistojen valmistajat tarjoavat päivityksiä, jotka korjaavat tunnetut ongelmat.
- Jos palomuurissa on toiminto, jolla voidaan estää hälytysviestien näkyminen, ota toiminto pois käytöstä. Kun HP-ohjelmistoa asennetaan ja käytössä on HP-tulostin, näyttöön voi tulla palomuuriohjelmiston hälytyksiä. Salli kaikki HP-ohjelmat, jotka aiheuttavat hälytyksen. Hälytyssanomassa voi olla vaihtoehtoina **Salli**, Hyväksy tai **Poista esto**. Jos hälytyksessä on vaihtoehto Muista tämä toiminto tai Luo sääntö, valitse se. Näin palomuuri oppii, mitkä kotiverkon sovellukset ovat luotettavia.

### Vain Windows

### Muut ohjelmiston asennuksen jälkeen ilmenevät verkko-ongelmat

Jos HP Deskjet -laite on onnistuneesti asennettu ja ilmenee ongelmia, esimerkiksi et pysty tulostamaan, kokeile seuraavaa:

- Katkaise reitittimen, laitteen ja tietokoneen virta, ja kytke sitten virrat takaisin tässä järjestyksessä: ensin reititin, sitten laite ja lopuksi tietokone. Joskus laitteiden käynnistäminen uudelleen poistaa tiedonsiirto-ongelman.
- Jos ongelma ei ole poistunut tämän toimen avulla ja tietokoneessa on HP Deskjet -ohjelma, suorita verkkodiagnostiikka.

### Verkkodiagnostiikka-apuohjelman etsiminen

Siirry käytön aikaiseen ohjeeseen: Käynnistä > Ohjelmat tai Kaikki ohjelmat > HP > HP Deskjet 3050 J610 series > Ohje. Etsi käytön aikaisesta ohjeesta Yhteystyyppi. Siirry sitten verkkoon verkkodiaanostiikkatyökaluu napsauttamalla näytössä olevaa linkkiä.

| HP-tuote                                                                                                | Rajoitettu takuuaika                                                                                                    |
|----------------------------------------------------------------------------------------------------|----------------------------------------------------------------------------------------------------|
| Ohjelmiston tallennusväline                                                                             | 90 päivää                                                                                                    |
| Tulostin                                                                                                | 1 vuosi                                                                                                    |
| Tulostus- tai mustekasetit                                                                              | Siihen asti, kunnes HP:n muste on kulunut loppuun tai kasettiin<br>merkitty takuuajankohta on umpeutunut, aiempi näistä<br>kahdesta. Tämä takuu ei kata HP-tuotteita, jotka on täytetty,<br>valmistettu uudelleen, kunnostettu, joita on käytetty väärin tai<br>joita on jollain tavalla muutettu. |
| Tulostuspäät (koskee vain sellaisia tuotteita, joissa on asiakkaan vaihdettavissa olevia tulostuspäitä) | 1 vuosi                                                                                                    |
| Lisälaitteet                                                                                            | 1 vuosi, ellei toisin mainittu                                                                                                    |

#### A. Rajoitetun takuun kattavuus

- 1. Hewlett-Packard (HP) takaa loppukäyttäjälle, että edellä mainituissa HP-tuotteissa ei ole materiaali- tai
- valmistusvirheitä takuuaikana, jonka lasketaan alkavan siitä päivästä, kun asiakas on ostanut tuotteen.
  2. HP-ohjelmatuotteen rajoitettu takuu koskee ainoastaan ohjekirjoissa määritettyjen toimintojen suorittamiseen liittyviä ongelmia. HP ei takaa sitä, että HP-tuotteet toimivat keskeytyksettä tai että niissä ei ole virheitä.
- HP:n rajoitettu takuu kattaa ainoastaan tuotteen tavanomaisen käytön yhteydessä ilmenevät viat. Takuu ei kata ongelmia, joiden syynä on esimerkiksi
  - a. virheellinen käyttö tai muokkaaminen
  - b. muiden valmistajien kuin HP:n toimittamat ohjelmistot, välineet, osat tai tarvikkeet
  - c. muu kuin tuotteen teknisissä tiedoissa mainittu käyttö
  - d. luvaton muokkaaminen tai väärinkäyttö.
- 4. Muun valmistajan kuin HP:n toimittaman kasetin tai uudelleentäytetyn kasetin käyttö ei vaikuta HP:n tulostintuotteita koskevaan asiakastakuuseen tai asiakkaan kanssa tehtävän HP-tukipalvelusopimuksen ehtoihin. Jos kuitenkin tulostimen virhetoiminto tai vahingoittuminen johtuu muun valmistajan kuin HP:n kasetin tai uudelleentäytetyn kasetin tai vanhentuneen mustekasetin käytöstä, HP laskuttaa normaalin aika- ja materiaalihinnastonsa mukaan tulostimen huollosta kyseisen virhetoiminnon tai vahingoittumisen vuoksi.
- Jos HP:lle ilmoitetaan jonkin HP:n takuun piiriin kuuluvan tuotteen viasta takuuaikana, HP joko korjauttaa tai korvaa viallisen tuotteen harkintansa mukaan.
- Jos HP ei kykene korjaamaan tai korvaamaan HP:n takuun piiriin kuuluvaa viallista tuotetta, HP hyvittää sen hankintahinnan kohtuullisen ajan kuluessa vikailmoituksen tekemisestä.
- 7. HP korjaa, korvaa tai hyvittää viallisen tuotteen vasta sitten, kun asiakas on palauttanut tuotteen HP:lle.
- 8. Korvaávat tuotteet voivát olla joko uusia tai uuden veroisia, ja ne ovat vähintään yhtä tehokkaita kuin korvatut tuotteet.
- 9. HP:n tuotteet saattavat sisältää suorituskyvyltään uusia vastaavia, uudelleenvalmistettuja osia tai materiaaleja.
- 10. HP:n rajoitettu takuu on voimassa kaikissa maissa ja kaikilla alueilla, missä HP vastaa kyseisen takuutuotteen jakelusta. Lisätakuupalveluja, kuten asennuspalveluja, koskevia sopimuksia on saatavissa mistä tahansa valtuutetusta HP-palveluyrityksestä, jossa HP tai sen valtuuttama maahantuoja myy kyseistä tuotetta.

#### B. Takuun rajoitukset

- HP TÁI SEN KOLMANNEN OSAPUOLEN TOIMITTAJAT EIVÄT LUPAA PAIKALLISEN LAIN SALLIMISSA RAJOISSA MITÄÄN MUUTA HP-TUOTTEITA KOSKEVAA TAKUUTA TAI EHTOA JOKO SUORAAN TAI EPÄSUORASTI. HP JA SEN KOLMANNEN OSAPUOLEN TOIMITTAJAT TORJUVAT PÄTEMÄTTÖMINÄ NIMENOMAISESTI OLETETUT TAKUUT TAI VASTUUT, JOTKA KOSKEVAT TUOTTEEN MARKKINOITAVUUTTA, TYYDYTTÄVÄÄ LAATUA JA SOVELTUVUUTTA TIETTYYN TARKOITUKSEEN.
- C. Vastuun rajoitus
  - Takuuehdoissa kuvattu korvaus on ainoa asiakkaan saama korvaus, ellei paikallisesta lainsäädännöstä muuta johdu.
     NÄISSÄ TAKUUEHDOISSA MAINITTUJA VELVOITTEITA LUKUUN OTTAMATTA HP TAI JOKIN MUU
  - OHJELMISTOTALO EI OLE MISSÄÄN TAPAUKSESSA VASTUUSSA VÄLITTÖMÄSTÄ, VÄLILLISESTÄ, ERITYISESTÄ, SEURAUKSEEN PERUSTUVASTA TAI MUUSTA VAHINGOSTA (MUKAAN LUKIEN MENETETTY VOITTO) RIIPPUMATTA SIITÄ, MIHIN KORVAUSVASTUU PERUSTUU.
- D. Paikallinen laki
  - 1. Takuuehdot antavat asiakkaalle tietyt lainsäädäntöön perustuvat oikeudet. Asiakkaalla voi olla muita oikeuksia, jotka vaihtelevat Yhdysvaltojen eri osavaltioissa, Kanadan eri provinsseissa ja muissa maissa muualla maailmassa.
  - 2. Jos takuuehdot ovat ristiriidassa paikallisen lainsäädännön kanssa, ne on saatettava yhdenmukaiseksi kyseisen lainsäädännön kanssa. Kyseisen paikallisen lainsäädännön nojalla joitakin näiden takuuehtojen rajoituksia ei voida soveltaa asiakkaaseen. Yhdysvaltojen ja muiden maiden viranomaiset voivat esimerkiksi
    - määrätä, etteivät takuusopimuksessa mainitut vastuuvapaudet ja rajoitukset saa rajoittaa kuluttajan lainmukaisia oikeuksia (esim. Iso-Britannia)
    - b. estää valmistajaa muilla tavoin asettamasta tällaisia rajoituksia
    - c. myöntää asiakkaalle muita takuuoikeuksia, määrittää oletetun takuun ajan, josta valmistaja ei voi vapautua, tai rajoittaa oletettujen takuiden aikaa.
  - 3. TÄSŚÄ TAKUUILMÓITUKSESSA ESITETYT TAKUUEHDOT EIVÄT SULJE POIS, RAJOITA TAI MUUTA ASIAKKAAN OIKEUKSIA, PAITSI LAIN SALLIMASSA LAAJUUDESSA, VAAN NIITÄ SOVELLETAAN NIIDEN PAKOLLISTEN LAKIMÄÄRÄISTEN OIKEUKSIEN LISÄKSI, JOTKA KOSKEVAT HP-TUOTTEEN MYYNTIÄ ASIAKKAALLE. HP:n takuu

Hyvä asiakkaamme,

oheisesta luettelosta löydätte yhteystiedot valmistajan takuusta vastaavaan HP:n edustajaan maassanne. Teillä voi olla oikeus esittää takuun lisäksi vaatimuksia myös lain nojalla. Valmistajan takuu ei rajoita lakiin perustuvia oikeuksianne.

Suomi: Hewlett-Packard Oy, Piispankalliontie, FIN-02200 Espoo

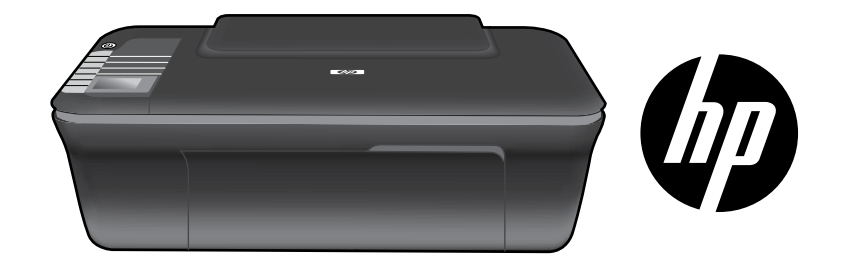

# HP DESKJET 3050 ALL-IN-ONE J610 SERIES

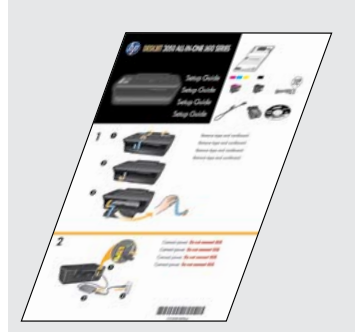

# Zacznij od wykonania czynności opisanych w **Instrukcji instalacji**.

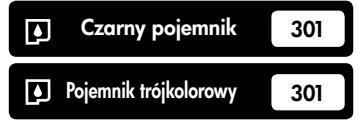

www.hp.com/support

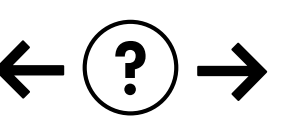

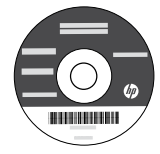

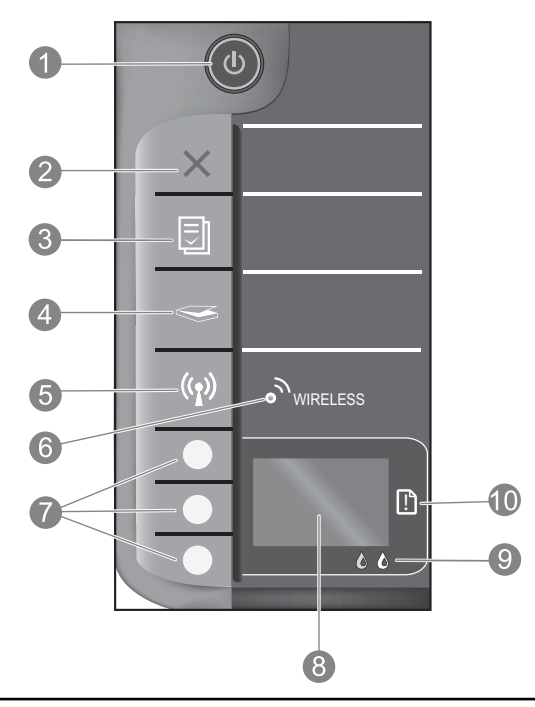

| 1  | Przycisk i kontrolka <b>włącznika</b> : Służy do włączania i wyłączania urządzenia. Gdy urządzenie jest wyłączone, wciąż jest zasilane, ale na minimalnym poziomie. By całkowicie odłączyć zasilanie, wyłącz urządzenie, a następnie odłącz przewód zasilający.                                                                                               |
|----|----------------------------------------------------------------------------------------------------|
| 2  | <b>Anuluj:</b> Zatrzymuje bieżącą operację. Powraca do poprzedniego ekranu na wyświetlaczu. Przywraca domyślne ustawienia kopiowania.                                                                                                    |
| 3  | <b>Szablony:</b> Wyświetla menu szablonów na wyświetlaczu drukarki. Przyciski wybierania służą do wybrania<br>szablonu do wydruku. Jeżeli menu szablonów nie wyświetli się po naciśnięciu tego przycisku, naciskaj przycisk<br>Anuluj, aż na wyświetlaczu drukarki pojawi się Ustawienia, a następnie naciśnij przycisk Szablony.                             |
| 4  | <b>Skanuj:</b> Wyświetla menu skanowania na wyświetlaczu drukarki. Jeżeli menu nie wyświetli się po naciśnięciu tego przycisku, naciskaj przycisk Anuluj, aż na wyświetlaczu drukarki pojawi się Ustawienia, a następnie naciśnij przycisk Skanuj.                                                                                                    |
| 5  | Przycisk komunikacji bezprzewodowej: Wyświetła menu komunikacji bezprzewodowej na wyświetłaczu drukarki. Jeżeli menu nie wyświetli się po naciśnięciu tego przycisku, naciskaj przycisk Anuluj, aż na wyświetłaczu drukarki pojawi się Ustawienia, a następnie naciśnij przycisk komunikacji bezprzewodowej.                                                  |
| 6  | Kontrolka komunikacji bezprzewodowej: Informuje o połączeniu bezprzewodowym. Drukarka jest bezprzewodowo podłączona do sieci, gdy kontrolka świeci stałym światłem na niebiesko.                                                                                                    |
| 7  | Przyciski wybierania: Służą do wybierania pozycji na wyświetlaczu drukarki.                                                                                                    |
| 8  | <b>Wyświetlacz drukarki:</b> Wyświetla menu kopiowania, szablonów, połączeń bezprzewodowych i innych funkcji urządzenia.<br>W celu przejrzenia innych menu upewnij się, że na wyświetlaczu widoczne jest menu Ustawienia zanim naciśniesz<br>przyciski Formularze, Skanuj lub Komunikacja bezprzewodowa. Naciśnięcie Anuluj powoduje powrót do menu ustawień. |
| 9  | Kontrolki pojemników: Informują o kończącym się tuszu lub innym problemie z pojemnikami.                                                                                                    |
| 10 | Kontrolka uwaga: Wskazuje, że wystąpiła blokada papieru, zabrakło papieru w drukarce, lub wystąpiło zdarzenie wymagające uwagi.                                                                                                    |

### Praca w sieci

### Zmiana połączenia urządzenia HP Deskjet z USB na połączenie sieciowe

Jeśli początkowo urządzenie HP Deskjet zostało zainstalowane z połączeniem USB, można je później zamienić na połączenie bezprzewodowe.

### Windows

- Klikaj Start > Wszystkie programy > HP > HP Deskjet 3050 J610 series i wybierz Podłącz nową drukarkę.
- 2. Na ekranie Wybór połączenia kliknij Sieć.
- Gdy pojawi się prośba o podłączenie kabla USB, zaznacz pole Kabel USB jest już podłączony, aby kontynuować.
- 4. Użyj kreatora połączeń bezprzewodowych. Musisz znać nazwę sieci bezprzewodowej (SSID) oraz hasło zabezpieczające (hasło WPA lub klucz WEP), jeżeli sieć wykorzystuję jedną z tych metod szyfrowania. W niektórych przypadkach oprogramowanie może ustalić te informacje bez pomocy użytkownika.

Uwaga: Po zakończeniu, w folderze drukarek dostępne będą dwie ikony drukarki. dla połączenia USB i sieciowego. Można pozostawić lub usunąć ikonę drukarki USB.

### Mac

- Umieść płytę CD urządzenia. w napędzie CD/DVD komputera.
- Otwórz ikonę napędu CD na pulpicie, a następnie kliknij dwukrotnie ikonę Instalator HP i postępuj zgodnie z instrukcjami wyświetlanymi na ekranie.

# Podłączanie dodatkowych komputerów w sieci

Drukarkę HP Deskjet można współdzielić z innymi komputerami, które są podłączone do sieci domowej. Jeżeli drukarka HP Deskjet jest już podłączona do sieci domowej i zainstalowana w komputerze, każdy dodatkowy komputer wymaga tylko instalacji oprogramowania HP Deskjet. Podczas instalacji oprogramowania, wykryje ono automatycznie w sieci urządzenie HP Deskjet. Ponieważ drukarka HP Deskjet jest już podłączona do sieci, nie ma potrzeby jej ponownej konfiguracji przy instalacji oprogramowania HP Deskjet na kolejnych komputerach.

# Wskazówki dotyczące konfiguracji sieci bezprzewodowej

- Jeżeli posiadasz router WiFi z przyciskiem WPS (WPS Protected Setup), naciśnij go podczas pierwszej konfiguracji, aby połączyć go z drukarką. Informacje o tym, czy router posiada przycisk WPS znajdziesz w dokumentacji routera.
- Po nawiązaniu połączenia bezprzewodowego pomiędzy drukarką HP Deskjet i routerem niebieska kontrolka komunikacji bezprzewodowej drukarki nie zapali się i będzie świeciła. Jeżeli router nie posiada funkcji WPS, lub nie udało się nawiązać połączenia za pomocą WPS, oprogramowanie poprowadzi przez proces nawiązywania połączenia bezprzewodowego z drukarką HP Deskjet.

# Wyszukiwanie dodatkowych informacji

Informacje na temat instalacji można znaleźć w Instrukcji instalacji. Wszystkie inne informacje na temat urządzenia można znaleźć w pomocy elektronicznej i w pliku Readme. Pomoc elektroniczna jest instalowana automatycznie podczas instalacji oprogramowania drukarki. Pomoc elektroniczna zawiera instrukcje na temat funkcji urządzenia i rozwiązywania problemów. Zawiera także dane techniczne urządzenia, informacje prawne, środowiskowe i dotyczące pomocy technicznej. Plik Readme zawiera informacje na temat kontaktu z pomocą techniczną HP, wymagania systemowe oraz najnowsze informacje na temat produktu. W przypadku komputerów bez napędu CD/DVD, przejdź na stronę www.hp.com/support, aby pobrać i zainstalować oprogramowanie drukarki.

#### Instalacja pomocy elektronicznej

W celu zainstalowania pomocy elektronicznej, włóż płytę CD z oprogramowaniem do komputera i postępuj zgodnie z instrukcjami na ekranie.

W przypadku instalacji pakietu pobranego z Internetu, pomoc w postaci elektronicznej jest instalowana automatycznie z oprogramowaniem.

### Windows:

#### Położenie pomocy elektronicznej

Po instalacji oprogramowania, klikaj Start > Wszystkie programy > HP > HP Deskjet 3050 J610 series > Pomoc.

#### Położenie pliku Readme

Włóż płytę CD z oprogramowaniem. Na płycie CD z oprogramowaniem znajdź plik ReadMe.chm. Kliknij ReadMe.chm, aby go otworzyć i wybierz część ReadMe w swoim języku.

Mac:

Położenie pomocy elektronicznej

Mac OS X v10.5 oraz v10.6: Z menu Pomoc wybierz polecenie Pomoc Macintosha. W Przeglądarce pomocy, kliknij i przytrzymaj przycisk Strona startowa, a następnie wybierz pomoc dla swojego urządzenia.

#### Położenie pliku Readme

Włóż płytę CD z oprogramowaniem i kliknij dwukrotnie folder Read Me znajdujący się w głównym folderze płyty CD.

#### Zarejestruj drukarkę HP Deskjet

Rejestrując się na stronie http://www.register.hp.com otrzymujesz szybszą obsługę i powiadomienia związane ze wsparciem.

Wykorzystanie tuszu

Uwaga: Tusz z pojemników jest wykorzystywany w drukarce na wiele sposobów, w tym do inicjalizacji, która przygotowuje pojemniki drukujące do drukowania, oraz do serwisowania głowic drukujących, co pozwala na ich oczyszczenie i zapewnia prawidłowy przepływ atramentu. Dodatkowo, po zakończeniu używania pojemnika pozostaje w nim niewielka ilość tuszu. Więcej informacji znajduje się na stronie **www.hp.com/go/inkusage**.

# Wymaqania zasilania:

Zasilacz: 0957-2286 Napięcie wejściowe: 100-240 V prądu przemiennego (+/- 10%) Częstotliwość wejściowa: 50/60 Hz (+/- 3 Hz)

Zasilacz: 0957-2290 Napięcie wejściowe: 200-240 V prądu przemiennego (+/- 10%) Czestotliwość wejściowa: 50/60 Hz (+/- 3 Hz)

Uwaga: Używaj tylko wraz z zasilaczem dostarczonym przez firmę HP.

# Rozwiązywanie problemów z instalacją

### Windows:

### Jeżeli nie udało się wydrukować strony testowej:

- Jeżeli drukarka jest podłączona bezpośrednio do komputera za pomocą przewodu USB, sprawdź czy przewód jest podłączony prawidłowo.
- Sprawdź, czy drukarka jest włączona.
   Przycisk () [Włącznik] powinien świecić na zielono.

# Sprawdź, czy drukarka jest ustawiona, jako domyślne urządzenie drukujące:

- Windows<sup>®</sup> 7: W menu Start systemu Windows kliknij Urządzenia i drukarki.
- Windows Vista®: Na pasku zadań Windows kliknij Start, Panel sterowania, a następnie Drukarki.
- Windows XP®: Na pasku zadań Windows kliknij Start, Panel sterowania, a następnie Drukarki i faksy.

Sprawdź, czy ikona drukarki posiada oznaczenie w kółku. Jeżeli drukarka nie jest wybrana, jako domyślną, kliknij ją prawym klawiszem myszy i wybierz z menu **Ustaw jako drukarkę domyślną**.

#### Jeżeli drukarka jest podłączona bezpośrednio do komputera za pomocą przewodu USB i nadal nie można drukować lub nie można przeprowadzić instalacji oprogramowania w systemie Windows:

- Wyjmij płytę CD z napędu CD/DVD komputera i odłącz od komputera przewód USB.
- 2. Ponownie uruchom komputer.
- Włóż dysk CD z oprogramowaniem drukarki do napędu CD/DVD komputera i postępuj zgodnie z instrukcjami na ekranie, aby zainstalować oprogramowanie drukarki. Nie podłączaj kabla USB, dopóki nie pojawi się odpowiednie polecenie.
- 4. Po zakończeniu instalacji ponownie uruchom komputer.

Windows XP i Windows Vista są zarejestrowanymi w USA znakami towarowymi Microsoft Corporation. Windows 7 jest zarejestrowanym znakiem towarowym lub znakiem towarowym Microsoft Corporation w USA i/lub innych krajach.

### Mac:

#### Jeżeli nie udało się wydrukować strony testowej:

- Jeżeli drukarka jest podłączona do komputera za pomocą przewodu USB, sprawdź czy przewód jest podłączony prawidłowo.
- Sprawdź, czy drukarka jest włączona.
   Przycisk () [Włącznik] powinien świecić na zielono.

# Jeżeli nadal nie można wydrukować strony testowej, odinstaluj i zainstaluj ponownie oprogramowanie:

**Uwaga**: Dezinstalator usuwa wszystkie komponenty oprogramowania HP związane z tym urządzeniem. Nie są usuwane elementy wykorzystywane przez inne urządzenia i programy.

### Aby odinstalować oprogramowanie:

- 1. Odłącz urządzenie HP od komputera.
- 2. Otwórz folder Programy: Hewlett-Packard.
- Kliknij dwukrotnie Dezinstalator HP. Postępuj zgodnie z instrukcjami wyświetlanymi na ekranie.

#### Aby zainstalować oprogramowanie:

- 1. Podłącz kabel USB.
- Włóż płytę CD z oprogramowaniem HP do napędu CD/DVD komputera.
- 3. Na pulpicie otwórz folder płyty CD i kliknij dwukrotnie Instalator HP.
- 4. Postępuj zgodnie z instrukcjami instalacji na ekranie i dołączonymi do urządzenia HP.

### Nie udało się odnaleźć urządzenia podczas instalacji oprogramowania

Jeżeli oprogramowanie HP nie znajdzie urządzenia w sieci podczas instalacji oprogramowania, skorzystaj z poniższych wskazówek.

### Połączenia bezprzewodowe

1: Sprawdź, czy urządzenie jest połączone z siecią naciskając przycisk komunikacji bezprzewodowej. Jeżeli drukarka nie wykonywała żadnych operacji, konieczne może być dwukrotne naciśnięcie przycisku komunikacji bezprzewodowej, aby wyświetlić menu komunikacji bezprzewodowej.

Jeżeli drukarka jest połączona, na wyświetlaczu pojawi się adres IP (np. 192.168.0.3). Jeżeli drukarka nie jest połączona, na wyświetlaczu pojawi się napis Brak połączenia. Na wyświetlaczu drukarki wybierz **Drukuj raporty**, aby wydrukować stronę testu sieci oraz stronę informacji o sieci.

2: Jeżeli w kroku 1 okazało się, że urządzenie nie jest podłączone do sieci i instalujesz urządzenie po raz pierwszy, postępuj zgodnie z instrukcjami na ekranie podczas instalacji oprogramowania, aby podłączyć urządzenie do sieci.

Łączenie urządzenia z siecią

- 1. Włóż płytę CD z oprogramowaniem urządzenia do napędu CD/DVD komputera.
- 2. Należy p ostępować zgodnie z instrukcjami wyświetlanymi na ekranie komputera. Na ekranie Wybór połączenia kliknij Sieć. Gdy pojawi się odpowiedni komunikat, podłącz na chwilę przewód USB łączący komputer z drukarką, aby nawiązać połączenie. Jeżeli połączenie nie powiedzie się, postępuj zgodnie z komunikatami, aby zlikwidować problem a następnie spróbuj ponownie.
- Po zakończeniu konfiguracji, pojawi się informacja o konieczności odłączenia przewodu USB i przetestowania połączenia bezprzewodowego. Po udanym połączeniu urządzenia z siecią, zainstaluj oprogramowanie na każdym komputerze, który będzie z niego korzystał.

### Jeżeli urządzenie nie może połączyć się z siecią, sprawdź opisane poniżej typowe problemy:

- Wybrano niewłaściwą sieć lub nieprawidłowo wpisana została nazwa sieci (SSID). Sprawdź, czy wprowadzona została ta sama nazwa sieci SSID, której używa komputer.
- Być może hasło WPA lub klucz szyfrujący WEP został wpisany nieprawidłowo (jeżeli korzystasz z szyfrowania).
   Uwaga: Jeżeli nazwa sieci lub hasło nie zostały ustalone automatycznie podczas instalacji lub ich nie znasz, ze strony <u>www.hp.com/go/networksetup</u> można pobrać aplikację, która ułatwi ustalenie tych parametrów. Aplikacja ta działa tylko z Windows Internet Explorer i jest dostępna tylko w języku angielskim.
- Być może wystąpił problem z routerem. Spróbuj ponownie uruchomić urządzenie i router, przez wyłączenie zasilania każdego z nich i ponowne włączenie.

# Rozwiązywanie problemów z siecią

- **3**: Sprawdź i rozwiąż następujące potencjalne problemy:
- Komputer może nie być podłączony do sieci. Sprawdź, czy komputer jest podłączony do tej samej sieci, do której podłączone zostało urządzenie HP Deskjet. Jeżeli komputer jest podłączony do sieci bezprzewodowej, możliwe jest, że połączył się przypadkiem z siecią sąsiada.
- Komputer może być podłączony do sieci VPN (Virtual Private Network). Wyłącz czasowo połączenie sieci VPN przed kontynuacją instalacji. Podłączenie do sieci VPN to jak praca w innej sieci. Skorzystanie z urządzenia w sieci lokalnej wymaga odłączenia od sieci VPN.
- Źródłem problemów może być oprogramowanie zabezpieczające. Oprogramowanie zabezpieczające zainstalowane w komputerze zostało zaprojektowane do obrony komputera przed zagrożeniami pochodzącymi spoza sieci domowej. Oprogramowanie to może zawiera różne rodzaje aplikacji, np. antywirusowe, chroniące przez programami typu spyware, zaporę sieciową firewall i aplikacje chroniące dzieci. Zapory sieciowe firewall mogą blokować komunikację pomiędzy urządzeniami podłączonymi do sieci domowej i powodować problemy przy korzystaniu z urządzeń takich, jak drukarki i skanery sieciowe.

Problemy mogą być następujące:

- Nie można odnaleźć drukarki w sieci podczas instalacji oprogramowania drukarki.
- Nagle drukowanie staje nie niemożliwe, mimo że dzień wcześniej nie było z tym problemu.
- Drukarka informuje, że pracuje w trybie OFFLINE w folderze drukarki i faksy.
- Oprogramowanie informuje, że drukarka jest odłączona, mimo że jest podłączona do sieci.
- W przypadku urządzeń wielofunkcyjnych All-in-One, niektóre funkcje działają (np. drukowanie), a inne nie działają (np. skanowanie).

Szybką metodą zdiagnozowania problemu jest wyłączenie zapory sieciowej i sprawdzenie, czy problem zniknie.

Oto kilka zasad korzystania z oprogramowania zabezpieczającego:

- Jeżeli zapora ma opcję nazywaną strefą zaufaną, użyj jej, jeżeli komputer podłączony do sieci domowej.
- Aktualizuj zaporę sieciową. Wielu producentów oprogramowania zabezpieczającego oferuje aktualizacje, które rozwiązują znane problemy.
- Jeżeli zapora ma opcję wyłączenia wyświetlania komunikatów zapory, opcja ta powinna być wyłączona. Podczas instalacji oprogramowania HP i korzystania z drukarki HP mogą pojawić się komunikaty oprogramowania zapory sieciowej. Należy zezwolić na transmisję danych oprogramowania HP, które wywołało takie komunikaty. Komunikat może zawierać opcje zezwolenia, zgody lub odblokowania. Jeżeli dodatkowo komunikat ma opcję zapamiętania tej akcji lub utworzenia reguły, należy ją zaznaczyć. W ten sposób zapora sieciowa uczy się, czemu można zaufać w sieci domowej.

### Tylko Windows

### Inne problemy sieciowe po instalacji oprogramowania

Jeżeli urządzenie HP Deskjet zostało poprawnie zainstalowane i masz problemy takie, jak brak możliwości drukowania, skorzystaj z następujących wskazówek:

- Wyłącz router, urządzenie i komputer, a następnie włącz je w tej kolejności: najpierw router, potem urządzenie, a na końcu komputer. Czasami ponowne włączenie rozwiązuje problemy z komunikacją w sieci.
- Jeśli poprzednie kroki nie rozwiązały problemu, a udało się zainstalować oprogramowanie HP Deskjet w komputerze, uruchom narzędzie diagnostyki sieciowej.

#### Położenie narzędzia diagnostyki sieciowej

Przejdź do pomocy elektronicznej: **Start > Programy** lub **Wszystkie programy > HP > HP Deskjet 3050 J610** series > Pomoc. W pomocy elektronicznej poszukaj słowa **Sieć**. Kliknij na wyświetlonym odnośniku, aby połączyć się z Internetem i zapoznać się z Narzędziem diagnostycznym sieci.

| Produkt HP                                               | Okres gwarancji                                                                                                    |
|----------------------------------------------------------|----------------------------------------------------------------------------------------------------|
| Nośniki oprogramowania                                   | 90 dni                                                                                                    |
| Drukarka                                                 | 1 rok                                                                                                    |
| Kasety drukujące lub kasety z atramentem                 | Do wystąpienia wcześniejszego z dwóch zdarzeń wyczerpania się<br>atramentu HP lub zakończenia się okresu gwarancyjnego<br>nadrukowanego na wkładzie drukującym. Ta gwarancja nie odnosi<br>się do wkładów drukujących firmy HP, które były powtórnie<br>napełniane, reprodukowane, odnawiane, niewłaściwie użytkowane<br>lub w jakikolwiek sposób przerabiane. |
| Głowice drukujące (dotyczy tylko produktów z możliwościa | 1 rok                                                                                                    |
| wymiany głowic przez klienta)                            |                                                                                                    |
| Akcesoria                                                | 1 rok, jeżeli nie określono inaczej                                                                                                    |

A. Zakres gwarancji

- Firma Hewlett-Packard (HP) gwarantuje klientowi-użytkownikowi końcowemu, że wymienione wyżej produkty HP będą wolne od wad materiałowych i wykonawczych przez podany powyżej okres, licząc od daty zakupu.
- Gwarancja HP dotycząca oprogramowania odnosi się wyłącznie do działania oprogramowania (wykonywania instrukcji programowych). Firma HP nie gwarantuje, że działanie produktu będzie wolne od zakłóceń i blędów.
- 3. Gwarancja HP obejmuje tylko te wady, które zostaną ujawnione podczas normalnego użytkowania produktu. Nie obejmuje ona innych problemów, w tym będących wynikiem:

  - a. niewłaściwej obsługi lub nietactowo wykonanych modyfikacji;
     b. używania oprogramowania, nośników, części lub materiałów eksploatacyjnych, które nie pochodzą od firmy HP lub nie są obsługiwane przez produkty HP;
     c. eksploatacji niezgodnej z przeznaczeniem;
- nieautoryzowanej modyfikacji lub niewłaściwego użytkowania.

4. W odniesieńlu do drukarek HP, używanie kaset pochodzących od innego producenta lub ponownie napełnianych nie narusza warunków gwarancji ani zasad pomocy technicznej oferowanej nabywcy. Jeśli jednak błędna praca drukarki lub jej uszkodzenie jest wynikiem úżywania kaset inných producentów, kaset ponownie napełnianych lub kaset z atramentem, których termin przydatności upłynął, firma HP zastrzega sobie prawo do obciążenia nabywcy kosztami robocizny oraz materiałów użytych do usunięcia awarii lub uszkodzenia.

- Jeśli w czasie obowiązywania gwarancji firma HP zostanie powiadomiona o defektach w produkcie, który jest objęty gwarancją HP, dokonana zostanie naprawa lub wymiana produktu, przy czym wybór usługi leży w gestii firmy HP.
- 6. Gdyby firma HP nie była w stanie naprawić lub wymienić wadliwego produktu objętego gwarancją HP, zobowiązuje się do wypłacenia równowartości ceny nabycia produktú w stosownym czasie od momentu zgłoszenia usterki.
- 7. Firma HP nie jest zobowiązana do naprawy, wymiany produktu lub zwrotu jego równowartości w przypadku niedostarczenia wadliwego produktu do przedstawicielstwa HP.
- 8. Produkt oferowany zamiennie może być nowy lub prawie nowy, jednak pod względem funkcjonalności co najmniej równy
- produktowi podlegającemu wymianie.
  Produkty HP mogą zawierać części, elementy i materiały pochodzące z odzysku, równoważne w działaniu częściom nowym.
  10. Umowa gwarancyjna HP jest ważna w każdym kraju, w którym firma HP prowadzi dystrybucję produktu. Umowy dotyczące dodatkowego serwisu gwarancyjnego, w tym naprawy w miejscu użytkowania sprzętu, mogą być zawierane w każdym autoryzowanym punkcie serwisowym HP na terenie krajów, gdzie prowadzona jest dystrybucja danego produktu przez firmę HP lub autoryzowanego importera.
- B. Ograniczenia gwarancji

W STOPNIU DOPUSZCZALNYM PRZEZ OBOWIĄZUJĄCE PRAWO LOKALNE ANI FIRMA HP, ANI WSPOŁPRACUJĄCY Z NIĄ DYSTRYBUTORZY NIE UDZIELAJĄ ŻADNYCH INNYCH GWARANCJI, ANI NIE ZMIENIAJĄ WARUNKÓW GWARANCJI JUŻ ISTNIEJACYCH, ZARÓWNO JAWNYCH JAK I DOMNIEMANYCH GWARANCJI SPRZEDAWALNOŚCI, ZADOWALAJĄCEJ JAKOŚCI I PRZYDATNOŚCI DO OKREŚLONEGO CELU.

- C. Ograniczenia rękojmi
  - 1. W stopniu dopuszczalnym przez obowiązujące prawo lokalne, rekompensaty określone w postanowieniach niniejszej
  - umowy gwarancyjnej są jedynymi i wyłącznymi rekompensatami, jakie przysługują klientom HP. 2. W STOPNIU DOPUSZCZALNYM PRZEZ OBOWIĄZUJĄCE PRAWO LOKALNE, Z WYŁĄCZENIEM ZOBOWIĄZAŃ JAWNIE WYRAŻONYCH W NINIEJSZEJ UMOWIE GWARANCYJNEJ, ANI FIRMA HP, ANI WSPÓŁPRACUJĄCY Z NIĄ DYSTRYBUTORZY NIE PONOSZĄ ODPOWIEDZIALNOŚCI ZA SZKODY BEZPOŚREDNIE, POŚREDNIE, CELOWE PRZYPADKOWE I WYNIKOWE, NIEZALEŻNIE OD TEGO, CZY EWENTUALNE ROSZCZENIA ZNAJDĄ OPARCIE W GWARANCJI, KONTRAKCIE LUB INNYCH OGÓLNYCH ZASADACH PRAWNYCH, A TAKŻE W PRZYPADKU POWIADOMIENIA FIRMY O MOŻLIWOŚCI WYSTĄPIENIA TAKICH USZKODZEŃ.
- D. Prawo lokalne
  - Umowa gwarancyjna daje nabywcy określone prawa. Nabywca może też posiadać dodatkowe prawa, zależnie od prawa stanowego w USA, prawa obowiązującego w poszczególnych prowincjach Kanady, a także od stanu prawnego w poszczególnych krajach świata.
  - 2. Jeśli postanówienia niniejszej gwarancji nie są spójne z prawem lokalnym, niniejsza umowa gwarancyjna może zostać zmodyfikowana w stopniu zapewniającym zgodność z prawem lokalnym. W konkretnym systemie prawnym pewne zastrzeżenia i ograniczenia niniejszej gwarancji mogą nie mieć zastośowania. Na przykład w niektórych stanach USA, jak również w niektórych systemach prawnych poza USA (m.in. w prowincjach Kanady), mogą zostać przyjęte inne rozwiązania prawne, czyli:
    - a. wykluczenie tych zastrzeżeń i ograniczeń niniejszej gwarancji, które ograniczają ustawowe prawa nabywcy (np. w Wielkiej Brytanii);
    - b. ograniczenie w inny sposób możliwości producenta do egzekwowania takich zastrzeżeń i ograniczeń;
       c. przyznanie nabywcy dodatkowych praw, określenie czasu obowiązywania domniemanych gwarancji, których producent
  - Displation hadywey buddatowyc a praw, otosionio czasu trwania gwarancji domniemanych, wotych product nie może odrzucić lub zniesienie ograniczeń co do czasu trwania gwarancji domniemanych.
     WARUNKI NINEJSZEJ UMOWY GWARANCYJNEJ, Z POMINIĘCIEM DOPUSZCZALNYCH PRZEZ PRAWO WYJĄTKÓW, NIE WYKLUCZAJĄ, NIE OGRANICZAJĄ I NIE MODYFIKUJĄ OBOWIĄZUJĄCYCH W TYCH KRAJACH PRZEPISÓW PRAWA HANDLOWEGO. WARUNKI GWARANCJI STANOWIĄ NATOMIAST UZUPEŁNIENIE TYCH PRZEPISÓW W ZASTOSOWANIU DO SPRZEDAŻY PRODUKTÓW HP OBJĘTYCH JEJ POSTANOWIENIAMI. Ograniczona gwarancja HP

Szanowny Kliencie!

W załączeniu przedstawiamy nazwy i adresy jednostek HP, odpowiedzialnych za wykonanie ograniczonej gwarancji HP w Państwa kraiu.

HP informuje, że na podstawie umowy sprzedaży mogą Państwu przysługiwać wobec sprzedawcy ustawowe prawa niezależne w stosunku do udzielanej, ograniczonej gwarancji HP. Gwarancja HP nie wyłącza, nie ogranicza ani nie zawiesza uprawnień kupującego wynikających z niezgodności towaru z umową.

Polska: Hewlett-Packard Polska Sp. z o.o. ul. Szturmowa 2A 02-678 Warszawa wpisana do rejestru przedsiebiorcow w Sadzie Rejonowym dla m.st. Warszawy, XIII Wydzial Gospodarczy pod numerem KRS 0000016370, E0001100WZ, Kapitał zakładowy 475 000 PLN. NIP 527-020-51-28,